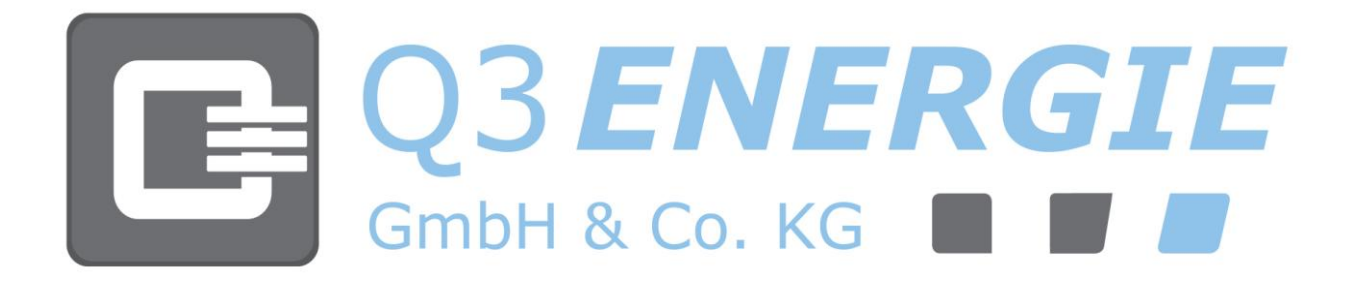

# Inwertery fotowoltaiczne

 $\begin{array}{l} QX^{3}4000 \ \blacksquare \ QX^{3}5000 \ \blacksquare \ QX^{3}6000 \ \blacksquare \ QX^{3}7000 \\ QX^{3}8000 \ \blacksquare \ QX^{3}10000 \ \blacksquare \ QX^{3}13000 \\ QX^{3}15000 \ \blacksquare \ QX^{3}18000 \end{array}$ 

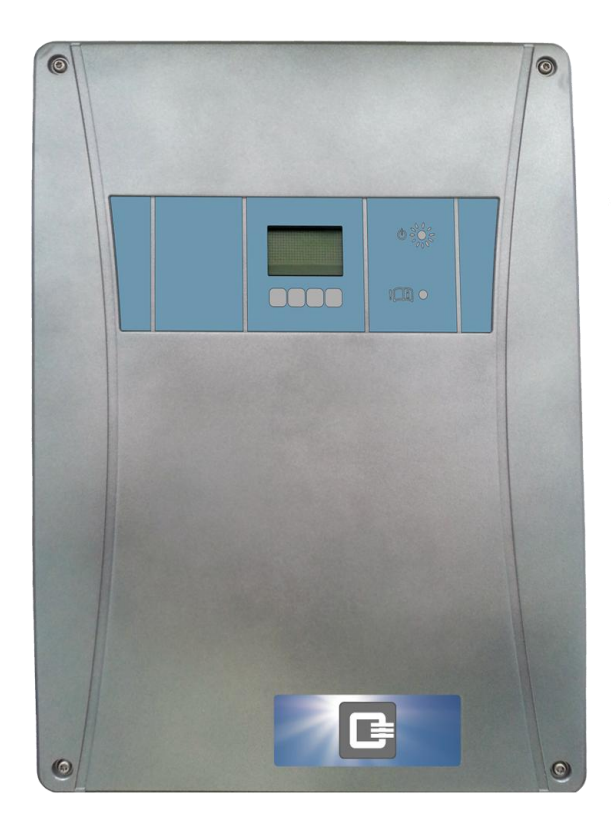

# Spis treści

E

| 1 | Infor | rmacje ogólne                                           | 6        |
|---|-------|---------------------------------------------------------|----------|
|   | 1.1   | Konwencje użyte w instrukcji                            | 7        |
|   | 1.2   | Zakres ważności                                         | 9        |
|   | 1.3   | Struktura dokumentacji                                  | 9        |
| 2 | Bezp  | pieczeństwo                                             | 10       |
|   | 2.1   | Wykwalifikowany personel                                |          |
|   | 2.2   | Użytkowanie zgodne z przeznaczeniem                     |          |
|   | 2.3   | Ogólne instrukcje bezpieczeństwa                        |          |
|   | 2.4   | Instalacja odgromowa                                    |          |
|   | 2.5   | Oznaczenia państw                                       | 14       |
|   | 2.6   | Transport i magazynowanie                               | 14       |
|   | 2.7   | Wybuch pożaru                                           |          |
|   | 2.8   | Konserwacja, serwis i usterki                           | 16       |
| 3 | Opis  | produktu                                                |          |
| - | 3.1   | P Budowa                                                |          |
|   | 3.2   | Zakres dostawy                                          |          |
|   | 3.3   | Identvfikacia urzadzenia                                |          |
|   | 3.4   | Opis działania                                          |          |
|   | 3.5   | Logiczny i elektryczny schemat blokowy                  |          |
|   | 3.6   | Okablowanie do modułu fotowoltaicznego                  |          |
|   |       |                                                         |          |
| 4 | Mont  |                                                         |          |
|   | 4.1   | Miejsce montazu i odstępy montazowe                     | 23       |
|   | 4.2   | Rozpakowanie inwertera                                  |          |
|   | 4.3   |                                                         | 25<br>25 |
|   |       | 4.3.1 QX <sup>3</sup> 4000-8000                         | 25       |
|   | _     | 4.5.2 QX-10000-16000                                    |          |
| 5 | Przył | łącze elektryczne                                       |          |
|   | 5.1   | Zakres przyłącza                                        |          |
|   |       | 5.1.1 QX <sup>3</sup> 4000-8000                         |          |
|   |       | 5.1.1.1 Wewnętrzny zakres przyłącza do osprzętu i sieci |          |
|   | F 0   | 5.1.2 QX <sup>3</sup> 10000-18000                       |          |
|   | 5.2   |                                                         |          |
|   | 5.3   | Ochrona FI/RCD                                          |          |
|   | 5.4   | AC Przyłącze sieciowe                                   |          |
|   | 5.5   | Przygotowywanie złączy wtykowych DC                     |          |
|   | 5.6   | Podrączanie generatora rotowoltalcznego (DC)            |          |
|   | 5.7   | Przygotowywanie wtyczek czujnikow/zdainego sterowania   |          |
|   |       | 5.7.1 QX <sup>3</sup> 10000-18000                       |          |
|   | ΕQ    | $5.7.2  QX^{-4000-8000}$                                |          |
|   | 5.0   | F 8 1 Cruipilk popromioniowania i temperatury           |          |
|   |       |                                                         |          |
|   |       | 5.8.1.1 QX 310000-18000                                 |          |
|   |       | 5.8.1.2 QX <sup>3</sup> 4000-8000                       |          |
|   |       | 5.0.2 21qL2E 50                                         | 1<br>۲۱  |
|   |       | 5.6.2.1 QA*10000-10000                                  | בי<br>ני |
|   | 50    | $\_$                                                    |          |
|   | 5.9   | 5 0 1 1 OV310000-19000                                  |          |
|   |       | 5.9.1.2 QX-10000-10000                                  |          |
|   | 5 10  | $7.5.1.2  \sqrt{2}.4000-0000 \dots$                     |          |
|   | 5.10  | 5 10 1 1 0X310000-18000                                 | סכ<br>קב |
|   |       | 2.10.1.1 QX-10000-10000                                 |          |

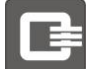

|     |       | 5.1.1.2 QX <sup>3</sup> 4000-8000                                    | 57       |
|-----|-------|----------------------------------------------------------------------|----------|
|     | 5.11  | Połączenie inwerterów w grupę                                        | 58       |
|     |       | 5.11.1 Połączenie przez Ethernet                                     | 58       |
|     |       | 5.11.2 Połączenie przez Fieldbus                                     | 59       |
|     |       | 5.11.2.1 QX <sup>3</sup> 10000-18000                                 | 59       |
|     |       | 5.11.2.2 QX <sup>3</sup> 4000-8000                                   | 60       |
|     | 5.12  | Przyłącze USB                                                        | 61       |
|     | 5.13  | Uruchomienie                                                         | 61       |
|     | 5.14  | Włączenie inwertera                                                  | 62       |
|     | 5.15  | Konfiguracja komunikacji i akcesoriów                                | 62       |
|     | 5.16  | Łączenie z serwerem sieciowym inwertera                              | 62       |
|     | 5.17  | Kreator instalowania                                                 | 63       |
| 6   | Obełu | iga i kontrola na wyćwietlaczu                                       | 65       |
| U   | 6 1   | Stwierdzanie stanu pracy                                             | 65       |
|     | 6.2   | Prezentacia menu                                                     | 66       |
|     | 6.3   | Konfiguracia                                                         | 72       |
|     | 0.5   | 6 3 1 Trackery MPP                                                   | 72       |
|     |       | 6.3.2 Inwerter                                                       | 72       |
|     |       | 6.3.3 Czujniki                                                       | 72       |
|     |       | 6 3 4 Wyświetlacz                                                    | 72       |
|     |       | 6.3.5 Data/aodzina                                                   | 72       |
|     |       | 6.3.6 LAN                                                            | 73       |
|     |       | 6 3 7 DS/85                                                          | 73       |
|     |       | 6.3.8 7/acza S0                                                      | 73<br>73 |
|     |       | 6 3 9 Hasła                                                          | 73       |
|     |       | 6 3 10 Serwis                                                        | 73       |
| 64  |       | Prezentacia ustawień wyników pomiarów i parametrów eksploatacyjnych  | 74       |
| 0.1 |       | 6.4.1 Wartości nomiarowe                                             | 74       |
|     |       | 6.4.2 Przychody                                                      | 75       |
|     |       | 6.4.3 Informacia                                                     | 75       |
|     |       | 6.4.4 Urządzenia grupowe                                             | 76       |
|     | 6.5   | Zabeznieczanie danych, przywracanie systemu i aktualizacia inwertera | 77       |
| -   |       |                                                                      |          |
| 7   | Obsłu | iga i kontrola przez interfejs sieciowy                              | 78       |
|     | 7.1   | Dane ekspioatacyjne                                                  | 78       |
|     |       | 7.1.1 Login                                                          | 78       |
|     |       | 7.1.2 Yrzegiąa                                                       | /Y       |
|     |       |                                                                      | 81       |
|     |       | 7.1.4 Wyjscie AC                                                     | 82       |
|     |       | 7.1.5 Przepieg                                                       | 83       |
|     | 7 2   | 7.1.6 Rejestr zdarzen                                                | 84       |
|     | 7.2   | Ustawienia                                                           | 84       |
|     |       | 7.2.1 Język                                                          | 84       |
|     |       | 7.2.2 Data i godzina                                                 | 84       |
|     |       |                                                                      | 85       |
|     |       | 7.2.4 Trackery MPP                                                   | 86       |
|     |       |                                                                      | 87       |
|     |       | 7.2.6 Bezpieczenstwo                                                 | 89       |
|     |       |                                                                      | 89       |
|     |       | 7.2.8 CZUJIIIK                                                       | ert.     |
|     |       | 7.2.9 ZUZYCIE Własne                                                 | 90       |
|     |       | 7.2.10 AKLUAIIIZACJA FIRMWARE                                        | 91       |
|     | 7 2   | 7.2.11 wyjogowanie uzytkownika Admin                                 | 92       |
|     | 1.3   | Streid Instalatora                                                   | 93       |
|     |       | 7.3.1 Instalacja – konfiguracja panelu                               | 93       |
|     |       | 7.3.2 Instalacja – ustawienia zakładu energetycznego                 | 94       |

|    |        | 7.3.3     | Instalowanie - replikowanie systemu                       |     |
|----|--------|-----------|-----------------------------------------------------------|-----|
|    |        | 7.3.4     | Redukcja mocy                                             |     |
|    |        |           | _7.3.4.1 Brak redukcji mocy (Fieldbus)                    |     |
|    |        |           | _7.3.4.2 Redukcja mocy przez wejścia sterownicze          |     |
|    |        |           | _7.3.4.3 Statyczna redukcja mocy na 70%                   |     |
|    |        |           | _7.3.4.4 Dynamiczna redukcja mocy na 70%                  |     |
|    |        |           | _7.3.4.5 Sterowanie zewnętrzne poprzez przyłącze sieciowe |     |
| 8  | Postęp | owanie    | ze statusem i usuwanie błędów                             | 99  |
| 9  | Serw   | isowani   | e                                                         | 102 |
|    | 9.1    | Wyłącz    | enie inwertera                                            |     |
|    | 9.2    | Wyłącz    | enie z ruchu i demontaż inwertera                         |     |
|    | 9.3    | Wymiai    | na inwertera                                              | 104 |
| 10 | Załac  | znik      |                                                           |     |
|    | 10.1   | Dane t    | echniczne                                                 |     |
|    | 10.2   | Warun     | ki temperaturowe (redukcja mocy)                          |     |
|    |        | 10.2.1    | QX <sup>3</sup> 4000                                      |     |
|    |        | 10.2.2    | QX <sup>3</sup> 5000                                      |     |
|    |        | 10.2.3    | QX <sup>3</sup> 6000                                      |     |
|    |        | 10.2.4    | QX <sup>3</sup> 7000                                      |     |
|    |        | 10.2.5    | QX <sup>3</sup> 8000                                      |     |
|    |        | 10.2.6    | QX <sup>3</sup> 10000                                     |     |
|    |        | 10.2.7    | QX <sup>3</sup> 13000                                     |     |
|    |        | 10.2.8    | QX <sup>3</sup> 15000                                     |     |
|    |        | 10.2.9    | QX <sup>3</sup> 18000                                     |     |
|    | 10.3   | Certyfika | ty                                                        | 111 |
|    | 10.4   | Kompaty   | bilność ekologiczna                                       | 111 |
|    | 10.5   | Informac  | je o gwarancji i serwisie                                 |     |
| 11 | Konta  | akt       |                                                           | 112 |
| 12 | Glosa  | ariusz    |                                                           | 113 |

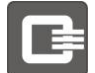

Niniejsza instrukcja obsługi i montażu powinna zawierać dokładne, pełne i zrozumiałe informacje. Są one zgodne ze stanem urządzenia w chwili złożenia niniejszego dokumentu do druku. Q3 *ENERGIE* nie ponosi odpowiedzialności za bezpośrednie, pośrednie i przypadkowe uszczerbki na zdrowiu osób oraz szkody materialne, które wynikają z błędnej interpretacji i niezamierzonych błędów w niniejszej instrukcji.

Wyklucza się jakąkolwiek odpowiedzialność firmy Q3 *ENERGIE* za szkody następcze powstające w trakcie nieodpowiedniego używania lub montażu urządzenia. Bez pisemnej zgody firmy Q3 *ENERGIE* niniejszego dokumentu ani jego fragmentów nie wolno kopiować, ani w inny sposób reprodukować.

Copyright © 2015

Wszelkie prawa zastrzeżone. Niniejszy dokument jest chroniony zgodnie z prawem autorskim. Właścicielem praw jest firma: Q3 *ENERGIE* GmbH & Co. KG

Znak towarowy: Wszystkie użyte znaki towarowe należą do ich właścicieli.

# Zastrzega się możliwość zmian technicznych i optycznych oraz błędów drukarskich!

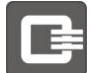

# 1. Informacje ogólne

Niniejsza instrukcja opisuje montaż i obsługę inwertera fotowoltaicznego. W celu zapewnienia bezpiecznego montażu i prawidłowej pracy urządzenia, niniejszą instrukcję należy dokładnie przeczytać. Należy bezwzględnie stosować się do wszystkich zawartych w niej informacji!

### W ten sposób można zapobiec:

- Zagrożeniom wynikającym z nieprawidłowej instalacji i obsługi urządzenia.
- Zagrożeniom dla personelu montażowego i obsługowego.
- Straty materialne

Poza tym można ograniczyć czas awarii oraz zwiększyć niezawodność i trwałość urządzenia.

Niniejszą instrukcję należy zachować na przyszłość!

Niniejsza instrukcja jest przeznaczona dla monterów i użytkowników inwertera fotowoltaicznego!

# 1.1 Konwencje użyte w instrukcji

W niniejszej instrukcji używane są następujące symbole i informacje:

| P | Piktogramy               | y/symbole:                                                                                                    |
|---|--------------------------|----------------------------------------------------------------------------------------------------|
|   | Symbol                   | Znaczenie                                                                                                    |
|   | $\underline{\mathbb{N}}$ | Uwaga!<br>Tym symbolem oznaczone są zasady bezpieczeństwa – w razie ich<br>nieprzestrzegania mogą wystąpić zagrożenia dla osób, uszkodzenia<br>urządzenia lub innych przedmiotów. Ten symbol oznacza bezpośrednio<br>grożące niebezpieczeństwa. |
|   |                          | Niebezpieczeństwo prażenia elektrycznego!<br>Ostrzeżenie przed niebezpiecznym napięciem elektrycznym Nie otwierać<br>urządzenia! Nawet po wyłączeniu urządzenia w jego wnętrzu może<br>występować napięcie zagrażające życiu człowieka!         |
|   |                          | Niebezpieczeństwo eksplozji!<br>Ostrzeżenie przed możliwością wybuchu Możliwość powstania groźnej dla<br>życia energii zapłonu, która może spowodować eksplozję wybuchowej<br>atmosfery, gazów lub pyłów.                                       |
|   | 0                        | Niebezpieczeństwo wystąpienia strat materialnych<br>W razie zignorowania tej instrukcji może dojść do wystąpienia strat<br>materialnych.                                                                                                    |
|   |                          | Instrukcja<br>Ten symbol wskazuje na specyficzne cechy i oznacza porady i wskazówki<br>dotyczące obchodzenia się z urządzeniem.                                                                                                    |
|   |                          |                                                                                                    |

Nieprzestrzeganie zaleceń dotyczących bezpieczeństwa i występujących zagrożeń może być przyczyną poważnych urazów!

| Stopień ostrzeżenia,         | /zagrożenia:                                             |                                                           |
|------------------------------|----------------------------------------------------------|-----------------------------------------------------------|
| Słowa sygnałowe <sup>1</sup> | Prawdopodobieństwo                                       | Skutki                                                    |
| NIEBEZPIECZEŃSTWO            | Niebezpieczeństwo<br>zagrażające w<br>bezpośredni sposób | Śmierć lub poważne, nieodwracalne<br>urazy                |
| OSTRZEŻENIE                  | Możliwe zagrożenie                                       | Śmierć lub poważne, nieodwracalne<br>urazy                |
| OSTROŻNIE                    | Możliwe zagrożenie                                       | Lekkie, odwracalne urazy                                  |
| Instrukcja                   | Możliwość pojawienia się<br>strat materialnych           | Brak uszkodzeń ciała, lecz<br>występują straty materialne |
|                              |                                                          |                                                           |

ເສີ

Odsyłacze są podane w ciągłym tekście w nawiasach prostokątnych: [xx]

Treść niniejszej instrukcji jest odzwierciedleniem stanu techniki w chwili złożenia dokumentu do druku. Ze względu na ciągłe doskonalenie i rozszerzanie produktu, wyświetlacz menu i sieciowy interfejs użytkownika mogą w niektórych punktach różnić się od wersji przedstawionej w niniejszej instrukcji. Aktualną wersję opisu można znaleźć w dokumentach do pobrania na stronie <u>http://www.q3-energie.de</u>

<sup>&</sup>lt;sup>1</sup> Słowa sygnałowe według ANSI Z535/ISO 3864-2

Q3 ENERGIE Instrukcja instalowania i obsługi Seria inwerterów QX3 Wersja 1.0, Stan 27.03.2015

Ζ

| Zastosowan            | e symbole:                                                                                                    |
|-----------------------|----------------------------------------------------------------------------------------------------|
| Symbol <sup>2</sup>   | Znaczenie                                                                                                    |
| $\wedge$              | Ostrzeżenie przed niebezpiecznym miejscem. W razie zlekceważenia tych<br>wskazówek zagrożone będzie zdrowie człowieka, sprawność urządzenia lub<br>bezpieczeństwo. |
| Â                     | Ostrzeżenie przed niebezpiecznym napięciem elektrycznym                                                                                                    |
|                       | Ostrzeżenie przed gorącymi powierzchniami                                                                                                    |
|                       | Ostrzeżenie przed polem elektromagnetycznym                                                                                                    |
|                       | Ostrzeżenie przed możliwością wybuchu                                                                                                    |
|                       | Ostrzeżenie przed niebezpieczeństwami związanymi z bateriami                                                                                                    |
|                       | Ostrzeżenie przed wiszącymi ciężkimi przedmiotami                                                                                                    |
| À                     | Ostrzeżenie przed elementami zagrożonymi ESD                                                                                                    |
| $\bigotimes$          | Gaszenie wodą jest zabronione!                                                                                                    |
|                       | Napięcie lub prąd stały (DC)                                                                                                    |
| $\sim$                | Napięcie lub prąd przemienny (AC)                                                                                                    |
| Ţ                     | Ziemia                                                                                                    |
| ()                    | Oznaczenie dodatkowych informacji i wskazówek                                                                                                    |
| <u>ک</u>              | Oznaczenie recyklingu                                                                                                    |
| CE                    | Communauté Européennes / Znak CE                                                                                                    |
| X                     | Oznakowanie lub nazwa zespołów lub części, które podlegają<br>bezwzględnemu obowiązkowi recyclingu. Prosimy tych komponentów nie<br>wyrzucać na śmietnik.          |
|                       | Chronić przed wpływem warunków atmosferycznych                                                                                                    |
| Ţ                     | Łamliwe!                                                                                                    |
| <u><u></u><u></u></u> | Góra!                                                                                                    |
| • • •                 | Tabliczka informacyjna                                                                                                    |

 $<sup>^{\</sup>rm 2}$  Symbole w oparciu o: ISO 3864-2

# 1.2 Zakres ważności

Niniejsza instrukcja opisuje montaż następujących inwerterów PV:

| Zakres obowiązywania: |                                                                                                    |
|-----------------------|----------------------------------------------------------------------------------------------------|
| Nazwa typu            | Moc znamionowa                                                                                                    |
| QX <sup>3</sup> 4000  | 4kVA                                                                                                    |
| QX <sup>3</sup> 5000  | 5kVA                                                                                                    |
| QX <sup>3</sup> 6000  | 6kVA                                                                                                    |
| QX <sup>3</sup> 7000  | 7kVA                                                                                                    |
| QX <sup>3</sup> 8000  | 8kVA                                                                                                    |
| QX <sup>3</sup> 10000 | 10kVA                                                                                                    |
| QX <sup>3</sup> 13000 | 13kVA                                                                                                    |
| QX <sup>3</sup> 15000 | 15kVA                                                                                                    |
| QX <sup>3</sup> 18000 | 17kVA                                                                                                    |
|                       | Nazwa typu           QX³4000           QX³5000           QX³6000           QX³7000           QX³7000           QX³10000           QX³13000           QX³15000           QX³18000 |

# 1.3 Struktura dokumentacji

Wszystkie instrukcje inwertera i jego elementów należy przechowywać wraz z dokumentacją całej instalacji fotowoltaicznej. Dokumentacja musi być zawsze dostępna. Z inwerterem dostarczane są następujące dokumenty – wszystkie pozostałe można pobrać ze strony internetowej <u>http://www.q3-energie.de</u>:

| D | okumentacja:                 |                                  |
|---|------------------------------|----------------------------------|
|   | Dokument                     | Treść                            |
|   | Instrukcja montażu i obsługi | Ustawienie, instalacja i obsługa |

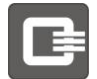

# 2 Bezpieczeństwo

Aby uniknać zagrożeń (urazy i/lub szkody materialne), przed pierwszym uruchomieniem należy zapoznać się ze wszystkimi wskazówkami!

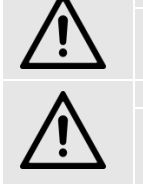

OSTRZEŻENIE Przed rozpoczeciem prac należy zapoznać się z całą instrukcją montażu! Bezwzględnie przestrzegać instrukcji bezpieczeństwa!

# OSTRZEŻENIE

Nieprawidłowe obchodzenie się z inwerterem PV i nieprzestrzeganie podanych ostrzeżeń i zasad bezpieczeństwa, nieprawidłowe ingerencje w system zabezpieczeń oraz urządzenie mogą skutkować szkodami materialnymi, urazami, porażeniem prądem elektrycznym, a w ekstremalnych przypadkach nawet śmiercią.

Podłączenie do prądu jest częścią kompletnego montażu urządzenia. Instalacja elektryczna, a także złącza wejściowe i wyjściowe muszą być wykonane zgodnie z lokalnymi przepisami. Instalacja musi być wykonana przez wykwalifikowany personel! Należy przestrzegać ogólnie obowiązujących przepisów dotyczących montażu i bezpieczeństwa.

# 2.1 Wykwalifikowany personel

#### OSTRZEŻENIE

Niniejsza dokumentacja jest przeznaczona dla personelu posiadającego odpowiednie wykształcenie i kwalifikacje! Personel taki potrafi wykrywać zagrożenia i zapobiegać potencjalnym niebezpieczeństwom. Nieprawidłowe obchodzenie się z urządzeniem może być groźne dla zdrowia! Podstawy instalacji fotowoltaicznych nie są wyjaśnione w tym dokumencie!

Instalowanie, serwisowanie i naprawę instalacji inwertera może wykonywać wyłącznie wykwalifikowany i wyszkolony fachowiec! Należy postępować zgodnie z dokumentacją!

W każdym przypadku należy przestrzegać międzynarodowych, krajowych i ewentualnych regionalnych przepisów w zakresie elektrotechniki. Zakłada się odpowiednią znajomość zasad elektrotechniki.

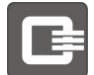

### 2.2 Użytkowanie zgodne z przeznaczeniem

Inwerter może być używany tylko w instalacjach fotowoltaicznych podłączonych do sieci o dozwolonym znamionowym napięciu i w określonych warunkach zewnętrznych. Inwerter może być zasilany tylko energią elektryczną o maksymalnej dozwolonej mocy, zgodnie z danymi technicznymi, w podanej pozycji i trybie pracy. Inwerter jest przeznaczony do pracy w trybie stacjonarnym! Tylko takie użycie jest dozwolone i zgodne z przeznaczeniem.

Samowolne zmiany konstrukcyjne i inne, używanie części zamiennych niedopuszczonych przez firmę Q3 *ENERGIE* oraz inne sposoby użycia nie są dozwolone. W takim przypadku natychmiast przestają obowiązywać prawa z tytułu gwarancji i homologacji.

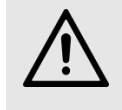

#### OSTROŻNIE

Używanie nieodpowiednich modułów fotowoltaicznych może być ryzykowne z punktu widzenia bezpieczeństwa. Inwerter nie nadaje się do pracy z modułami z wymaganym uziemieniem bieguna. Inwerter może pracować tylko z generatorami fotowoltaicznymi (PV) (moduły i okablowanie) o klasie ochrony II! Jako źródła energii mogą być podłączane wyłącznie moduły fotowoltaiczne! Inwerter musi być zainstalowany w sposób stacjonarny.

Inwerter i wszystkie elementy instalacji fotowoltaicznej mogą być używane tylko w ich określonych zakresach wartości.

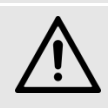

#### OSTROŻNIE

Mogą być używane wyłącznie moduły fotowoltaiczne wg IEC 61730 klasy A o napięciu systemowym maksymalnie 1000VDC .

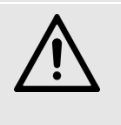

#### OSTROŻNIE

Wszystkie złącza komunikacyjne urządzenia są obwodami napięcia bardzo niskiego (SELV). Również wszystkie podłączone urządzenia muszą spełniać wymagania dla napięcia bardzo niskiego na używanych złączach.

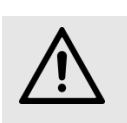

#### OSTROŻNIE

W razie nieprawidłowego używania urządzenia lub nieprzestrzegania zasad podanych w niniejszej instrukcji nie można wykluczyć szkód materialnych oraz zagrożenia dla zdrowia. Firma Q3 ENERGIE nie ponosi za nie odpowiedzialności. W szczególności w razie uszkodzenia inwertera nie obowiązuje gwarancja udzielona przez firmę

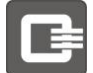

# 2.3 Ogólne instrukcje bezpieczeństwa

Przed montażem i uruchomieniem inwertera należy dokładnie zapoznać się z niniejszą dokumentacją i zawartymi w niej zasadami bezpieczeństwa. Dokumentacja powinna być stale przechowywana w pobliżu urządzenia, aby można było w każdej chwili z niej skorzystać.

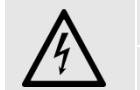

### NIEBEZPIECZEŃSTWO

Niebezpieczne napięcie elektryczne! Instalowanie, serwisowanie i naprawę instalacji inwertera może wykonywać wyłącznie wykwalifikowany i wyszkolony fachowiec! Należy postępować zgodnie z dokumentacją!

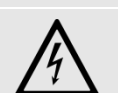

#### NIEBEZPIECZEŃSTWO

Niebezpieczne napięcie elektryczne! Gdy na moduły fotowoltaiczne pada światło, na przewodach łączących prądu stałego występuje napięcie.

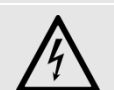

#### NIEBEZPIECZEŃSTWO

Nie otwierać urządzenia – w urządzeniu panuje niebezpieczne napięcie Do podłączenia i eksploatacji urządzenia nie jest konieczne jego otwieranie. NIEBEZPIECZEŃSTWO

Duże prądy upływowe (pełzające): Przed podłączeniem do sieci należy zapewnić

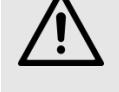

prawidłowe uziemienie!

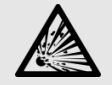

NIEBEZPIECZEŃSTWO

W razie nieprawidłowego montażu istnieje niebezpieczeństwo wybuchu lub pożaru.

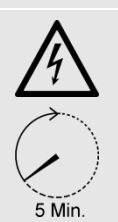

#### NIEBEZPIECZEŃSTWO

Uwaga, ryzyko porażenia elektrycznego, zasobnik energii rozładowywany jest według sterowania czasowego. (5 minut)

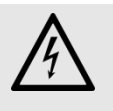

#### OSTRZEŻENIE

W stanie podłączonym na wszystkich złączach występuje potencjał sieci. Również w stanie odłączonym na połączeniach mogą występować niebezpiecznie wysokie napięcia pochodzące z wewnętrznych naładowanych kondensatorów.

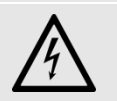

OSTRZEŻENIE

Rozłączanie połączeń elektrycznych Złącza wtykowe i przewody łączące nie mogą być rozłączane pod obciążeniem elektrycznym! (niebezpieczeństwo powstania łuku

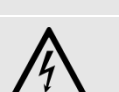

#### OSTRZEŻENIE

W stanie podłączonym na wszystkich złączach występuje potencjał sieci. Również w stanie odłączonym na połączeniach mogą występować niebezpiecznie wysokie napięcia pochodzące z wewnętrznych naładowanych kondensatorów.

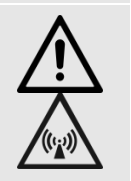

#### OSTRZEŻENIE

Rozłączanie połączeń elektrycznych Złącza wtykowe i przewody łączące nie mogą być rozłączane pod obciążeniem elektrycznym! (niebezpieczeństwo powstania łuku

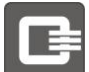

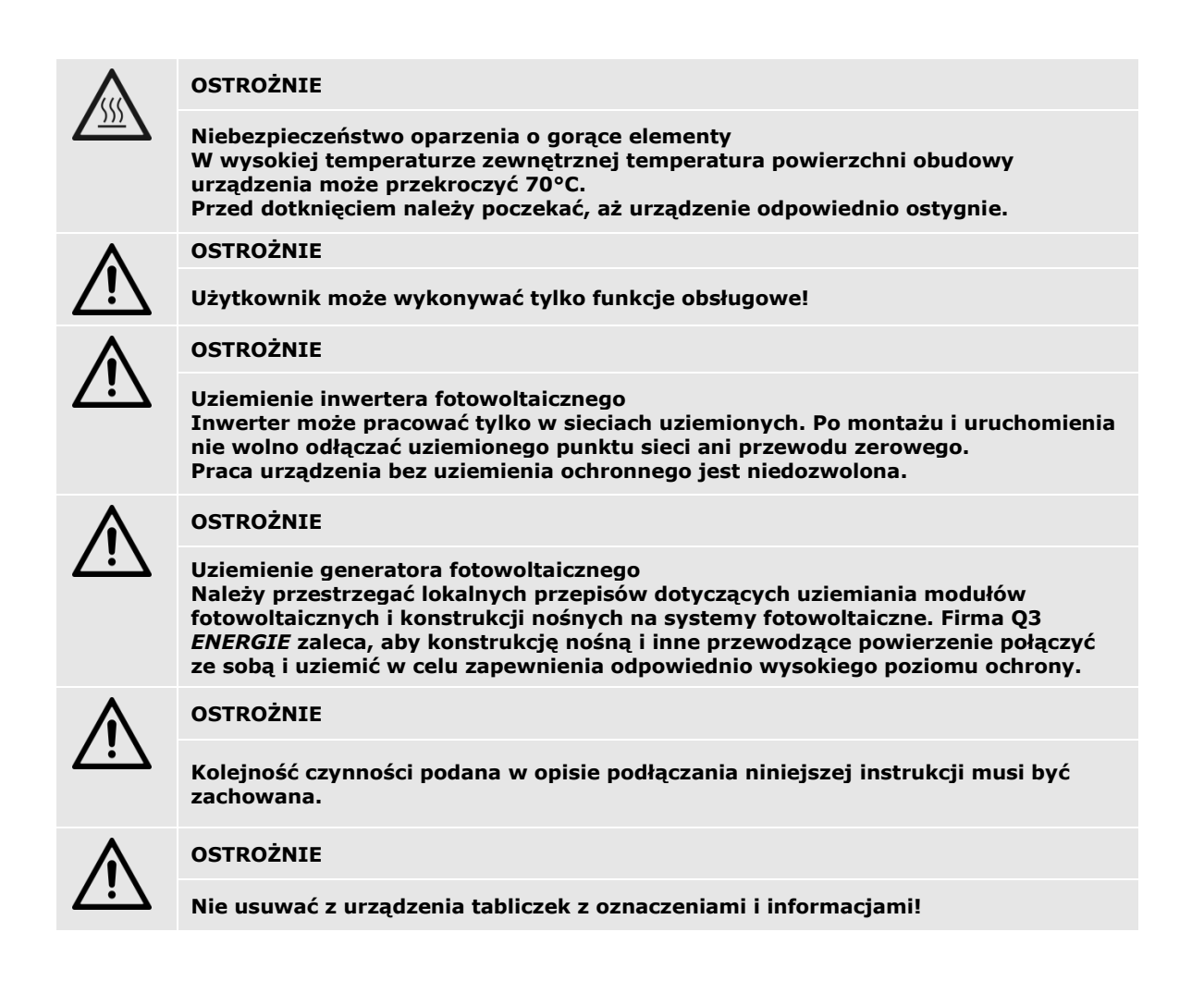

# 2.4 Instalacja odgromowa

Jeśli budynek posiada zewnętrzną ochronę odgromową, wymagany jest ogranicznik przepięć typu 2 po stronie AC i DC i użytkownik musi go zainstalować. Jeśli budynek nie posiada zewnętrznej ochrony odgromowej, zalecany jest ogranicznik przepięć typu 2 po stronie AC i DC.

# 2.5 Oznaczenia państw

Oznaczenie państwa określa parametry ochrony sieci obowiązujące w danym państwie. Oznaczenie państwa należy wybrać w kreatorze instalacji podczas pierwszego uruchomienia. Późniejsza zmiana jest możliwa tylko za pomocą hasła instalatora. Język systemowy może być ustawiany niezależnie od oznaczenia państwa.

| () | INSTRUKCJA                                                                                                    |
|----|----------------------------------------------------------------------------------------------------|
|    | Wybrane i potwierdzone oznaczenie państwa może być zmienione tylko przez<br>serwis!<br>Po ustawieniu i potwierdzeniu oznaczenia państwa użytkownik nie może go już<br>zmienić. Zgodnie z instrukcją oznaczenie państwa może być zmienione tylko przez<br>personel serwisu firmy Q3 <i>ENERGIE</i> lub instalatora |
|    | INSTRUKCJA                                                                                                    |
|    | Cofnięcie homologacji!<br>W razie używania inwertera z nieprawidłowym oznaczeniem państwa zakład<br>energetyczny może cofnąć homologację.<br>Firma Q3 <i>ENERGIE</i> nie odpowiada za szkody spowodowane nieprawidłowo<br>ustawionym oznaczeniem państwa!                                                         |

# 2.6 Transport i magazynowanie

### **Transport:**

Urządzenia muszą być transportowane w czystych i suchych warunkach w temperaturze od  $-25^{\circ}$ C do  $+70^{\circ}$ C.

### Magazynowanie:

Urządzenia muszą być przechowywane w czystych i suchych pomieszczeniach w temperaturze od  $-25^{\circ}$ C do  $55^{\circ}$ C.

Jeśli okres przechowywania przekracza dwa lata, przed podłączeniem urządzenia należy skontaktować się z serwisem (patrz rozdział 0).

| (P) | IN |
|-----|----|
| 1   | Do |

INSTRUKCJA

Do odsyłania urządzenia należy używać oryginalnego opakowania.

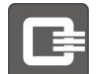

### 2.7 Wybuch pożaru

#### OSTRZEŻENIE

Zapobieganie pożarom Podczas pracy elementy obudowy, np. radiatory, mogą się nagrzewać do wysokiej temperatury.

- Przed pracami konserwacyjnymi należy poczekać, aż urządzenie ostygnie.
- Miejsce pracy należy wybrać zgodnie z obowiązującymi przepisami.
- Otwory wentylacyjne nie mogą być zatkane.
- Nie wolno przechowywać palnych i łatwopalnych materiałów w pobliżu urządzenia.

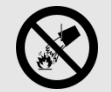

#### OSTRZEŻENIE

Wybuch pożaru

Wewnątrz inwertera występuje niebezpieczne napięcie nawet przy wyjętych bezpiecznikach! Dlatego do gaszenia ewentualnego pożaru nie wolno używać wody. Do gaszenia należy używać piasku, dwutlenku węgla i proszku gaśniczego.

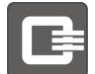

# 2.8 Konserwacja, serwis i usterki

NIEBEZPIECZEŃSTWO Niebezpieczeństwo porażenia prądem! Zaraz po odłączeniu od sieci zasilania elektrycznego inwerter wraz z obwodem generatora PV pozostaje połączony i znajduje się pod niebezpiecznym potencjałem napięcia. Zatem, przed wykonaniem prac serwisowo-konserwacyjnych, należy odłączyć generator PV oraz wtyk AC. Następnie sprawdzić, czy napięcie jest rzeczywiście odłączone (DC i AC)! NIEBEZPIECZEŃSTWO Prace konserwacyjne i serwisowe Prace konserwacyjne i serwisowe przy generatorze fotowoltaicznym moga być wykonywane tylko przez wykwalifikowanych elektryków. Przed rozpoczęciem pracy inwerter należy odłączyć od źródeł napięcia (po stronie AC i DC). Po odłączeniu poczekać co najmniej 15 minut na rozładowanie się wewnętrznych akumulatorów energii (kondensatorów).

Prace przy generatorach PV mogą wykonywać lub nadzorować osoby mające odpowiednią wiedzę fachową na temat zasad bezpieczeństwa. Osoby nieupoważnione powinny trzymać się z dala od generatorów PV oraz inwerterów PV.

Podczas pracy przy inwerterze należy stosować następujące środki ostrożności: Przed rozpoczęciem pracy należy zdjąć zegarki, obrączki i inne metalowe przedmioty.

Można używać tylko izolowanych narzędzi.

Nie wolno rozbierać ani otwierać inwertera.

### **Centrum serwisowe:**

Więcej informacji można uzyskać w Centrum Serwisowym . Poza tym do Państwa dyspozycji przez całą dobę pozostaje nasz personel pomocy technicznej:

### Q3 ENERGIE GmbH & Co. KG

Uhlmannstr. 45 88471 Laupheim Niemcy

### Q3 ENERGIE Service

| Telefon:  | +49 (0)8341/9080 335         |
|-----------|------------------------------|
| Telefaks: | +49 (0)3121/1370 654         |
| E-mail:   | <u>service@q3-energie.de</u> |
| Internet: | <u>www.q3-energie.de</u>     |

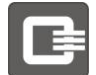

# 3 Opis produktu

Inwerter fotowoltaiczny przetwarza dostarczany do modułów fotowoltaicznych wygenerowany prąd stały na symetryczny prąd trójfazowy.

Inwerter wprowadza wytworzony prąd przemienny do sieci lokalnego operatora.

### Inwertery charakteryzują się następującymi cechami:

- Maksymalna sprawność sięga 98%.
- Szeroki zakres napięcia na wejściu 120V 1000V
- Inwerter ma bardzo duży zakres napięcia wejściowego. Dlatego jednym urządzeniem można realizować niemal wszystkie konfiguracje systemowe.
- Zintegrowany rejestrator danych i serwer internetowy do kontroli urządzenia w trybie online
- Czas montażu jest zredukowany w szczególności dzięki następującym właściwościom:
  - Podłączenie typu "Plug & Play" bez otwierania pokrywy obudowy
  - Bezpośrednie podłączenie czujnika napromieniowania i temperatury
  - Bezpośrednie podłączenie odbiornika do sterowania bez dodatkowego oprogramowania
- Zintegrowany odłącznik DC wg EN 60947-3
- Do zastosowań zewnętrznych dzięki wykonaniu w klasie ochrony IP54 (QX<sup>3</sup>5000-18000) lub IP65 (QX<sup>3</sup>4000)
- Podświetlany wyświetlacz graficzny do analizowania i ustawiania parametrów inwertera
- Inwerter posiada następujące złącza:
  - Ethernet
  - o RS485
  - USB (przy Q $X^{3}4000-8000$  tylko dla serwisu)
  - o Możliwość bezpośredniego podłączenia odbiornika sterowania
- o Złącze na czujnik napromieniowania i temperatury
- Zestyk bezpotencjałowy

# 3.1 Budowa

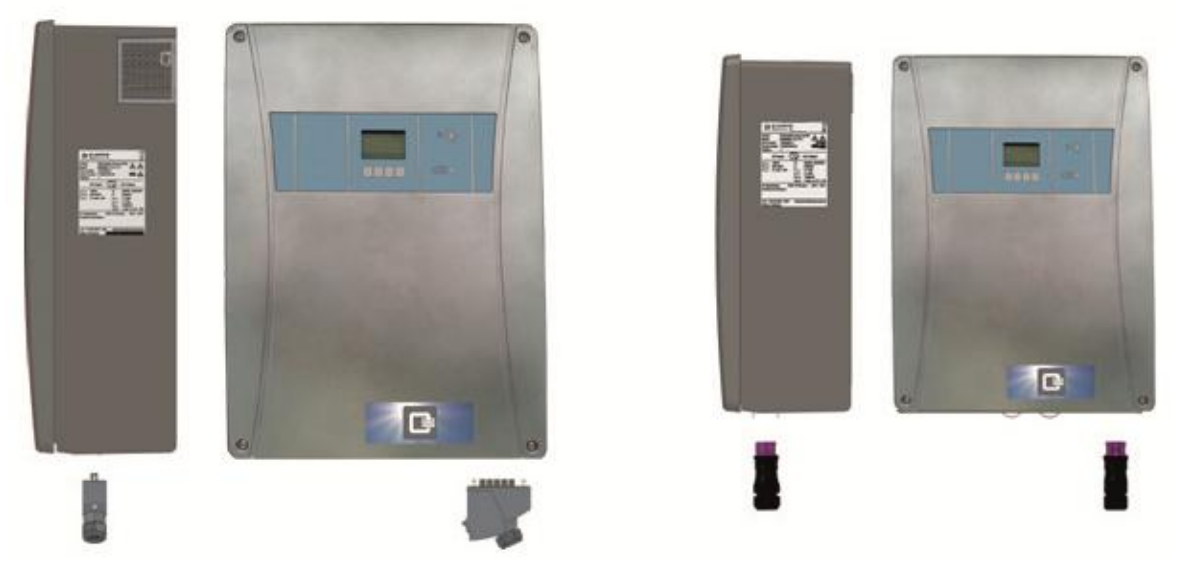

| E | leme   | enty do obsługi i wskaźniki:           |    |                                                   |
|---|--------|----------------------------------------|----|---------------------------------------------------|
|   | Nr     | Opis                                   | Nr | Opis                                              |
|   | 1      | Tabliczka znamionowa                   | 5  | LED "Tryb wprowadzania energii do sieci"          |
|   | 2 *    | Otwory wentylacyjne (z lewej i prawej) | 6  | LED "Usterka"<br><b>Postępować wg instrukcji!</b> |
|   | 3      | Wyświetlacz LCD                        | 7  | Wtyczka                                           |
|   | 4      | Przyciski do obsługi                   |    |                                                   |
|   | * tylk | o QX <sup>3</sup> 8000-18000           |    |                                                   |

# 3.2 Zakres dostawy

- 1 x inwerter
- 1x materiały montażowe
- 1 x obudowa wtyczki sieciowej Phoenix Contact VC-K-T3-Z
- 1 x wkładka stykowa wtyczki sieciowej Phoenix Contact VC-TFS 5-PEA
- 1 x przepust na kabel wtyczki sieciowej PG21 Phoenix Contact VC-K-KV-PG21
- Wtyczka do podłączenia fotowoltaiki plus: Phoenix Contact PV-CF-S 2,5 6 (+)
  - 6 x dla QX<sup>3</sup>13000-18000
  - 4 x dla QX<sup>3</sup>8000-10000
- Wtyczka do podłączenia fotowoltaiki minus: Phoenix Contact PV-CM-S 2,5-6 (-)
  - 6 x dla QX<sup>3</sup>13000-18000
  - 4 x dla QX<sup>3</sup>8000-10000

Zatyczki uszczelniające do przykrycia nieużywanych wejść fotowoltaicznych

- 3 x dla QX<sup>3</sup>13000-18000
- 2 x dla QX<sup>3</sup>8000-10000

wtyczka sygnałowa Phoenix Contact SACC-MS-5SC SH SCO Instrukcja montażu i obsługi

# 3.3 Identyfikacja urządzenia

Każdy inwerter fotowoltaiczny posiada jednoznaczny identyfikator (numer seryjny). Należy go zanotować przed montażem, aby mieć go do dyspozycji w razie wysyłania zapytań lub zamówień na części zamienne. Tabliczka znamionowa znajduje się z prawej strony inwertera.

W razie zapytań kierowanych do serwisu należy podać numer seryjny urządzenia.

| Model:<br>Part number:<br>Serial number:<br>Options: | Photovoltaic :<br>QX <sup>3</sup> 18000<br>10030500.xx<br>12345678912 | string inverte |                  |
|------------------------------------------------------|-----------------------------------------------------------------------|----------------|------------------|
| DC-In                                                | put                                                                   |                | AC-Output        |
| VDC min 3                                            | 120V                                                                  | SAC_nom        | 15000VA          |
| VDC_max                                              | 1000V                                                                 | VAC            | 3/N/PE, 230/400V |
| VDC_MPP                                              | 360-800V                                                              | TAC            | 50/60Hz          |
| DC MPP max                                           | 3 x 18A                                                               | IAC_max        | 3 x 22A          |
| the of the times of                                  | 3 x 20A                                                               | cos φ          | 1 (adj0.90.9)    |
| IDC_SC_max                                           |                                                                       |                |                  |
| IDC_SC_max<br>Protective class:                      | T                                                                     |                |                  |

### Tabliczka znamionowa (przykładowa):

# 3.4 Opis działania

Inwertery z rodziny produktowej  $QX^3$  są to urządzenia typu Multi String.

W zależności od wybranego modelu, inwerter otrzymuje dwa, względnie trzy niezależne wejścia, któremu przyporządkowany jest własny tracker MPP (*ang. Maximum Power Point*, tj. maksymalny punkt mocy). Dzięki temu jedno urządzenie może pracować z różnymi generatorami częściowymi również w różnych konfiguracjach (długość podsystemu, ustawienie, nachylenie). Istnieje również możliwość efektywnej realizacji projektów z częściowym zacienieniem.

Razem z dużym zakresem napięcia wejściowego i dużą elastycznością projektowania podsystemów fotowoltaicznych, seria ta obejmuje wszystkie moce generatorów od około 5kW do 20 kW.

W celu obniżenia kosztów montażu i podłączenia wszystkie złącza robocze i komunikacyjne są wyprowadzone na zewnątrz. Do montażu i podłączenia urządzenia nie jest konieczne jego otwieranie.

Przewody komunikacyjne, czujniki oraz funkcje systemu zarządzania wprowadzaniem energii do sieci są zintegrowane w urządzeniu. Przez złącze Ethernet urządzenie można wygodnie i szybko konfigurować.

Nie są potrzebne żadne dodatkowe zewnętrzne jednostki komunikacyjne. Aktualne wyniki pomiarów i parametry systemu mogą być w każdej chwili odczytywane na wyświetlaczu graficznym. Intuicyjny interfejs użytkownika działający za pomocą czterech klawiszy nawigacyjnych pod wyświetlaczem umożliwia szybki dostęp również do systemu podmenu.

Zastosowane normy dla różnych krajów przeznaczenia i deklaracje zgodności WE są dostępne na stronie internetowej firmy Q3 *ENERGIE*.

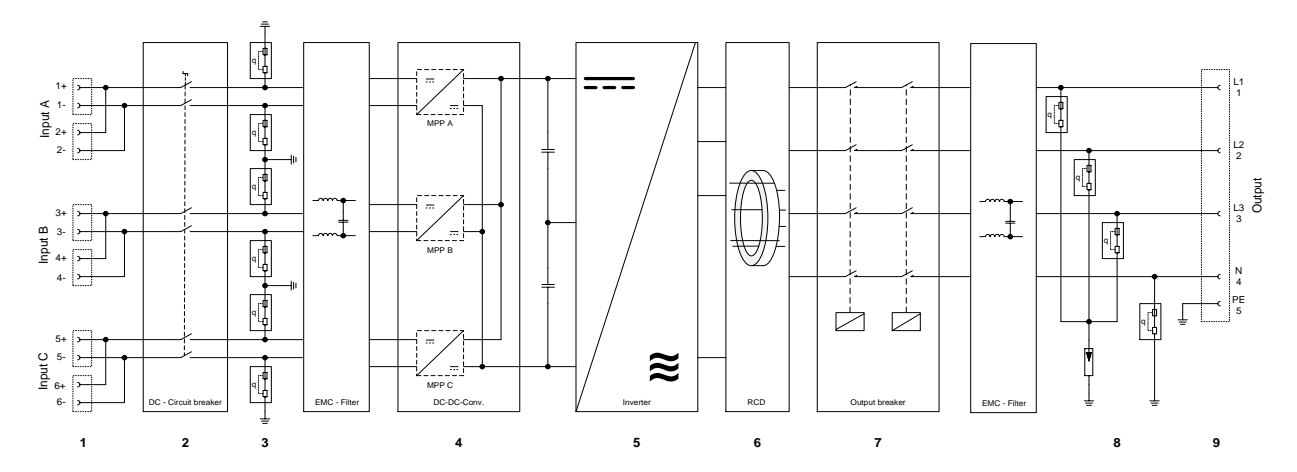

# 3.5 Logiczny i elektryczny schemat blokowy

| Elementy funkcyjne: |    | ity funkcyjne:                   |    |                                                  |
|---------------------|----|----------------------------------|----|--------------------------------------------------|
|                     | Nr | Opis                             | Nr | Opis                                             |
|                     | 1  | Wtyczka wejściowa – fotowoltaika | 6  | RCD (zabezpieczenie przed prądami<br>błądzącymi) |
|                     | 2  | Odłącznik – fotowoltaika         | 7  | Wyjściowy odłącznik sieciowy                     |
|                     | 3  | Ochrona przed przepięciem        | 8  | Sieciowa ochrona przed przepięciem               |
|                     | 4  | Przekształtnik podwyższający     | 9  | Wyjściowa wtyczka sieciowa                       |
|                     | 5  | Inwerter                         |    |                                                  |

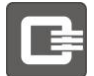

# 3.6 Okablowanie do modułu fotowoltaicznego

W przypadku równoległego połączenia stringów, w razie błędu w jednym z nich, np. wskutek zwarcia ogniwa lub modułu, do takiego stringu mogą popłynąć prądy wsteczne.

Inwertery serii od  $QX^3$  mają dwa lub trzy niezależne wejścia (w zależności od mocy), z których każde jest regulowane za pomocą oddzielnego systemu MPP Tracker.

Każde wejście ma możliwość podłączenia maksymalnie 2 stringów. W takiej konfiguracji prąd wsteczny prąd wsteczny w razie błędu nie może być większy niż maksymalny prąd zwarciowy sprawnego stringu. Ponieważ tylko takie same stringi mogą być łączone równolegle, w takiej konfiguracji nie ma niebezpieczeństwa, że prąd wsteczny będzie większy niż obciążalność okablowania uszkodzonego stringu.

Dlatego w takiej konfiguracji nie są potrzebne dodatkowe zabezpieczenia stringów i nie ma zagrożenia zniszczenia modułów fotowoltaicznych.

Jeśli równolegle połączonych jest więcej niż dwa stringi, należy brać pod uwagę sumę prądów zwarciowych sprawnych stringów. Prąd ten musi być mniejszy od podanej przez producenta wytrzymałości modułu fotowoltaicznego na prąd wsteczny i od obciążalności prądowej okablowania po stronie DC.

Jeśli ten warunek nie jest spełniony, niezbędne jest zastosowanie zabezpieczenia stringów zgodnie z kartą techniczną modułu fotowoltaicznego.

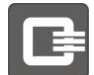

# 4 Montaż

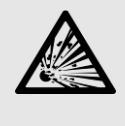

#### NIEBEZPIECZEŃSTWO

W razie nieprawidłowego montażu istnieje niebezpieczeństwo wybuchu lub pożaru!
Nie wolno montować inwerterów na podłożu z palnego materiału.

- Nie wolno montować inwerterów w otoczeniu substancji łatwopalnych.
- Nie wolno montować inwerterów w strefach zagrożonych wybuchem.

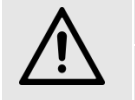

#### OSTROŻNIE

Niebezpieczeństwo urazu ze względu na duży ciężar!

- Do montażu inwertera potrzebne są co najmniej dwie osoby.
- Należy wybrać odpowiednie miejsce montażu.

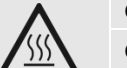

#### OSTROŻNIE

Ochrona przed dotknięciem gorących elementów

Na obudowie urządzenia mogą znajdować się gorące miejsca! Niebezpieczeństwo skaleczenia się! Niebezpieczeństwo oparzenia się! Podczas pracy nie dotykać radiatorów i górnej części obudowy (temperatura powierzchni może przekroczyć 70°C)

Przed dotknięciem należy poczekać, aż urządzenie odpowiednio ostygnie.

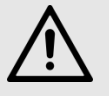

#### OSTROŻNIE

Należy przestrzegać ogólnie obowiązujących przepisów dotyczących montażu i bezpieczeństwa!

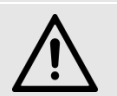

#### OSTROŻNIE

Zabezpieczyć inwerter przed przypadkowym włączeniem!

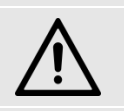

#### OSTROŻNIE

Odłącznik DC na spodzie urządzenia musi być stale dostępny.

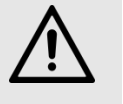

#### OSTROŻNIE

Przewód zasilania sieciowego musi być zabezpieczony za pomocą stale dostępnego wyłącznika ochronnego (patrz rozdział "Fehler! Verweisquelle konnte nicht gefunden werden. Dane techniczne"). OSTROŻNIE

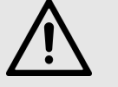

### wilgotności.

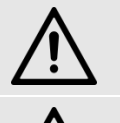

OSTROŻNIE

Nie dopuścić do przedostania się obcych przedmiotów do wnętrza urządzenia. OSTROŻNIE

Nie należy montować inwertera w pobliżu cieczy i w otoczeniu o zbyt dużej

Nie wystawiać inwertera na bezpośrednie działanie promieni słonecznych oraz innych źródeł ciepła.

INSTI Praca

#### INSTRUKCJA

Praca inwertera w pobliżu granicznych wartości podanych zakresów zapewnia wprawdzie poprawne działanie, ale może zmniejszyć trwałość poszczególnych elementów. INSTRUKCJA W celu zapewnienia odpowiedniego chłodzenia wszystkie otwory wentylacyjne musza być drożne

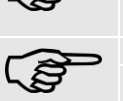

muszą być drożne. INSTRUKCJA Firma Q3 *ENERGIE* nie ponosi odpowiedzialności za szkody następcze wynikające z

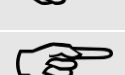

manipulowania przy urządzeniu. INSTRUKCJA

Należy używać wyłącznie oryginalnych części zamiennych Q3 *ENERGIE*!Części zamienne

# 4.1 Miejsce montażu i odstępy montażowe

### Wybór miejsca montażu:

- Inwerter należy zainstalować w sposób stacjonarny w miejscu suchym i zabezpieczonym przed bezpośrednim działaniem promieni słonecznych.
- Urządzenie o klasie ochrony IP54 (QX<sup>3</sup>6000-18000) lub IP65 (QX<sup>3</sup>4000-5000) jest chronione przed wodą rozpryskową i dopuszczone do pracy na zewnątrz. Jednak musi być zamontowane w miejscu zabezpieczonym przed bezpośrednim działaniem opadów atmosferycznych. Oprócz tego należy stosować złącza wtykowe dostosowane do stopnia ochrony. Nieużywane wejścia powinny być pozamykane.
- Nie wolno montować urządzenia w pobliżu palnych substancji ani w strefach zagrożonych wybuchem.
- Podczas pracy obudowa urządzenia może rozgrzać się do ponad 70°C. Podłoże musi być odporne na wysoką temperaturę (do 90°C).
- Nośność podłoża i materiału montażowego musi być dostosowana do ciężaru urządzenia.
- Inwerter jest przeznaczony do montażu w pozycji pionowej. Nachylenie w lewą lub prawą stronę bądź do tyłu może wynieść maksymalnie 10°. Nie wolno instalować urządzenia w pozycji pochylonej do przodu lub leżącej.
- Temperatura otoczenia musi wynosić od -20°C do +50°C.
- Wilgotność powietrza musi wynosić od 0% do 95% (bez kondensacji).
- W celu zapewnienia odpowiedniego chłodzenia muszą być zachowane następujące minimalne odstępy:
  - 300 mm od góry
  - 300 mm z lewej i prawej strony
  - o 550 mm od dołu
  - o 100 mm z przodu
- W przypadku maksymalnej temperatury otoczenia powyżej 40°C odstępy muszą być większe! Instrukcja instalowania i obsługi Inwertery fotowoltaiczne
- Jeśli urządzenie ma być zainstalowane w obszarze zamkniętym, należy zadbać o odpowiednie odprowadzenie ciepłego powietrza.
- Urządzenie powinno być dostępne podczas ewentualnych przyszłych prac. Diody LED, wyświetlacz i tabliczka znamionowa powinny być widoczne i dobrze czytelne.
- Podczas montażu należy zwracać uwagę na stały dostęp do odłącznika DC na spodzie urządzenia.
- Urządzenie należy umieścić w takim miejscu, w którym nie jest możliwe przypadkowe wyciągnięcie kabla, np. przez dzieci.

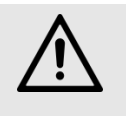

#### OSTROŻNIE

Nie montować urządzenia w miejscach, w których inwerter może być narażony na działanie reaktywnych gazów, np. siarki lub amoniaku, ponieważ w połączeniu z wilgocią mogą one działać szczególnie szkodliwie na urządzenie.

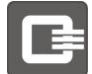

# 4.2 Rozpakowanie inwertera

Położyć karton z urządzeniem na "spodzie".

| Rozpakowanie |                                                                                                    |  |
|--------------|----------------------------------------------------------------------------------------------------|--|
| Nr           | Czynność                                                                                                    |  |
| 1            | Za pomocą odpowiedniego narzędzia otworzyć karton.                                                                                            |  |
| 2            | Wyjąć dołączoną dokumentację i elementy montażowe.                                                                                            |  |
| 3            | W co najmniej 2 osoby wyjąć inwerter z kartonu. W tym celu chwycić rękami od spodu za dłuższy bok urządzenia i wyjąć je pionowo z opakowania. |  |

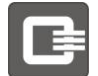

# 4.3 Montaż inwertera

### Dopuszczalne wypozycjonowanie inwertera:

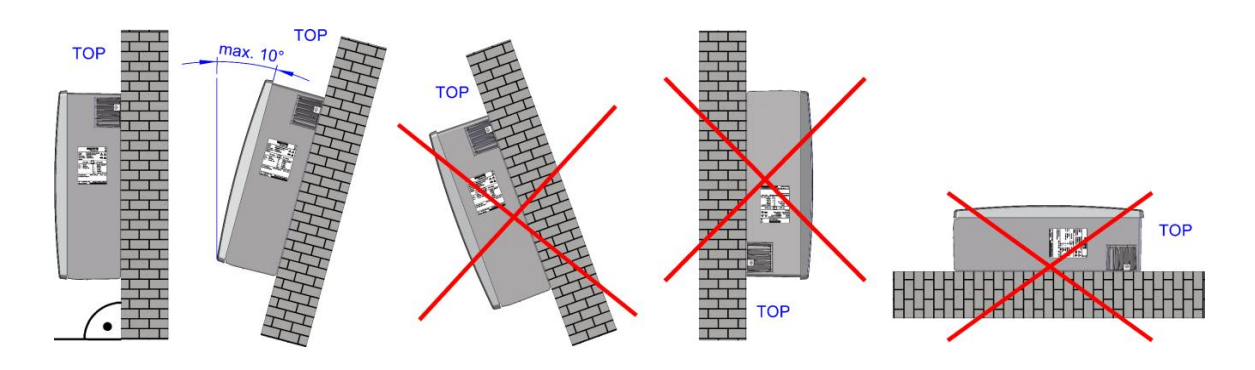

### Odstępy minimalne, pojedynczy inwerter:

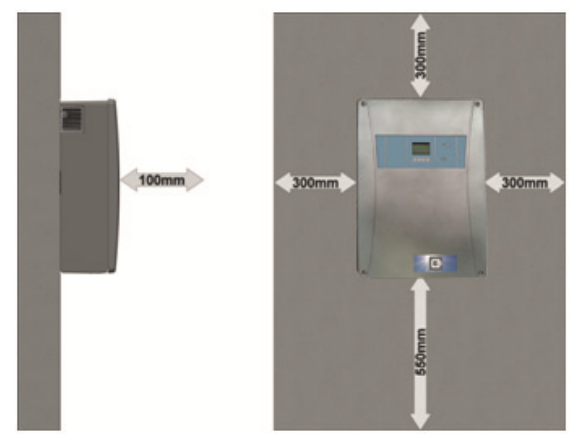

### 4.3.1 QX<sup>3</sup>4000-8000

Odstępy minimalne, grupa inwertera:

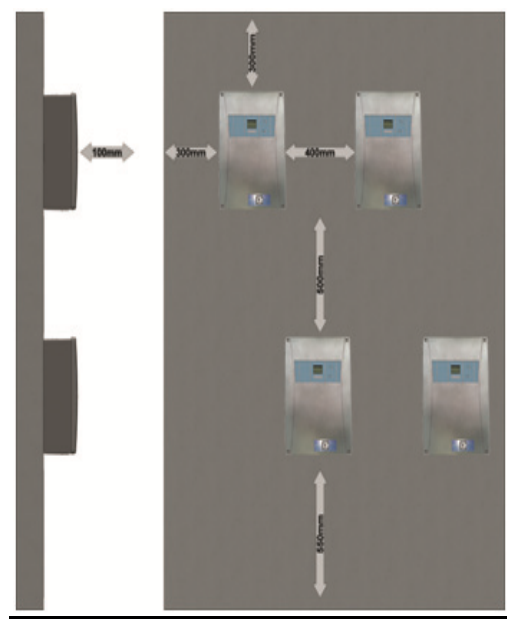

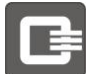

### Zamocowanie ścienne:

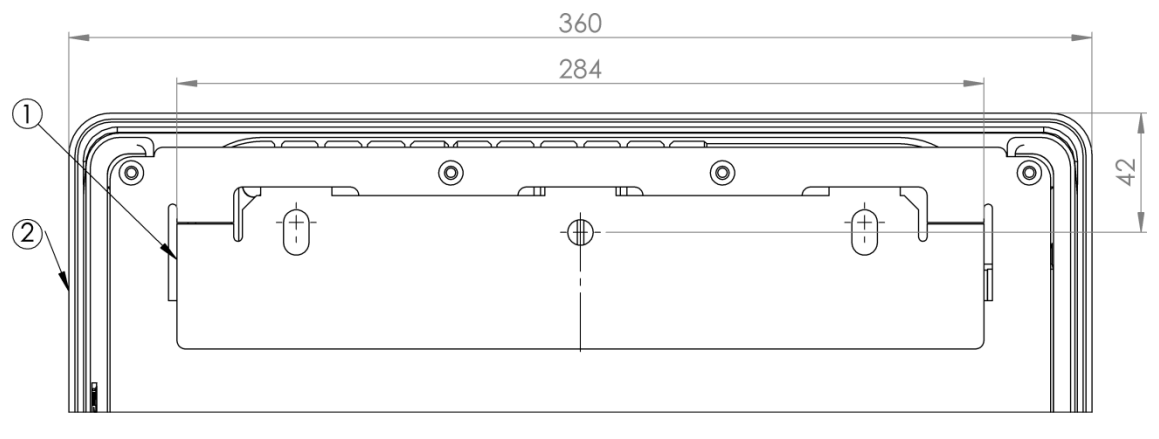

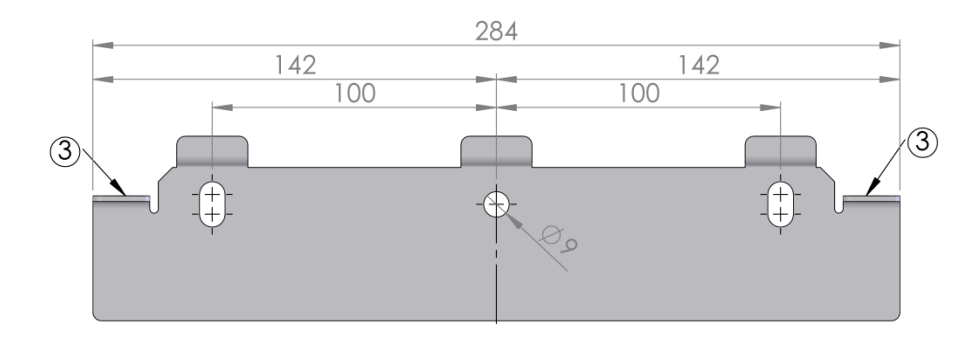

| Z                 | Zamocowanie ścienne: |                                                                               |  |
|-------------------|----------------------|-------------------------------------------------------------------------------|--|
|                   | Poz.                 | Opis                                                                          |  |
|                   | 1                    | Zamocowanie ścienne                                                           |  |
|                   | 2                    | Schemat obudowy                                                               |  |
|                   | 3                    | Boczne zamocowanie (zabezpieczenie przed przypadkowym podniesieniem)          |  |
| Montaż inwertera: |                      | wertera:                                                                      |  |
|                   | Nr                   | Działanie                                                                     |  |
|                   |                      | Zaznaczyć w miejscu montażu pozycie otworów, używając zamocowania ściennego w |  |

| 1 | Zaznaczyć w miejscu montazu pozycje otworów, uzywająć zamocowania sciennego w funkcji szablonu.        |
|---|----------------------------------------------------------------------------------------------------|
| 2 | Wywiercić otwory.                                                                                      |
| 3 | Przykręcić zamocowanie ścienne za pomocą odpowiednich materiałów montażowych do odpowiedniego podłoża. |
| 4 | Zawiesić inwerter (potrzebne są co najmniej 2 osoby) na przygotowanym zamocowaniu ściennym.            |
| 5 | Za pomocą śrub (A) urządzenie należy zabezpieczyć od góry przed przypadkowym podniesieniem.            |

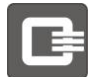

### 4. Zawieszenie inwertera

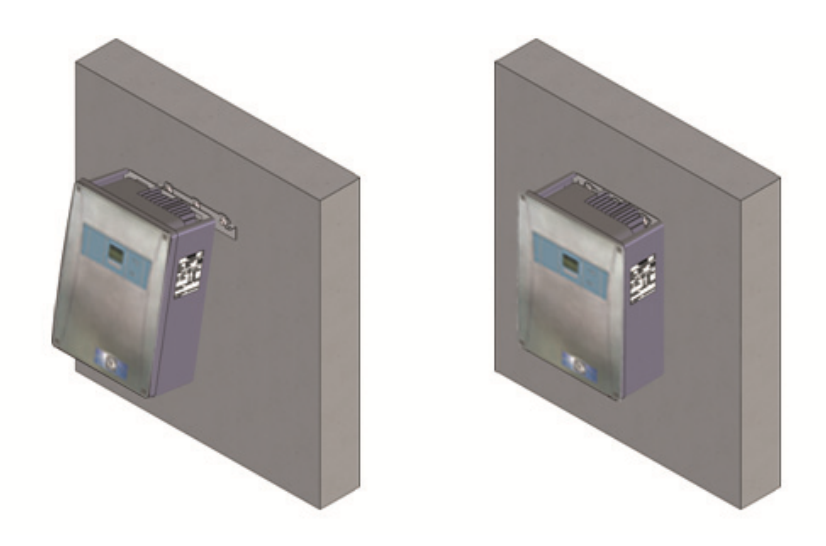

### 5. Zakładanie zamocowania ściennego

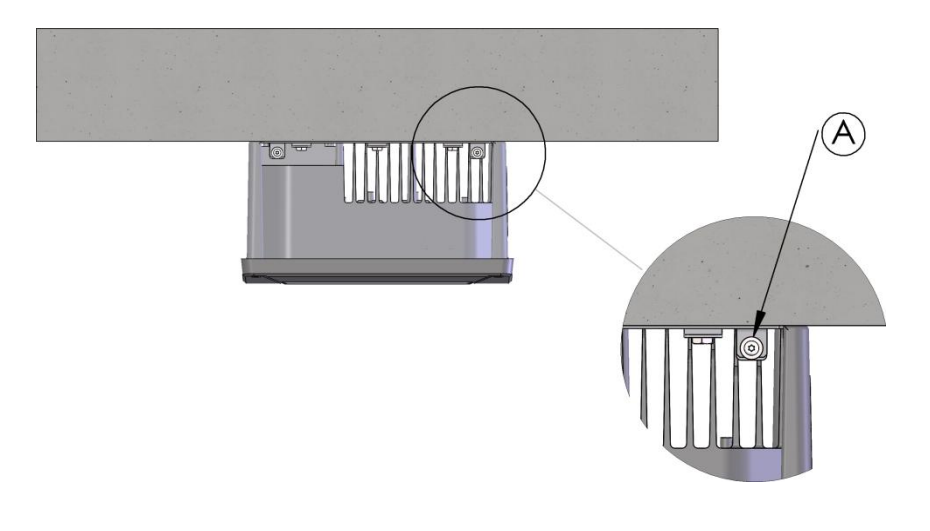

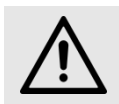

### OSTROŻNIE

Sprawdzić, czy urządzenie jest dobrze przymocowane!

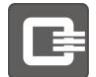

# 4.3.2 QX<sup>3</sup>10000-18000

### Odstępy minimalne, grupa inwerterów:

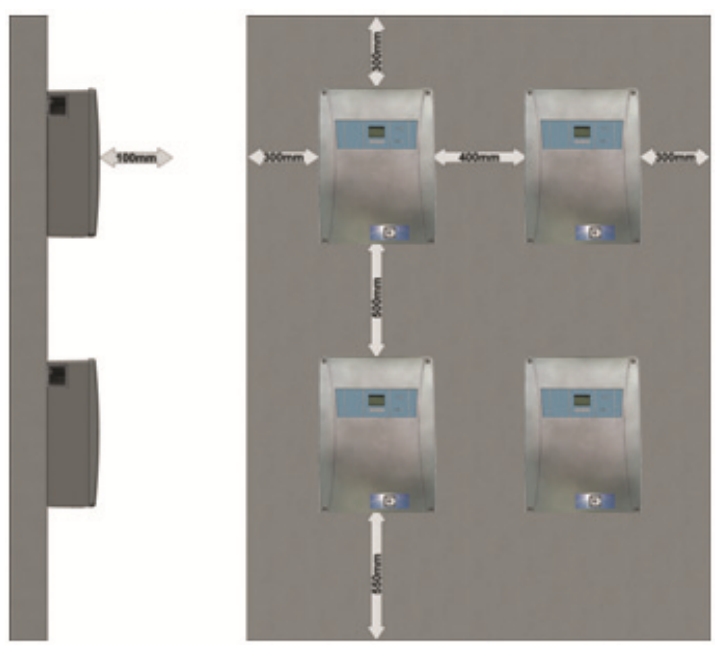

### Zamocowanie ścienne:

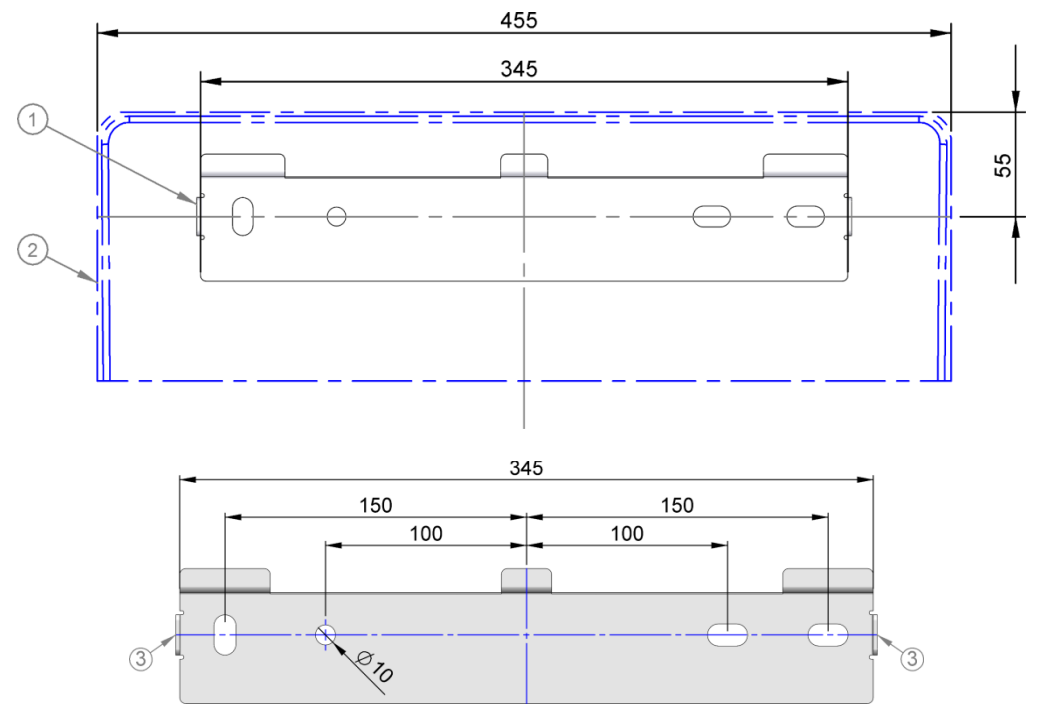

| Zamocowanie ścienne: |                                                                                                    |
|----------------------|----------------------------------------------------------------------------------------------------|
| Poz.                 | Opis                                                                                                    |
| 1                    | Zamocowanie ścienne                                                                                                    |
| 2                    | Schemat obudowy                                                                                                    |
| 3                    | Boczne zamocowanie (zabezpieczenie przed przypadkowym podniesieniem)                                                                                                    |
| Montaż in            | wertera:                                                                                                    |
| Nr                   | Działanie                                                                                                    |
| 1                    | Zaznaczyć w miejscu montażu pozycje otworów, używając zamocowania ściennego w funkcji szablonu.                                                                                                    |
| 2                    | Wywiercić otwory.                                                                                                    |
| 3                    | Przykręcić zamocowanie ścienne za pomocą odpowiednich materiałów montażowych do odpowiedniego podłoża.                                                                                                    |
| 4                    | Zawiesić inwerter (potrzebne są co najmniej 2 osoby) na przygotowanym zamocowaniu ściennym. W tym celu każda z 2 osób może np. trzymać urządzenie jedną ręką za boczny otwór wentylacyjny, a drugą ręką od spodu. |
| 5                    | Za pomocą śrub (A) urządzenie należy zabezpieczyć z lewej i prawej strony przed przypadkowym podniesieniem.                                                                                                    |
| 6                    | Włożyć kratki wentylacyjne z lewej i prawej strony.                                                                                                    |

### 4. Zawieszenie inwertera

# 5. Zakładanie zamocowania ściennego

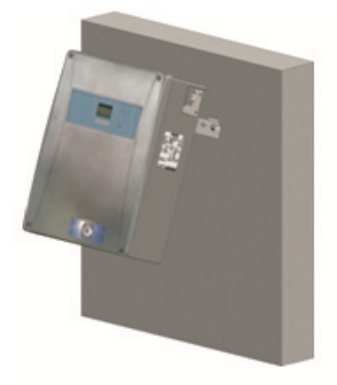

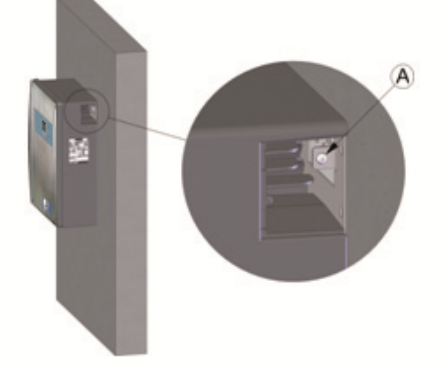

### 6. Mocowanie kartek wentylacyjnych

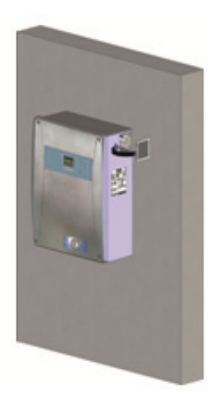

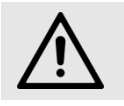

OSTROŻNIE

Sprawdzić, czy urządzenie jest dobrze przymocowane!

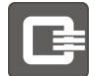

# 5 Przyłącze elektryczne

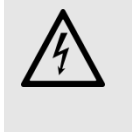

#### OSTRZEŻENIE

Niebezpieczne napięcie elektryczne! Instalowanie, serwisowanie i naprawę instalacji inwertera może wykonywać wyłącznie wykwalifikowany i wyszkolony fachowiec! Instalacja elektryczna, a także złącza wejściowe i wyjściowe muszą być wykonane zgodnie z obowiązującymi lokalnymi przepisami.

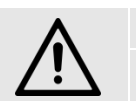

#### OSTROŻNIE

Używanie nieodpowiednich modułów fotowoltaicznych może być ryzykowne z punktu widzenia bezpieczeństwa.

Inwerter nie nadaje się do pracy z modułami z wymaganym uziemieniem bieguna. Inwerter może pracować tylko z generatorami fotowoltaicznymi (moduły i okablowanie) o klasie ochrony II!

Jako źródła energii mogą być podłączane wyłącznie moduły fotowoltaiczne!

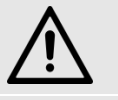

#### OSTROŻNIE

Nieprawidłowe obchodzenie się z inwerterem może spowodować jego uszkodzenie!

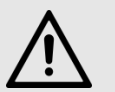

#### OSTROŻNIE

Utrata klasy ochrony! Klasa ochrony jest zachowana pod warunkiem prawidłowego montażu dostarczonych lub podanych wtyczek.

Wszystkie nieużywane złącza wtykowe należy pozamykać zaślepkami!

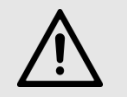

#### OSTROŻNIE

Należy stosować się do technicznych warunków podłączenia do sieci lokalnego operatora!

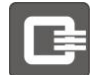

# 5.1 Zakres przyłącza

### 5.1.1 QX<sup>3</sup>4000-8000

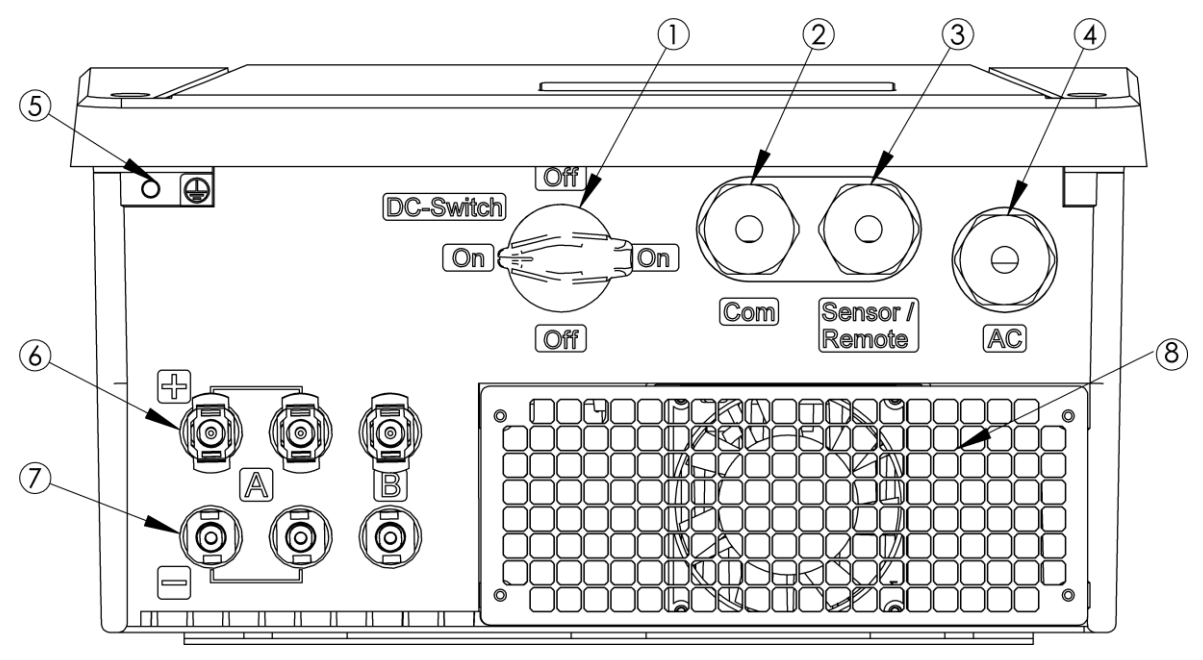

| P | Piktogramy/Symbole: |                                                                                |  |
|---|---------------------|--------------------------------------------------------------------------------|--|
|   | Poz.                | Opis                                                                           |  |
|   | 1                   | Odłącznik DC                                                                   |  |
|   | 2                   | Przepust kablowy do przewodów komunikacyjnych                                  |  |
|   | 3                   | Przepust kablowy dla przewodów czujnikowych i zdalnych                         |  |
|   | 4                   | Przepust kablowy dla przyłącza AC                                              |  |
|   | 5                   | Punkt uziemienia                                                               |  |
|   | 6                   | Złącze wtykowe DC (SUNCLIX) do podłączenia stringów systemu fotowoltaicznego + |  |
|   | 7                   | Złącze wtykowe DC (SUNCLIX) do podłączenia stringów systemu fotowoltaicznego - |  |
|   | 8                   | Kratka wentylacyjna                                                            |  |

### 5.1.1.1 Wewnętrzny zakres przyłącza do osprzętu i sieci

W przypadku inwerterów typoszeregu Q $X^34000$ -8000, koncepcja przyłącza została zmieniona. Przyłącza dla osprzętu oraz dla złącza sieci zostały umieszczone we wnętrzu urządzenia.

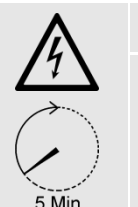

#### NIEBEZPIECZEŃSTWO

Uwaga, ryzyko porażenia elektrycznego, zasobnik energii rozładowywany jest według sterowania czasowego. (5 minut)

W następnych rozdziałach opisu nastąpi osobne omówienie przyłączy na poszczególnych ważnych częściach przyłączy.

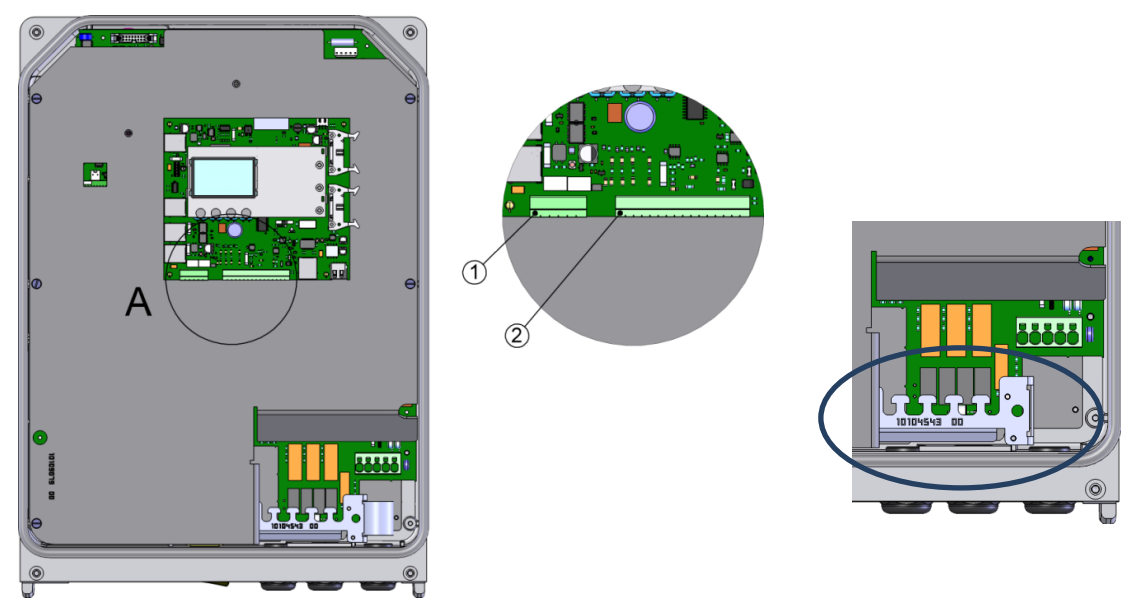

Mocowanie ekranu kablowego

| 0 | Oznakowanie złącza wtykowego |                                              |  |
|---|------------------------------|----------------------------------------------|--|
|   | Poz.                         | Opis                                         |  |
|   | 1                            | Przyłącze styków przekaźnikowych             |  |
|   | 2                            | Przyłącze komunikacyjne, czujnikowe i zdalne |  |

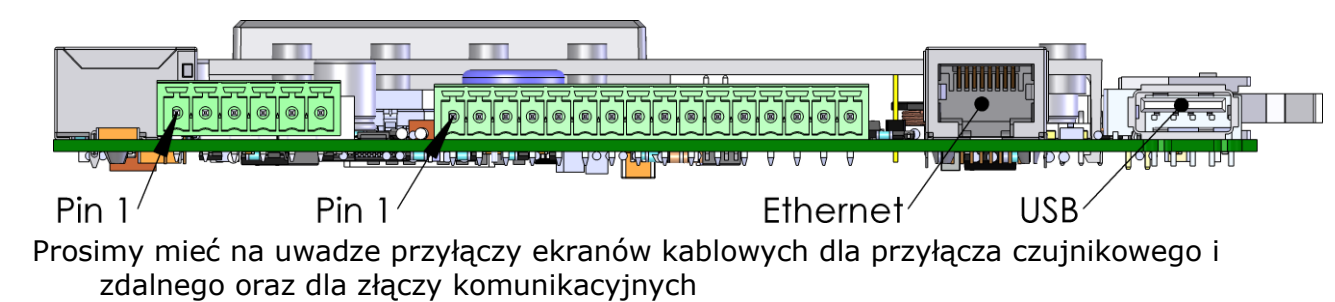

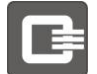

### 5.1.2 QX<sup>3</sup>10000-18000

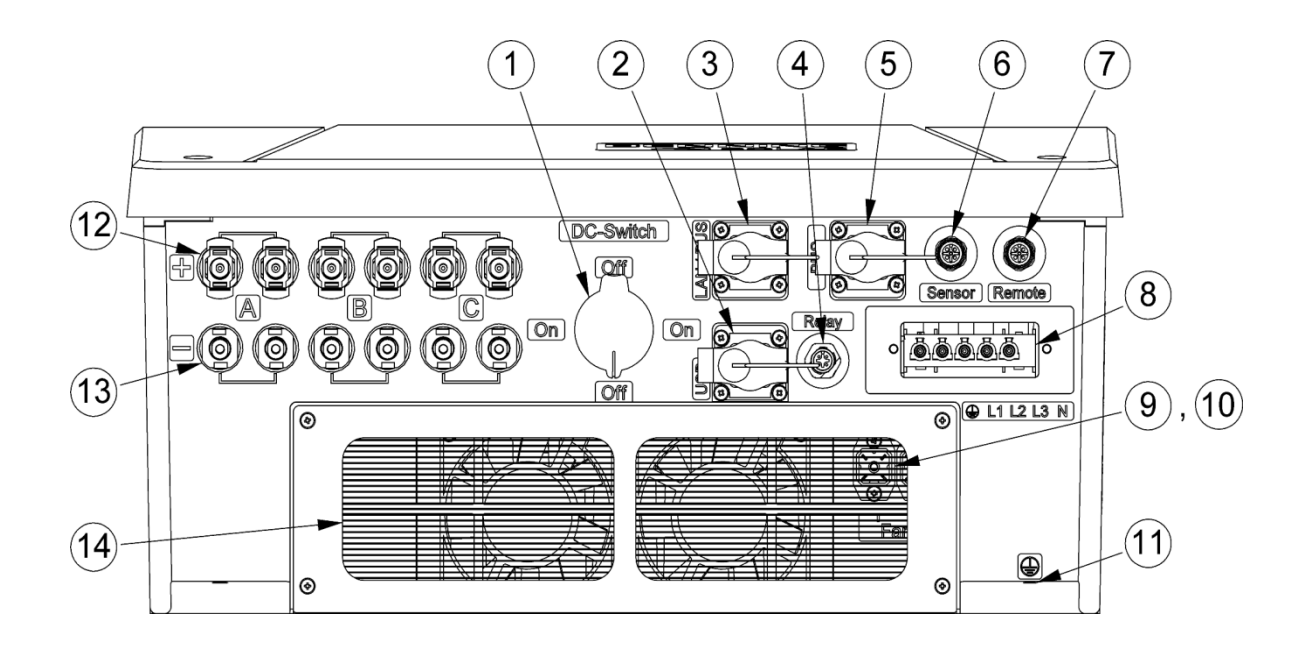

| Piktogramy/Symbole: |                                                                                    |  |
|---------------------|------------------------------------------------------------------------------------|--|
| Poz.                | Opis                                                                               |  |
| 1                   | Odłącznik DC                                                                       |  |
| 2                   | Złącze USB                                                                         |  |
| 3                   | Złącze komunikacyjne, wybór Ethernet / RS485                                       |  |
| 4                   | Zestyk bezpotencjałowy normalnie otwarty                                           |  |
| 5                   | Złącze komunikacyjne RS485                                                         |  |
| 6                   | Złącze czujników (napromieniowanie, temperatura, S0)                               |  |
| 7                   | Złącze zdalnego sterowania (podłączenie zewnętrznego odbiornika sterowania)        |  |
| 8                   | Przyłącze AC / przyłącze sieciowe (3 fazy; 3L, N, PE)                              |  |
| 9                   | Złącze wentylatora, lewa strona                                                    |  |
| 10                  | Złącze wentylatora, prawa strona                                                   |  |
| 11                  | Punkt uziemienia                                                                   |  |
| 12                  | 6 x Złącze wtykowe DC (SUNCLIX) do podłączenia stringów systemu fotowoltaicznego + |  |
| 13                  | 6 x Złącze wtykowe DC (SUNCLIX) do podłączenia stringów systemu fotowoltaicznego - |  |
| 14                  | Wlot powietrza / kratka wentylacyjna                                               |  |

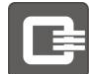

# 5.2 Uziemienie

| <u>î\</u> |
|-----------|
| <u> </u>  |

#### OSTRZEŻENIE

Brak uziemienia biegunowego generatora PV Biegun dodatni i ujemny generatora fotowoltaicznego nie może być uziemiony. W przeciwnym razie istnieje zagrożenie dla życia, możliwość zniszczenia modułów fotowoltaicznych i/lub inwertera.

| ٨        | OSTRZEŻENIE                                                                                                    |
|----------|----------------------------------------------------------------------------------------------------|
| <u> </u> | Niebezpieczeństwo porażenia prądem<br>Jeśli nie ma drugiego przewodu ochronnego, uziemienie inwertera następuje tylko<br>przez przewód sieciowy.                                                                                                |
|          | Przed podłączeniem generatora fotowoltaicznego należy włączyć wtyczkę sieciową<br>i połączyć ją na stałe z urządzeniem. Gdy generator jest podłączony, nie wolno<br>wyjmować wtyczki sieciowej, ponieważ następuje wtedy przerwanie uziemienia. |

W niektórych krajach przepisy wymagają drugiego przewodu ochronnego. Do inwertera można podłączyć drugi stały przewód ochronny do przeznaczonej do tego śruby (M6) pod wtyczką AC.

Przekrój drugiego przewodu ochronnego musi być dobrany zgodnie z wymaganiami obowiązującymi w danym kraju.

| U | Uziemienie inwertera: |                                                                                                 |  |
|---|-----------------------|-------------------------------------------------------------------------------------------------|--|
|   | Nr                    | Działanie                                                                                       |  |
|   | 1                     | Podłączyć przewód ochronny z końcówką do obudowy.                                               |  |
|   | 2                     | Między końcówką przewodu a śrubą położyć podkładkę zabezpieczającą M6x14 Schnorr®<br>typu "S-6" |  |

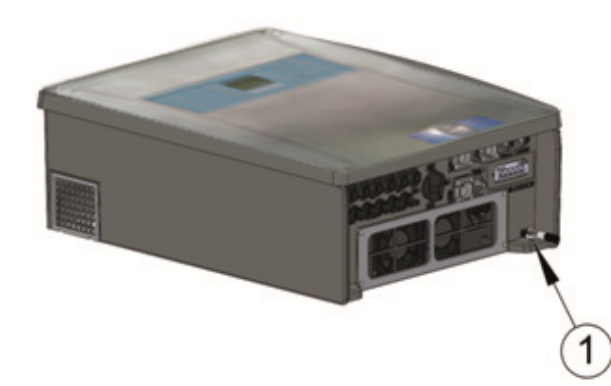

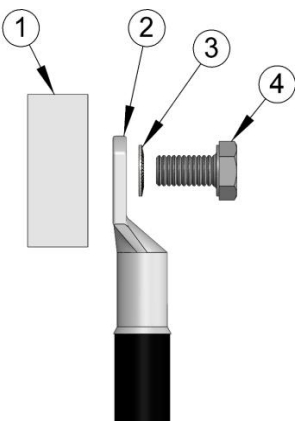

Przykładowy widok: QX<sup>3</sup>10000-18000 Instrukcja: Dokładna pozycja Państwa urządzenia znajduje się w rozdziale "Zakres przyłącza"

# 5.3 Ochrona FI/RCD

Inwerter posiada wewnętrzne zabezpieczenie różnicowoprądowe, działające na wszystkie prądy.

Jeśli lokalne przepisy wymagają zastosowania zewnętrznego zabezpieczenia różnicowoprądowego FI (RCD), może to być zewnętrzny wyłącznik FI (RCD) typu A, ponieważ inwerter spełnia wymagania dotyczące ochrony przed uszkodzeniami wg normy DIN VDE 0100-712.

Należy zastosować wyłącznik różnicowoprądowy FI (RCD) o znamionowym prądzie upływowym 100 mA na jeden inwerter.

# 5.4 AC Przyłącze sieciowe

Poniższa ilustracja przedstawia przykładową budowę przyłącza sieciowego.

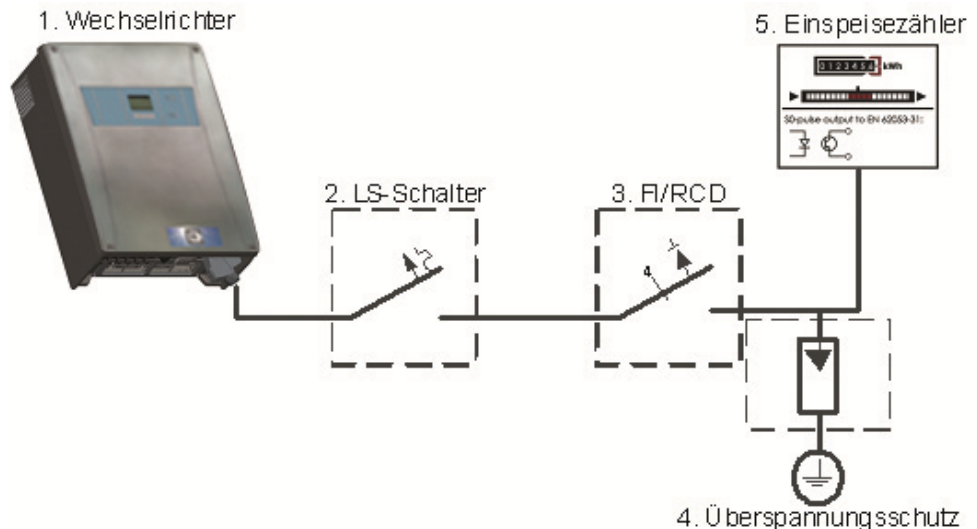

(Optional)

### Wyłącznik ochronny po stronie mocy (wyłącznik LS)

Inwerter należy zabezpieczyć oddzielnym trójfazowym rozłącznikiem zgodnie z maksymalnym dozwolonym zabezpieczeniem dla inwertera według rozdziału Dane techniczne".

Służy on jako ochrona przewodów i inwertera w przypadku uszkodzenia i może również pełnić w razie potrzeby funkcję odłącznika serwisowego odłączającego od sieci.

Nie wolno używać elementów do zabezpieczania śrub.

Poza tym zabezpieczenie musi być dopasowane do wybranego przewodu sieciowego. Należy tutaj ściśle przestrzegać również obowiązujących wymagań, jeśli chodzi o własności i montaż kabli, a także lokalnych przepisów.

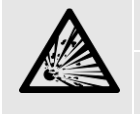

#### Niebezpieczeństwo dla życia spowodowane ogniem!

Każdy inwerter należy indywidualnie zabezpieczyć za pomocą elementów ochronnych podanych w karcie technicznej. Przekrój przewodu zasilającego należy dobrać zgodnie z obowiązującymi przepisami. Nie wolno włączać niezabezpieczonych odbiorników między inwerterem a elementem zabezpieczającym. Odbiorniki muszą mieć zawsze własne zabezpieczenia.

### Dobór przewodu sieciowego

Przekrój przewodu do podłączenia do sieci AC należy dobrać tak, aby straty energii były jak najmniejsze (maksymalny możliwy przekrój przy minimalnej długości przewodu).

W poniższej tabeli podane są maksymalne długości przewodów w zależności od przekroju żył. Aby spadek napięcia na przewodzie ograniczyć do <1%, maksymalna długość przewodu nie powinna być przekroczona.

| Długość przewodu: |                                                |                    |                             |      |                           |
|-------------------|------------------------------------------------|--------------------|-----------------------------|------|---------------------------|
|                   | Urządzenie                                     | Prąd<br>maksymalny | Minimalny przel<br>przewodu | (rój | Maks. długość<br>przewodu |
|                   | QX <sup>3</sup> 4000<br>QX <sup>3</sup> 5000   | 8A                 | 5x 1, 5                     | mm²  | 24 m                      |
|                   |                                                |                    | 5x 2,5                      | mm²  | 40 m                      |
|                   |                                                |                    | 5x 4 n                      | 1m²  | 64 m                      |
|                   | QX <sup>3</sup> 6000                           | 10A                | 5x 1,5                      | mm²  | 19 m                      |
|                   |                                                |                    | 5x 2,5                      | mm²  | 32 m                      |
|                   |                                                |                    | 5x 4 n                      | 1m²  | 51 m                      |
|                   | Q <i>X</i> 37000<br>Q <i>X</i> 38000           | 12A                | 5x 1,5                      | mm²  | 16 m                      |
|                   |                                                |                    | 5x 2,5                      | mm²  | 26 m                      |
|                   |                                                |                    | 5x 4 n                      | 1m²  | 43 m                      |
|                   | QX <sup>3</sup> 10000                          | 20A                | 5x 4 n                      | 1m²  | 25 m                      |
|                   |                                                |                    | 5x 6 n                      | 1m²  | 38 m                      |
|                   |                                                |                    | 5x 10 r                     | nm²  | 64 m                      |
|                   | QX <sup>3</sup> 13000<br>QX <sup>3</sup> 15000 | 22A                | 5x 4 n                      | 1m²  | 23 m                      |
|                   |                                                |                    | 5x 6 n                      | 1m²  | 35 m                      |
|                   |                                                |                    | 5x 10 r                     | nm²  | 58 m                      |
|                   | QX <sup>3</sup> 18000                          | 25A                | 5x 4 n                      | 1m²  | 20 m                      |
|                   |                                                |                    | 5x 6 n                      | 1m²  | 31 m                      |
|                   |                                                |                    | 5x 10 r                     | nm²  | 51 m                      |
## Należy uwzględnić następujące punkty:

- Należy przestrzegać wszystkich lokalnych i krajowych przepisów, zwłaszcza tych dotyczących instalacji elektrycznych. Mogą się one różnić w zależności od kraju. Przewody należy zabezpieczyć za pomocą wyłącznika ochronnego, jak opisano powyżej.
- Dostarczone standardowe przepusty kablowe inwertera są dobrane do kabli o średnicy zewnętrznej 14 – 18 mm (QX<sup>3</sup>10000-18000) lub 9 – 17 mm (QX<sup>3</sup>4000-8000). Jako opcję można zamówić przepusty na kable o większej średnicy.
- Przy wykonywaniu przyłącza przewodu AC prosimy zwrócić uwagę przejście przez rdzeń pierścieniowy (QX<sup>3</sup>4000-8000).
- W celu zagwarantowania podanej klasy ochrony kabel i przepust muszą być do siebie dopasowane. Odpowiedni przepust kablowy zapobiega przedostawaniu się wody do wtyczki. Jednocześnie chroni kabel przed wyrwaniem.

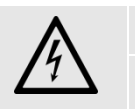

#### OSTRZEŻENIE

Niebezpieczeństwo dla życia spowodowane porażeniem elektrycznym! Przed podłączeniem do sieci AC odłączyć przyłącze sieciowe! Sprawdzić brak napięcia i zabezpieczyć zasilanie AC przed włączeniem!

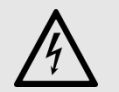

#### OSTRZEŻENIE

Niebezpieczne napięcie elektryczne! Wyłącznik ochronny włączyć dopiero przy uruchomieniu, gdy generator fotowoltaiczny i wszystkie połączenia będą połączone.

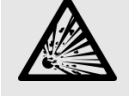

#### OSTRZEŻENIE

Niebezpieczeństwo pożaru i wybuchu wskutek nadmiernego prądu oraz nagrzania się przewodu sieciowego wskutek niewłaściwie dobranego zabezpieczenia przewodu!

Między inwerterem a licznikiem energii wprowadzanej do sieci należy zainstalować według danych technicznych w rozdziale Fehler! Verweisquelle konnte nicht gefunden werden. odpowiedni wyłącznik ochronny!

#### Przygotowanie przewodów:

Poniższy przykład dotyczy barwnych oznaczeń żył kabli instalacyjnych, ochronnych i niskonapięciowych wg HD 308 S2.

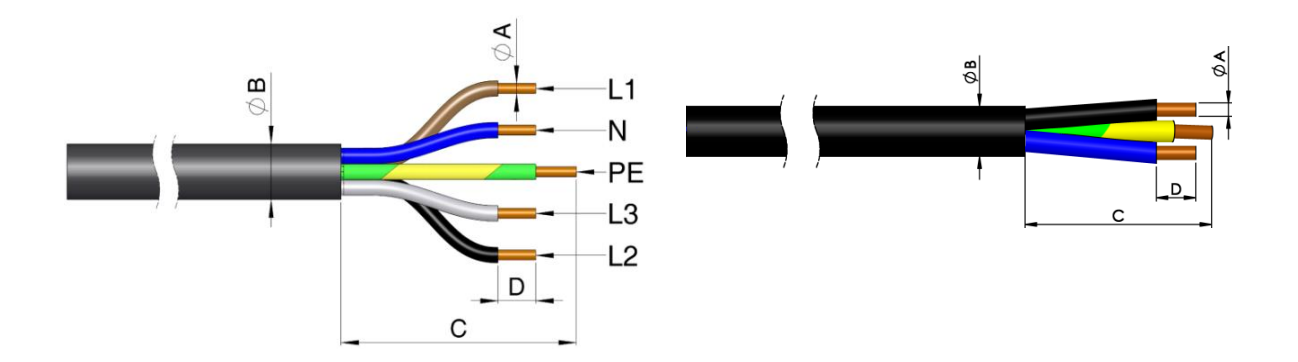

| Wymagania wobec przewodów<br>AC |              |                                 |                                                                                                    |
|---------------------------------|--------------|---------------------------------|----------------------------------------------------------------------------------------------------|
|                                 | Poz          | Znaczenie                       | Zakres wart.                                                                                                    |
|                                 | A            | Przekrój przewodu               | 1,5 4 mm <sup>2</sup> (QX <sup>3</sup> 4000-8000)<br>4 10 mm <sup>2</sup> (QX <sup>3</sup> 10000-18000)<br>z tulejką żyły. Zalecenie: prosimy używać giętkich<br>przewodów w celu ułatwienia instalowania |
|                                 | В            | Średnica kabla                  | QX <sup>3</sup> 4000-8000<br>9 - 17mm<br>QX <sup>3</sup> 10000-18000<br>VC-K-KV-PG21(14-18mm)<br>VC-K-KV-PG21(17-20,5mm)<br>Zakres dostawy: VC-K-KV-PG21(14-18 mm)                                        |
|                                 | С            | Usunięcie płaszcza              | <b>QX<sup>3</sup>10000-18000</b><br>ok. 40mm<br><b>QX<sup>3</sup>4000-8000</b><br>ok. 80mm                                                                                                    |
|                                 | D            | Długość rozizolowania           | ok. 12mm                                                                                                    |
|                                 | Żyła PE powi | nna być o 5 mm dłuższa od żył l | _ i N!                                                                                                    |

| Przyłącze sieciowe AC<br>Q <i>X</i> ³4000-8000: |     |           |  |  |
|-------------------------------------------------|-----|-----------|--|--|
|                                                 | Poz | Znaczenie |  |  |
|                                                 | А   | L1        |  |  |
|                                                 | В   | L2        |  |  |
|                                                 | С   | L3        |  |  |
|                                                 | D   | Ν         |  |  |
|                                                 | E   | PE        |  |  |

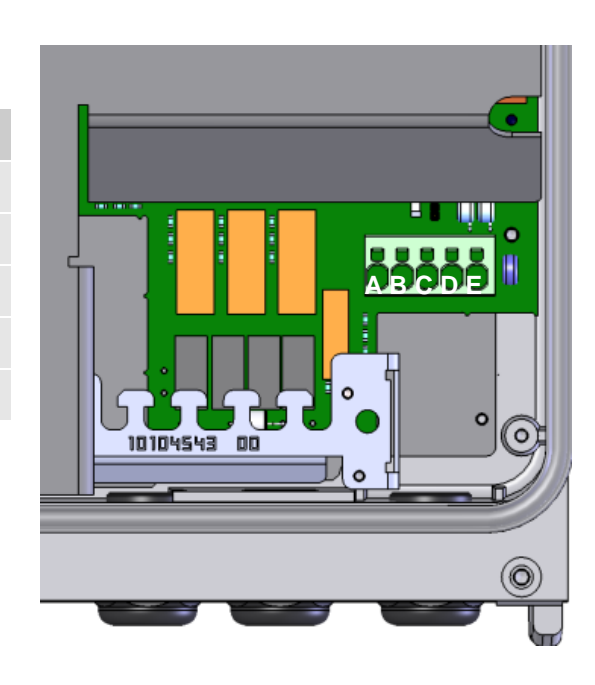

# (F

INSTRUKCJA Q3 ENERGIE zaleca używanie elastycznych przewodów instalacyjnych

| ν<br>ς | Wtyczka sieciowa AC<br>QX³10000-18000: |                           |  |
|--------|----------------------------------------|---------------------------|--|
|        | Pos                                    | Znaczenie                 |  |
|        | А                                      | Śrubunek kablowy          |  |
|        | В                                      | Obudowa wtyczki AC        |  |
|        | С                                      | 4 śruby wkładki stykowej  |  |
|        | D                                      | Wkładka wtykowa           |  |
|        | E                                      | Wkładka wtykowa (otwarta) |  |

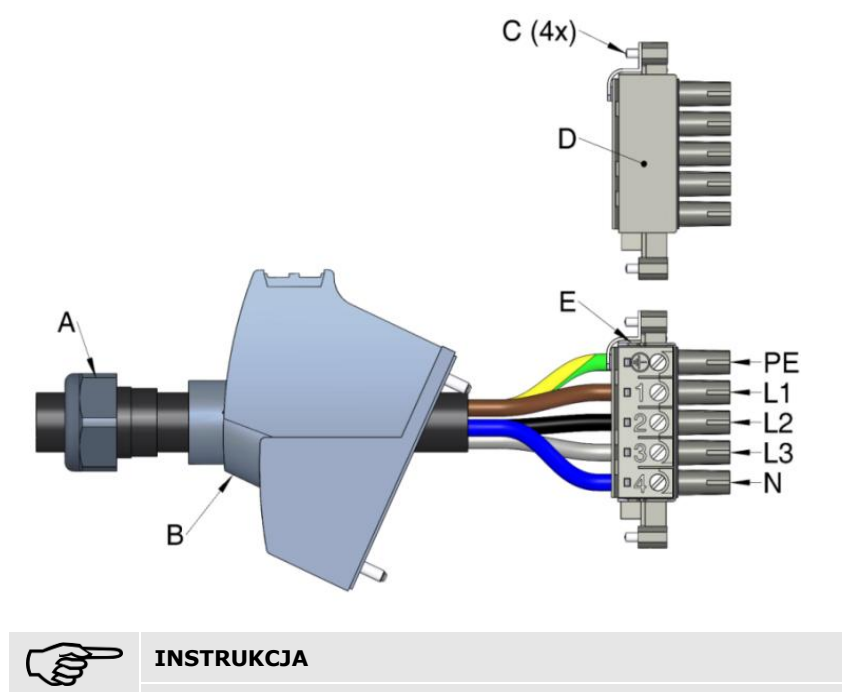

Przepust kablowy zabezpiecza obudowę przed wilgocią i odciąża kabel od obciążeń mechanicznych.

| Kroki robocze przy przyłączu<br>AC: |                                                                                                    |  |  |
|-------------------------------------|----------------------------------------------------------------------------------------------------|--|--|
| Nr                                  | Działanie                                                                                            |  |  |
| 1                                   | Należy stosować się do technicznych warunków podłączenia do sieci lokalnego<br>operatora!            |  |  |
| 2                                   | Sprawdzić napięcie sieciowe i porównać z napięciem podanym na tabliczce znamionowej inwertera.       |  |  |
| 3                                   | Wyłączyć rozłącznik DC inwertera.                                                                    |  |  |
| 4                                   | Przygotować przewód sieciowy AC zgodnie z ilustracją.                                                |  |  |
| 5                                   | Podłączyć przewód sieciowy AC wtyczkę sieciową/AC zgodnie z ilustracją<br>(sprawdzić kolejność faz). |  |  |
| 6                                   | Połączyć i skręcić wtyczkę sieciową AC z inwerterem.                                                 |  |  |
| 7                                   | Sprawdzić, czy przewody są dobrze przymocowane!                                                      |  |  |

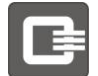

## **5.5** Przygotowywanie złączy wtykowych DC

Inwertery posiadają złącza wtykowe do systemów fotowoltaicznych SUNCLIX (firmy Phoenix Contact), które są wyposażone w złącza wtykowe "+" oraz "-".

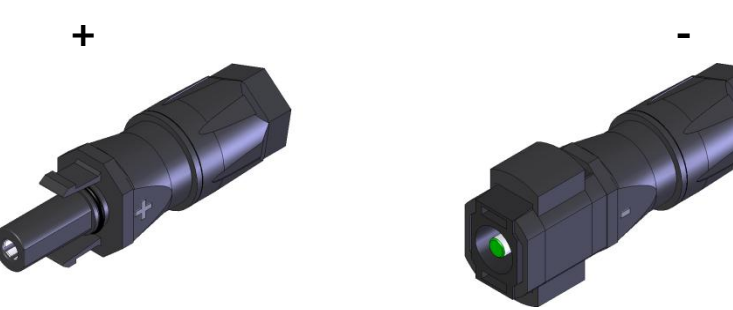

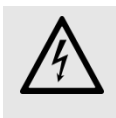

#### NIEBEZPIECZEŃSTWO

Niebezpieczne napięcie elektryczne! Złącza SUNCLIX mogą być podłączane tylko przez osoby posiadające odpowiednie kwalifikacje!

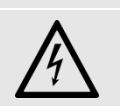

#### NIEBEZPIECZEŃSTWO

Plus DC i minus DC muszą być elektrycznie odseparowane od potencjału ziemi (PE). Należy zapewnić odpowiednio dużą rezystancję uziemienia >1 MΩ.

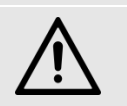

#### OSTRZEŻENIE

Nie wolno rozłączać złączy SUNCLIX pod obciążeniem!

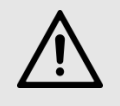

#### OSTRZEŻENIE

Należy używać wyłącznie dostarczonych z urządzeniem złączy wtykowych SUNCLIX firmy Phoenix Contact.

Podczas przygotowywania wtyczek aparatowych DC należy stosować się do informacji podanych przez producenta.

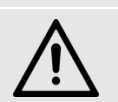

#### OSTRZEŻENIE

Używać wyłącznie kabli do systemów fotowoltaicznych 2,5 ... 6 mm<sup>2</sup>, typ PV1-F! Zwracać uwagę na promienie ugięcia, maksymalne dopuszczalne prądy i specjalne wskazówki podane przez producenta kabli! Wtedy zapewnione będzie bezpieczne podłączenie elektryczne.

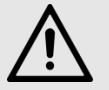

#### OSTRZEŻENIE

Zwrócić uwagę na biegunowość złączy wtykowych!

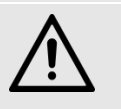

## OSTRZEŻENIE

Złącza wtykowe należy chronić przed wilgocią i zabrudzeniem! Nieużywane wejścia na stringi należy zamknąć dostarczonymi zatyczkami ochronnymi!

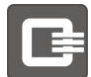

#### Potrzebne narzędzia:

• Śrubokręt prosty z ostrzem o szerokości 3 mm

#### Potrzebne materiały:

- Wtyczka do podłączania +
- Wtyczka do podłączania –
- Kabel do systemów fotowoltaicznych PV1-F

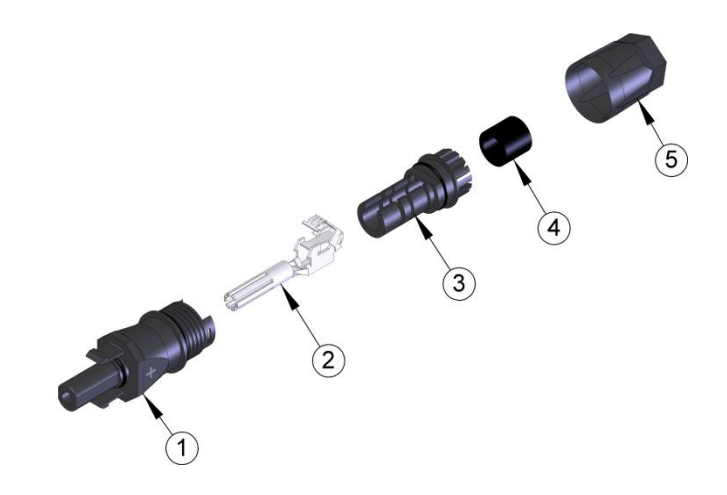

| B | Budowa złącza wtykowego DC+ |                              |  |
|---|-----------------------------|------------------------------|--|
|   | Poz.                        | Opis                         |  |
|   | 1                           | Tulejka                      |  |
|   | 2                           | Zestyk ze sprężyną zaciskową |  |
|   | 3                           | Wkładka wtykowa              |  |
|   | 4                           | Gumowa uszczelka             |  |
|   | 5                           | Przepust kablowy             |  |

| P | Przygotowanie kabla do podłączenia fotowoltaiki: |                                                                      |  |  |
|---|--------------------------------------------------|----------------------------------------------------------------------|--|--|
|   | Nr                                               | Działanie                                                            |  |  |
|   | 1                                                | Odizolować kabel na długości 15 mm. Uważać, aby nie odciąć drucików. |  |  |

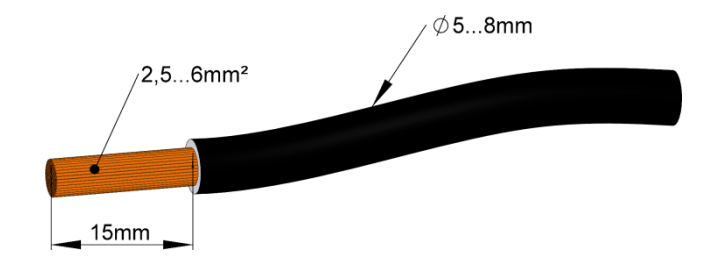

| P<br>p | Przygotowywanie złączy wtykowych do<br>podłączenia fotowoltaiki: |                                                                                                    |  |  |  |
|--------|------------------------------------------------------------------|----------------------------------------------------------------------------------------------------|--|--|--|
|        | Nr                                                               | Działanie                                                                                              |  |  |  |
|        | 1                                                                | Za pomocą śrubokrętu otworzyć sprężynę.                                                                |  |  |  |
|        | 2                                                                | Wprowadzić do oporu odizolowaną żyłę ze skręconą linką. Końcówki linki muszą być widoczne w sprężynie. |  |  |  |
|        | 3                                                                | Zamknąć sprężynę. Sprawdzić, czy sprężyna jest zatrzaśnięta.                                           |  |  |  |
|        | 4                                                                | Wsunąć wkładkę do tulejki.                                                                             |  |  |  |
|        | 5                                                                | Dokręcić przepust kablowy siłą 2 Nm.                                                                   |  |  |  |

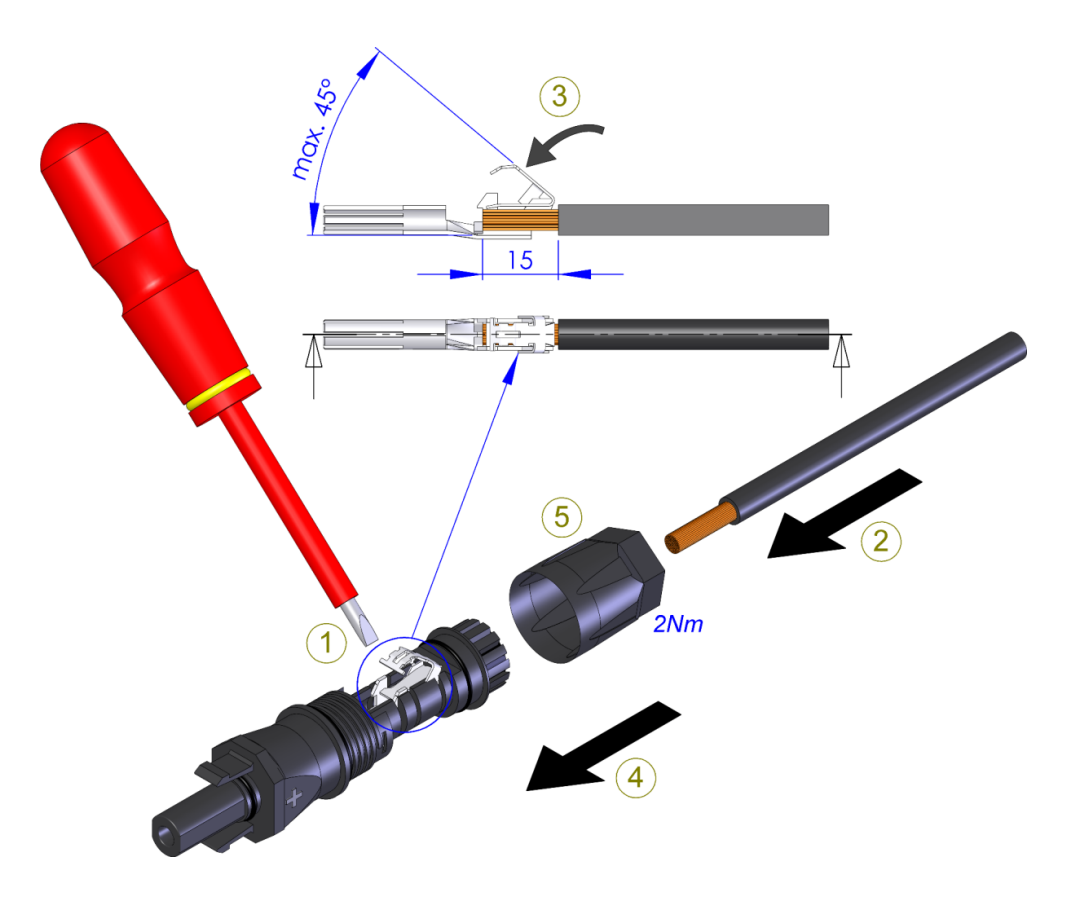

| Otwieranie złączy / usuwanie kabli do<br>podłączenia fotowoltaiki: |    |                                                                                        |  |  |
|--------------------------------------------------------------------|----|----------------------------------------------------------------------------------------|--|--|
|                                                                    | Nr | Działanie                                                                              |  |  |
|                                                                    | 1  | Odkręcić przepust kablowy.                                                             |  |  |
|                                                                    | 2  | Odblokować złącze wtykowe DC. W tym celu zwolnić boczny zatrzask za pomocą śrubokrętu. |  |  |
|                                                                    | 3  | Rozłączyć złącza wtykowych DC.                                                         |  |  |
|                                                                    | 4  | Zwolnić sprężynę zaciskową. W tym celu podważyć jarzmo zaciskowe.                      |  |  |
|                                                                    | 5  | Wyjąć kabel.                                                                           |  |  |

## 5.6 Podłączanie generatora fotowoltaicznego (DC)

W zależności od typu inwerter fotowoltaiczny może mieć do 3 wejść (Input A, Input B i Input C). Wejścia posiadają niezależne przetworniki DC-DC z własnymi elementami MPP Tracker (z możliwością konfiguracji). Do jednego wejścia można podłączyć maksymalnie 2 stringi.

Za pomocą niezależnych wejść / trackerów MPP generatory mogą pracować z różnymi charakterystykami (orientacja, wymiary itp.) na różnych wejściach jednego inwertera.

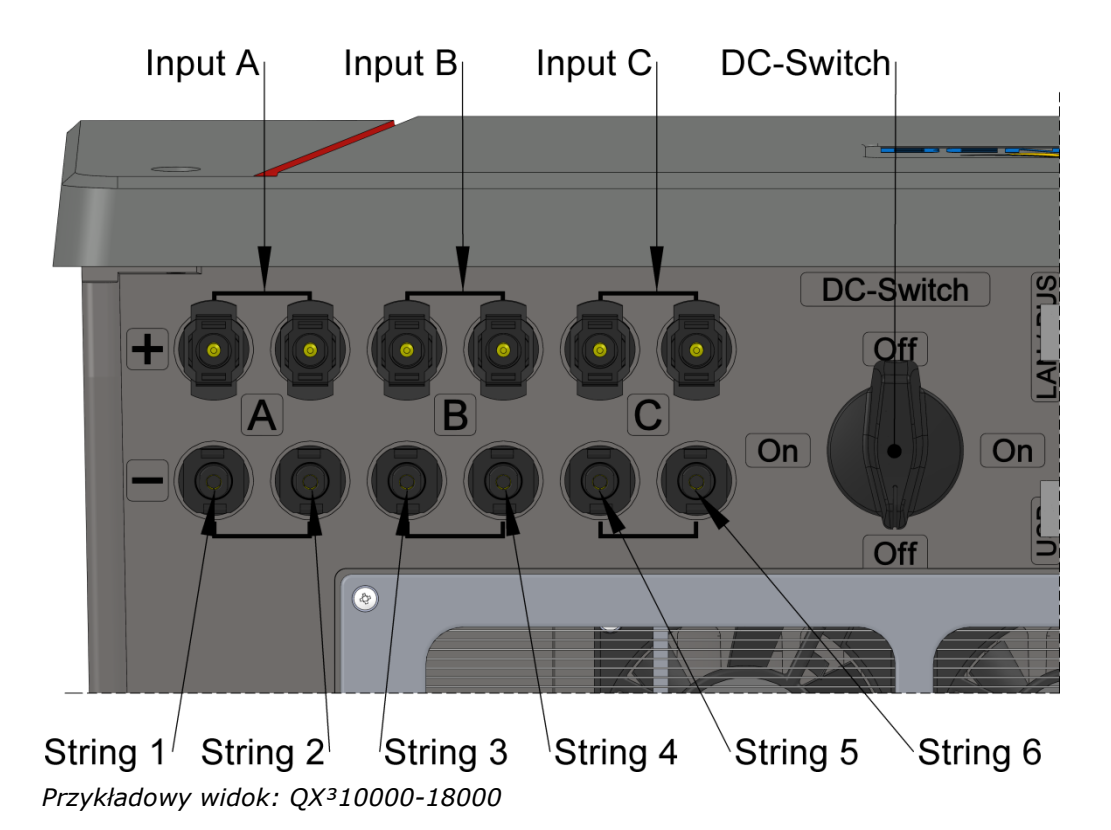

# Dla każdego wejścia (A, B, C) odnoszą się następujące wymagania w kwestii podłączonego generatora fotowoltaicznego:

- Parametry generatora muszą być dobrane tak, aby w najniższej temperaturze występującej w miejscu pracy obliczone napięcie biegu jałowego było niższe od maksymalnego napięcia biegu jałowego inwertera, które jest podane w danych technicznych. Zalecany jest odstęp bezpieczeństwa dla najniższej temperatury równy 50 V.
- Jeśli do wejścia podłączone są 2 stringi, są one połączone w urządzeniu równolegle. Należy koniecznie zwracać uwagę na poniższe punkty.
  - Równoległe stringi muszą korzystać z tych samych modułów i mieć taką samą liczbę szeregowo połączonych modułów. Należy to sprawdzić przed podłączeniem poprzez pomiar równości napięć biegu jałowego.
  - Stringi równoległe muszą mieć takie samo ustawienie i nachylenie dachu.
  - Przewody łączące muszą być wyposażone w wymagane złącza wtykowe DC (Phoenix Contact SUNCLIX) (znajdują się w zestawie).

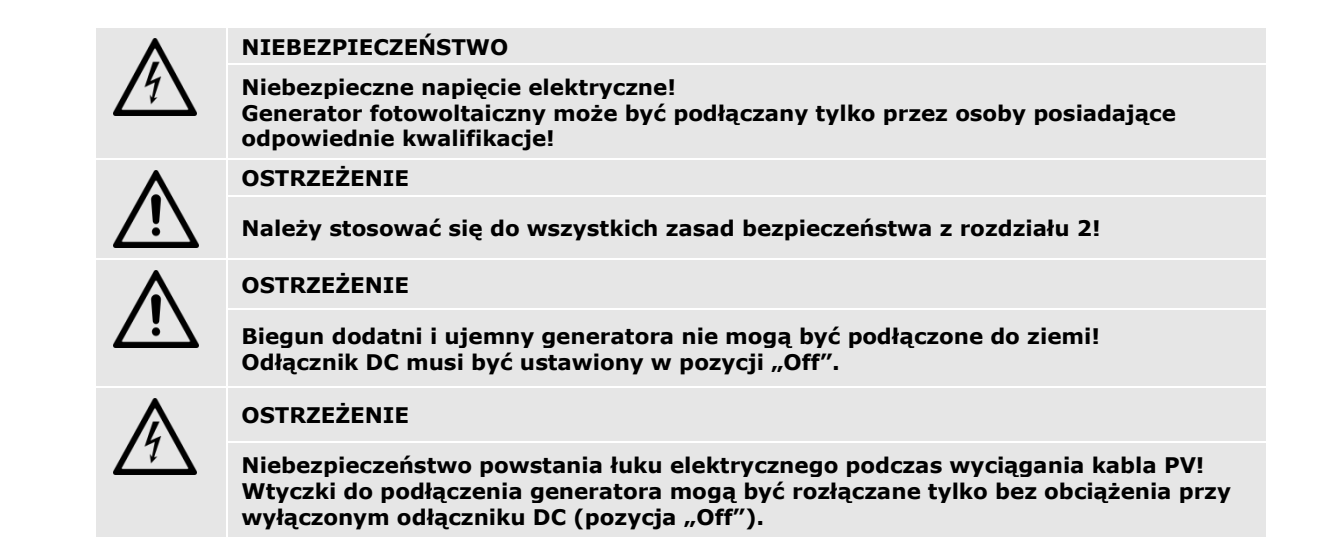

Inwertery są fabrycznie zaprogramowane na trzy niezależne wejścia. Jest to preferowana konfiguracja połączeń.

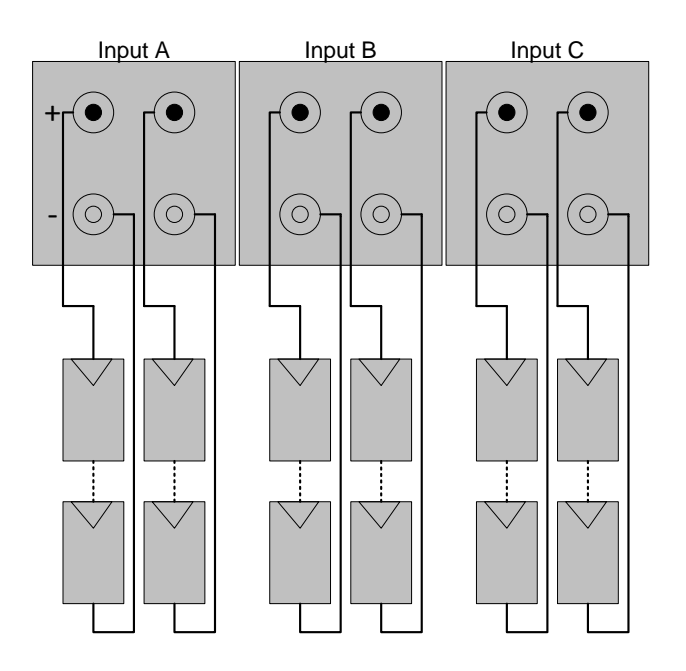

Maksymalny prą MPP podany został w danych technicznych w załączeniu. Do każdego wejścia wolno podłączać stringi wejściowe o podanym w rozdziale "Dane techniczne" sumarycznym prądzie zwarciowym.

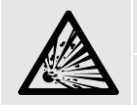

NIEBEZPIECZEŃSTWO pożaru, jeśli sumaryczny prąd zwarciowy ISC > ISCmax! W razie usterki nadmierny prąd może być przyczyną pożaru.

W zależności od zastosowania korzystne może być połączenie dwóch lub trzech wejść w jedną grupę. Takie konfiguracje są przedstawione na dwóch poniższych ilustracjach.

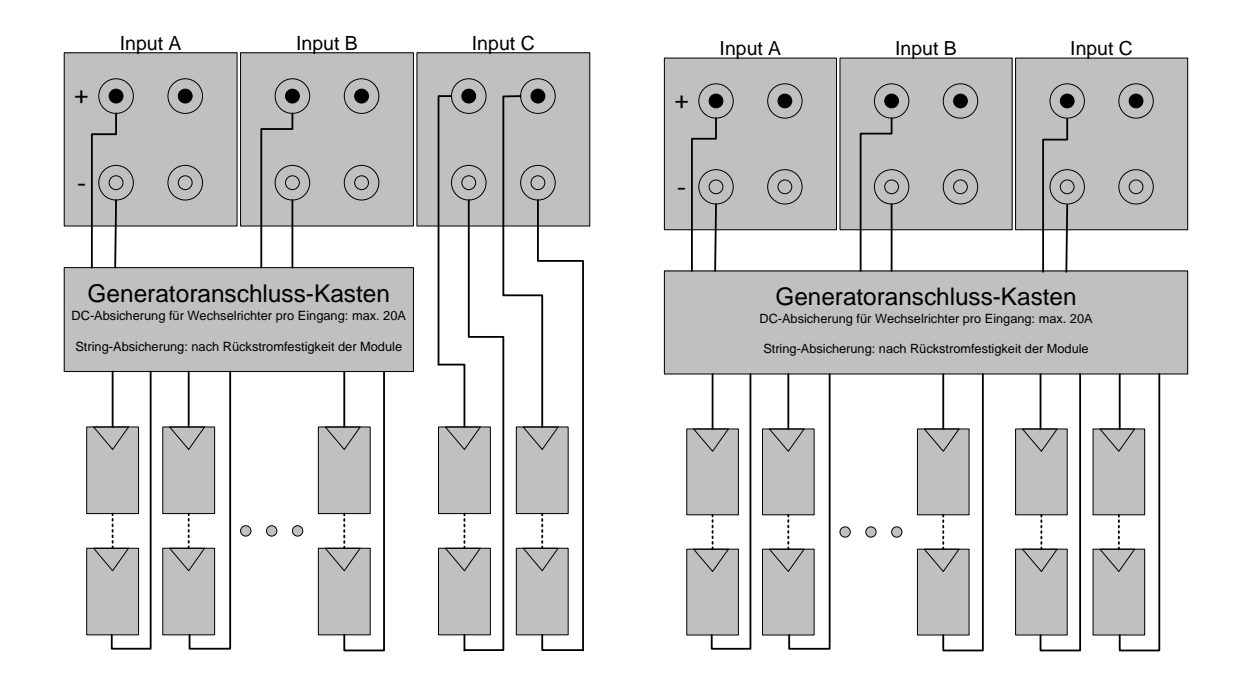

W tych przypadkach należy zastosować skrzynkę do podłączenia generatora. W celu zabezpieczenia inwertera w razie uszkodzenia maksymalny sumaryczny prąd równolegle połączonych stringów PV powinien być ograniczony do prądu zwarciowego podanego w danych technicznych.

Poza tym zabezpieczenie skrzynki do podłączenia generatora musi ograniczać maksymalny możliwy prąd wsteczny w uszkodzonym stringu do wartości niższej od zdefiniowanej wytrzymałości modułu PV na prąd wsteczny.

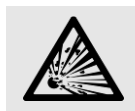

#### ZAGROŻENIE pożarem!

Możliwość pożaru wskutek niewystarczającego zabezpieczenia wejść PV lub stringów PV

# 

Odpowiednia konfiguracja stringów DC musi być ustawiona na wyświetlaczu (kreator instalacji – patrz rozdział 5.17) lub przez serwer sieciowy (patrz rozdział 70bsługa i kontrola przez interfejs sieciowy).

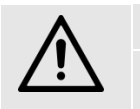

#### OSTROŻNIE

Jeśli konfiguracja stringów DC jest nieprawidłowa, nie ma możliwości optymalizacji MPP. Możliwy jest spadek przychodów.

Złącza plus i minus różnych trackerów MPP nie mogą być ze sobą łączone.

Nie wolno przekroczyć następujących granicznych wartości na wejściu DC inwertera:

| Graniczne wartości na wejściu DC: |                        |                                           |                                               |  |
|-----------------------------------|------------------------|-------------------------------------------|-----------------------------------------------|--|
| Urządzenie                        | Maksymalny<br>prąd MPP | Maksymalny prąd<br>zwarciowy <sup>3</sup> | Napięcie maksymalne przy<br>Tmin <sup>4</sup> |  |
| QX <sup>3</sup> 4000              | 10A                    | 12A                                       | 1000V                                         |  |
| QX <sup>3</sup> 5000              | 10A                    | 12A                                       | 1000V                                         |  |
| QX <sup>3</sup> 6000              | 10A                    | 12A                                       | 1000V                                         |  |
| Q <i>X</i> <sup>3</sup> 7000      | 18A/10A                | 20A/12A                                   | 1000V                                         |  |
| QX <sup>3</sup> 8000              | 18A/10A                | 20A/12A                                   | 1000V                                         |  |
| QX <sup>3</sup> 10000             | 18A                    | 20A                                       | 1000V                                         |  |
| QX <sup>3</sup> 13000             | 18A                    | 20A                                       | 1000V                                         |  |
| QX <sup>3</sup> 15000             | 18A                    | 20A                                       | 1000V                                         |  |
| QX <sup>3</sup> 18000             | 18A                    | 20A                                       | 1000V                                         |  |

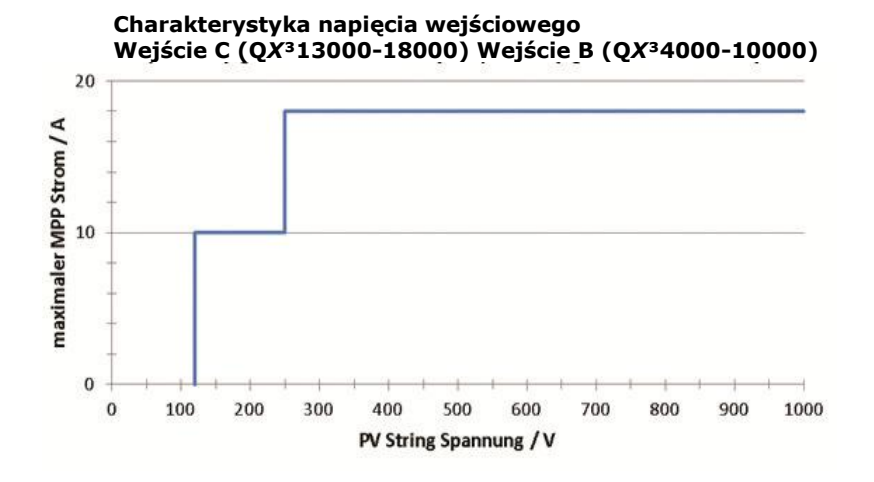

| Ρ | Przyłącze AC (generator PV): |                                                                                                    |  |  |
|---|------------------------------|----------------------------------------------------------------------------------------------------|--|--|
|   | Nr                           | Działanie                                                                                                    |  |  |
|   | 1                            | Sprawdzić stringi PV pod kątem zwarcia doziemnego.                                                                                                    |  |  |
|   | 2                            | Przygotować złącza wtykowe DC (SUNCLIX) zgodnie z opisem z wcześniejszej części.                                                                                                    |  |  |
|   | 3                            | Odłącznik DC ustawić w pozycji "Off".                                                                                                    |  |  |
|   | 4                            | Za pomocą odpowiednich pomiarów sprawdzić, czy oba stringi wejścia mają takie same<br>parametry elektryczne (np. napięcie biegu jałowego).                                                                                       |  |  |
|   | 5                            | Podłączyć przewody fotowoltaiczne do wybranych gniazd urządzenia, przestrzegać<br>biegunowości, oraz umieścić wtyczki przyłączeniowe na swoje miejsce.<br>Stringi o różnej konfiguracji koniecznie przełączać na osobne wejścia. |  |  |
|   | 6                            | Wolne przyłącza zamknąć za pomocą dostarczonych zaślepek                                                                                                    |  |  |

 $<sup>^{3}\,</sup>$  Uwaga na prądy zwarciowe modułów (równoległe łączenie stringów)

<sup>&</sup>lt;sup>4</sup> Minimalna temperatura robocza

# 5.7 Przygotowywanie wtyczek czujników/zdalnego sterowania

## 5.7.1 QX<sup>3</sup>10000-18000

Wraz z urządzeniem dostarczana jest 5-stykowa wtyczka na czujnik lub wejście zdalnego sterowania (Remote).

## Rysunek funkcyjny:

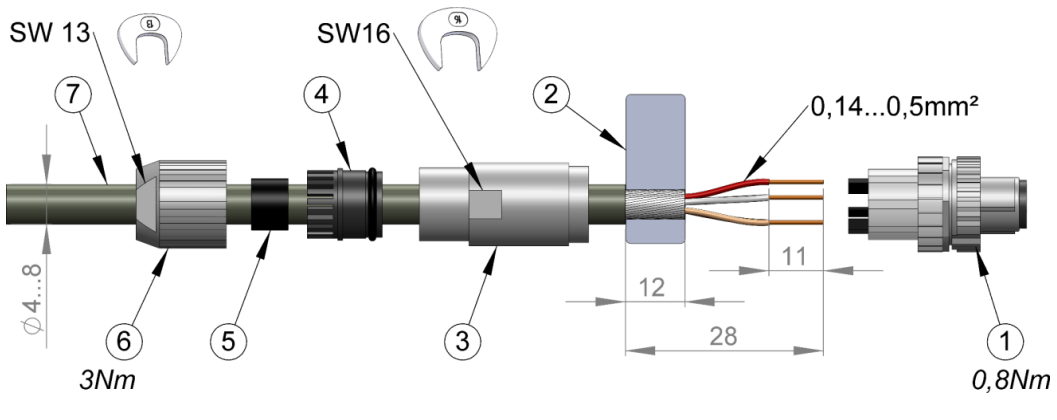

Schemat podłączenia:

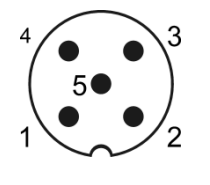

| 0                                                        | Obsadzenie czujników i elementów zdalnych: |                                                        |  |  |
|----------------------------------------------------------|--------------------------------------------|--------------------------------------------------------|--|--|
|                                                          | Trzpień                                    | Znaczenie                                              |  |  |
|                                                          | 1                                          | +5V                                                    |  |  |
|                                                          | 2                                          | Uziemienie                                             |  |  |
|                                                          | 3                                          | Temperatura                                            |  |  |
|                                                          | 4                                          | Napromieniowanie                                       |  |  |
|                                                          | 5                                          | Wejście S0                                             |  |  |
|                                                          | Ekran                                      | Ekran                                                  |  |  |
| Przygotowywanie wtyczek<br>czujników/zdalnego sterowania |                                            |                                                        |  |  |
|                                                          | Nr                                         | Działanie                                              |  |  |
|                                                          | 1                                          | Odizolować na 28 mm (w wersji kątowej na 35 mm)        |  |  |
|                                                          | 2                                          | Usunąć płaszcz z kabla                                 |  |  |
|                                                          | 3                                          | Obciąć ekran na 12 mm                                  |  |  |
|                                                          | 4                                          | Zakleić folię ochronną [2] wokół obciętego ekranu      |  |  |
|                                                          | 5                                          | Odizolować poszczególne żyły, 11 mm                    |  |  |
|                                                          | 6                                          | Założyć na kabel nakrętkę dociskową [6].               |  |  |
|                                                          | 7                                          | Włożyć żyły do obudowy (5, 4, 3) i podłączyć.          |  |  |
|                                                          | 8                                          | Przykręcić korpusy wtyczek [1] do obudowy [3], 0,8 Nm. |  |  |
|                                                          | 9                                          | Dokręcić nakrętkę dociskową [6], 3 Nm                  |  |  |

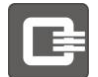

## 5.7.2 QX34000-8000

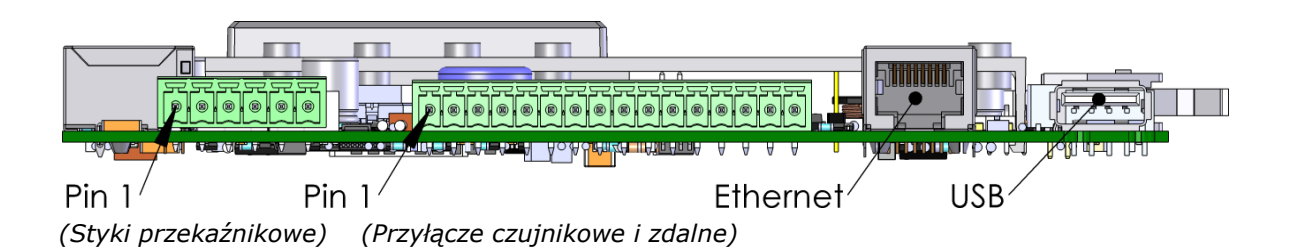

 Obsadzenie wtyczek, styki przekaźnikowe

 Trzpień
 Znaczenie

 1
 Styk zwierny, przekaźnik 1

 2
 Styk zwierno-rozwierny, przekaźnik 1

 3
 Styk rozwierny, przekaźnik 1

 4
 Styk zwierny, przekaźnik 2

 5
 Styk zwierno-rozwierny, przekaźnik 2

 6
 Styk rozwierny, przekaźnik 2

| C<br>k | Obsadzenie wtyczki, przyłącze<br>komunikacyjne, czujnikowe i zdalne |                                              |  |
|--------|---------------------------------------------------------------------|----------------------------------------------|--|
|        | Trzpień                                                             | Znaczenie                                    |  |
|        | 1                                                                   | +5V (zasilanie wspólne)                      |  |
|        | 2                                                                   | Uziemienie (zasilanie wspólne)               |  |
|        | 3                                                                   | Odbiornik sterowania Wejście 1               |  |
|        | 4                                                                   | Odbiornik sterowania Wejście 2               |  |
|        | 5                                                                   | Odbiornik sterowania Wejście 3               |  |
|        | 6                                                                   | Odbiornik sterowania Wejście 4               |  |
|        | 7                                                                   | Zarezerwowany                                |  |
|        | 8                                                                   | Zarezerwowany                                |  |
|        | 9                                                                   | Czujnik temperatury (zewn.), opcjonalny      |  |
|        | 10                                                                  | Czujnik napromieniowania (zewn.), opcjonalny |  |
|        | 11                                                                  | Wejście złącza S0, wg EN62053-31             |  |
|        | 12                                                                  | Nie jest zajęty                              |  |
|        | 13                                                                  | Zarezerwowany                                |  |
|        | 14                                                                  | Zarezerwowany                                |  |
|        | 15                                                                  | Komunikacja Fieldbus +                       |  |
|        | 16                                                                  | Komunikacja Fieldbus +                       |  |

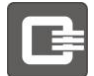

## 5.8 Przyłącze czujnika (CZUJNIK)

## Czujniki opcjonalne:

• Czujnik napromieniowania i temperatury

OSTROŻNIE

rozdzielenie!

• Połączenie S0: Wczytywanie impulsów licznika energii

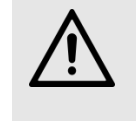

W przypadku wspólnego podłączenia czujnika napromieniowania / temperatury oraz jednoczesnego podłączenia wejścia S0 podłączenie musi być przeprowadzone zgodnie z wymogami dna żądanej klasy ochrony, np. przez zewnętrzne

## 5.8.1 Czujnik napromieniowania i temperatury

Opcjonalnie do pomiaru napromieniowania słonecznego i temperatury modułu można podłączyć czujnik napromieniowania i temperatury.

Dopuszczony jest czujnik napromieniowania i temperatury typu SIS-01TC-T.

Czujnik należy podłączyć za pomocą odpornego na promieniowanie UV, ekranowanego przewodu, zwracając uwagę na dobre połączenie ekranu z obudową wtyczki.

#### Zalecane przekroje kabli

Bez plastikowej tulejki: 0,2 do 1,5 mm<sup>2</sup> Z tulejką plastikową 0,2 do 0,75 mm<sup>2</sup> Średnica kabla: 4...8 mm

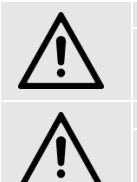

#### OSTROŻNIE

W razie nieprawidłowego podłączenia ekranu mogą wystąpić problemy podczas pracy.

OSTROŻNIE

Stosować się do instrukcji montażu dostarczonej przez producenta!

## 5.8.1.1 QX<sup>3</sup>10000-18000

Rysunek funkcyjny:

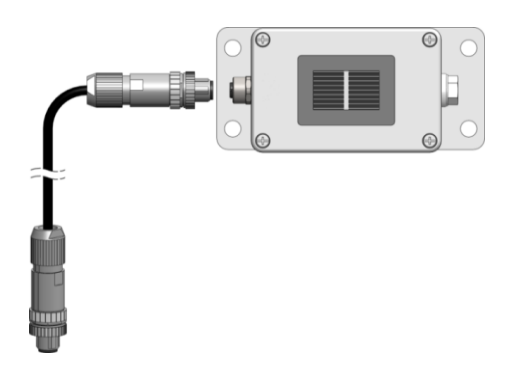

Schemat podłączenia:

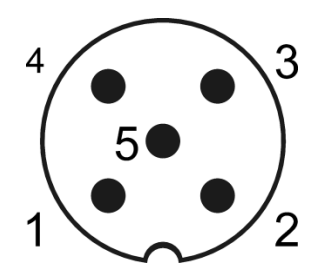

Kable należy podłączyć w stosunku 1:1 – wszystkie 5 pinów należy podłączyć (Pin1 do Pin1, Pin2 do Pin2...).

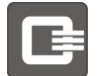

## 5.8.1.2 QX<sup>3</sup>4000-8000

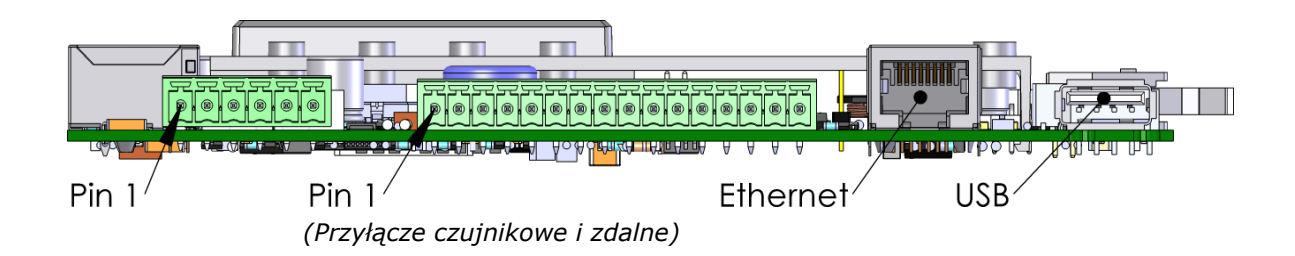

| C<br>k | Obsadzenie wtyczki, przyłącze<br>komunikacyjne, czujnikowe i zdalne |                                              |  |
|--------|---------------------------------------------------------------------|----------------------------------------------|--|
|        | Trzpień                                                             | Znaczenie                                    |  |
|        | 1                                                                   | +5V (zasilanie wspólne)                      |  |
|        | 2                                                                   | Uziemienie (zasilanie wspólne)               |  |
|        | 9                                                                   | Czujnik temperatury (zewn.), opcjonalny      |  |
|        | 10                                                                  | Czujnik napromieniowania (zewn.), opcjonalny |  |

| 0<br>e | Obsadzenie czujników i<br>elementów zdalnych: |             |  |  |
|--------|-----------------------------------------------|-------------|--|--|
|        | Trzpień                                       | Znaczenie   |  |  |
|        | 1                                             | +5V         |  |  |
|        | 2                                             | Uziemienie  |  |  |
|        | 3                                             | Temperatura |  |  |

4 5

Ekran

Napromieniowanie

Wejście S0

Ekran

Schemat podłączenia:

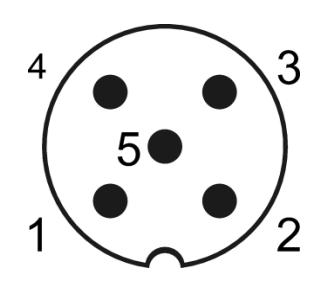

Prosimy podłączyć przyłącza według oznakowań podanych w powyższej tabeli. Prosimy mieć na względzie podłączenie ekranu kablowego według rozdziału **Fehler! Verweisquelle konnte nicht gefunden werden.** Wewnętrzny zakres przyłącza do osprzętu i sieci.

## 5.8.2 Złącze SO

Złącze S0 umożliwia podłączenie licznika energii elektrycznej do inwertera PV w celu porównania wewnętrznie zmierzonej energii z pomiarem rozliczeniowym. Poza tym złącze S0 może być wykorzystane do optymalizacji zużycia energii – więcej informacji patrz **Fehler! Verweisquelle konnte nicht gefunden werden.** Zużycie własne.

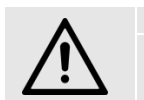

OSTROŻNIE

W razie nieprawidłowego podłączenia ekranu mogą wystąpić problemy podczas pracy.

## 5.8.2.1 QX310000-18000

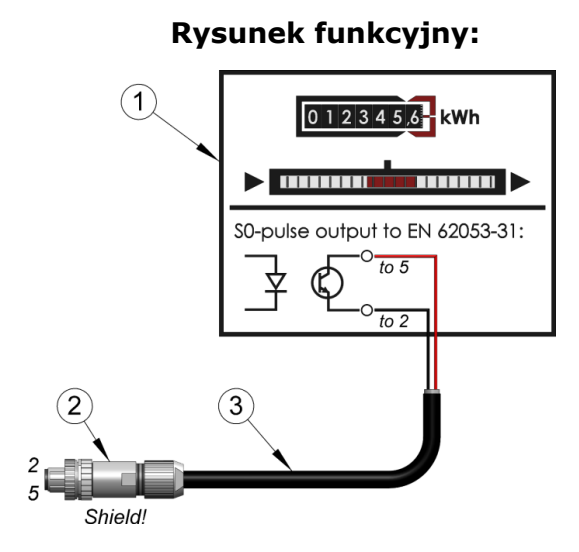

Schemat podłączenia:

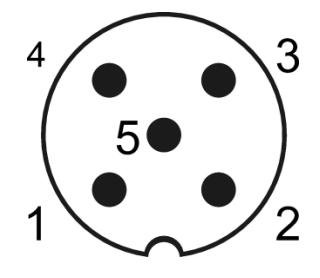

| Funkcje styków złącza S0: |         | w złącza S0:                     |
|---------------------------|---------|----------------------------------|
|                           | Trzpień | Znaczenie                        |
|                           | 1       | niestosowane                     |
|                           | 2       | Uziemienie                       |
|                           | 3       | niestosowane                     |
|                           | 4       | niestosowane                     |
|                           | 5       | Wejście złącza S0, wg EN62053-31 |
|                           | Ekran   | Ekran                            |

| P | Przyłącze na złączu S0: |                                                    |                                          |
|---|-------------------------|----------------------------------------------------|------------------------------------------|
|   | Nr                      | Działanie                                          |                                          |
|   | 1                       | Podłączyć ekran przez 5-żyłowy ekranowany          | kabel.                                   |
|   | 2                       | Podłączyć GND.                                     |                                          |
|   | 3                       | Podłączyć zaciski przewodu sygnałowego S0 wtyczki. | licznika energii przez 5-żyłowy kabel do |

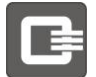

## 5.8.1.2 QX<sup>3</sup>4000-8000

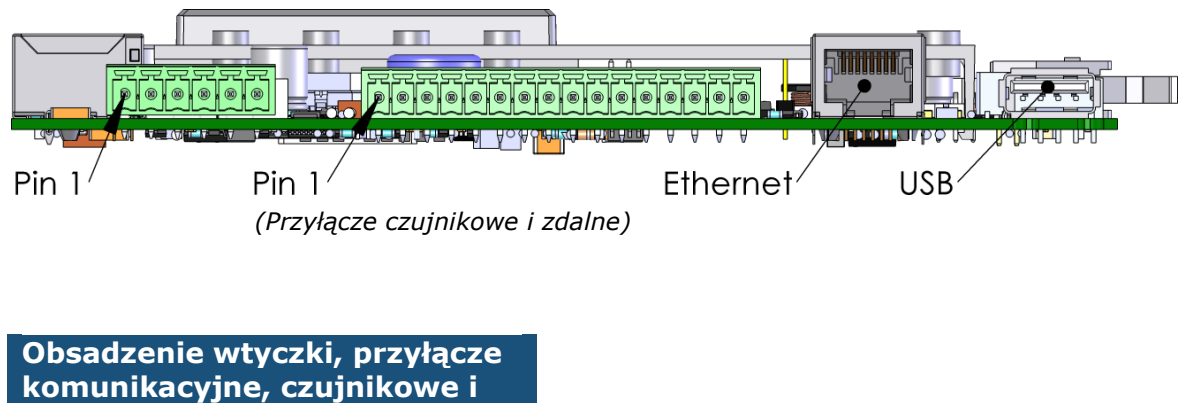

| Z | zdalne  |                                  |  |
|---|---------|----------------------------------|--|
|   | Trzpień | Znaczenie                        |  |
|   | 2       | Uziemienie (zasilanie wspólne)   |  |
|   | 11      | Wejście złącza S0, wg EN62053-31 |  |

Prosimy podłączyć przyłącza według oznakowań podanych w powyższej tabeli. Prosimy mieć na względzie podłączenie ekranu kablowego według rozdziału **Fehler! Verweisquelle konnte nicht gefunden werden.** Wewnętrzny zakres przyłącza do osprzętu i sieci.

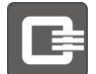

## 5.9 Odbiornik sterowania do sterowania mocą czynną (REMOTE)

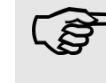

Poniższe informacje dotyczą generalnie Niemiec. System sterowania bez dodatkowego sprzętu umożliwia realizację dodatkowych stopni zalecanych w VDE-AR-N4105.

Do wejścia Remote można podłączyć odbiornik do sterowania mocą czynną. Ograniczenie mocy ma standardowo cztery poziomy: 0%, 30%, 60% i 100%.

Jeśli inwerterów jest więcej niż jeden, odbiornik sterowania jest połączony z tylko jednym inwerterem. Informacje z tego inwertera są przesyłane do pozostałych przez złącze RS485. (Patrz rozdział **Fehler! Verweisquelle konnte nicht gefunden werden.** Połączenie inwerterów w grupę)

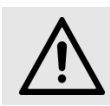

#### OSTROŻNIE

W razie nieprawidłowego podłączenia ekranu mogą wystąpić problemy podczas pracy.

# Fabrycznie ustawiona redukcja mocy jest sparametryzowana w następujący sposób:

- Zestyk 1 (K1) na 0% mocy znamionowej
- Zestyk 2 (K2) na 30% mocy znamionowej
- Zestyk 3 (K3) na 60% mocy znamionowej
- Zestyk 4 (K4) na 100% mocy znamionowej

Aktywacja i konfiguracja odbiornika sterowania może odbywać się za pomocą zintegrowanego serwera sieciowego. Prosimy w tym celu przeczytać rozdział 7 Obsługa i kontrola przez interfejs sieciowy.

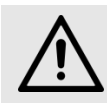

#### OSTROŻNIE

Przesyłanie sygnału sterowania w układzie inwerterów odbywa się tylko przez złącze RS485, względnie złącze ethernetowe.

## 5.9.1.1 QX<sup>3</sup>10000-18000

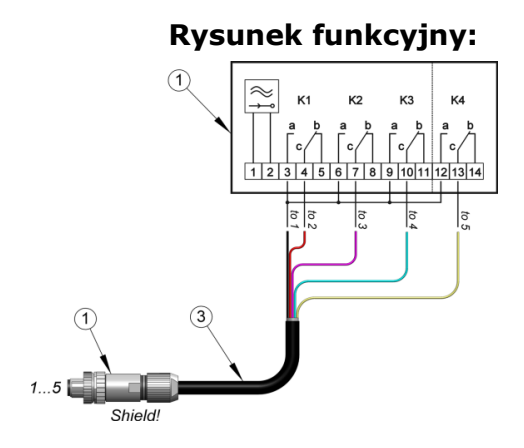

## Schemat podłączenia:

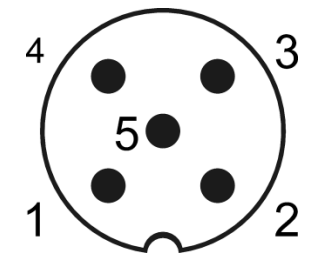

| Funkcja Remote: |         | ote:      |                                  |
|-----------------|---------|-----------|----------------------------------|
|                 | Trzpień | Wtyk      | Odbiornik sterowania             |
|                 | 1       | +5V       | Wspólne zasilanie                |
|                 | 2       | Wejście 1 | Przekaźnik 1                     |
|                 | 3       | Wejście 2 | Przekaźnik 2                     |
|                 | 4       | Wejście 3 | Przekaźnik 3                     |
|                 | 5       | Wejście 4 | Przekaźnik 4                     |
|                 | Ekran   | Ekran     | Czarny (duży przekrój) lub ekran |

| P | Przyłącze odbiornika sterowania: |                                                                                               |  |
|---|----------------------------------|-----------------------------------------------------------------------------------------------|--|
|   | Nr                               | Działanie                                                                                     |  |
|   | 1                                | Podłączyć odbiornik sterowania.                                                               |  |
|   | 2                                | Podłączyć sygnały odbiornika sterowania zgodnie z rysunkiem funkcyjnym do wtyczki sygnałowej. |  |

## 5.9.1.2 QX<sup>3</sup>4000-8000

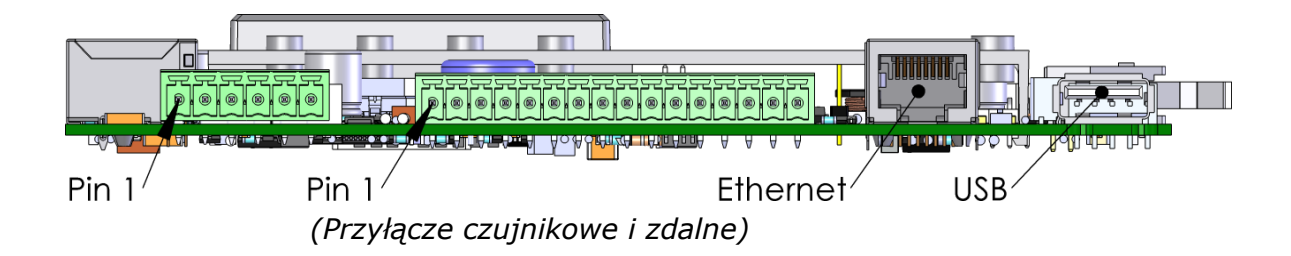

| C<br>k | Obsadzenie wtyczki, przyłącze<br>komunikacyjne, czujnikowe i zdalne |                                |  |
|--------|---------------------------------------------------------------------|--------------------------------|--|
|        | Trzpień                                                             | Znaczenie                      |  |
|        | 1                                                                   | +5V (zasilanie wspólne)        |  |
|        | 3                                                                   | Odbiornik sterowania Wejście 1 |  |
|        | 4                                                                   | Odbiornik sterowania Wejście 2 |  |
|        | 5                                                                   | Odbiornik sterowania Wejście 3 |  |
|        | 6                                                                   | Odbiornik sterowania Wejście 4 |  |

Prosimy podłączyć przyłącza według oznakowań podanych w powyższej tabeli. Prosimy mieć na względzie podłączenie ekranu kablowego według rozdziału **Fehler! Verweisquelle konnte nicht gefunden werden.** Wewnętrzny zakres przyłącza do osprzętu i sieci.

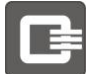

## 5.10 Zestyk sygnalizacji/sterowania (RELAY)

Inwerter posiada przekaźnik bezpotencjałowy (normalnie otwarty). Jest on wyprowadzony na zewnątrz przez 4-stykową wtyczkę M12. Istnieje możliwość zamówienia 4-biegunowej wtyczki M12 wyprowadzonej na zewnątrz.

Fabrycznie sygnały błędów są poprowadzone z inwertera do przekaźnika. Na temat alternatywnego wykorzystania można przeczytać w **Fehler! Verweisquelle konnte nicht gefunden werden.** Zużycie własne.

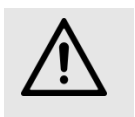

OSTROŻNIE

Należy zwracać uwagę na maksymalny dopuszczalny prąd przekaźnika. Patrz rozdział Fehler! Verweisquelle konnte nicht gefunden werden. Dane techniczne

## 5.10.1.1 QX310000-18000

#### Rysunek funkcyjny:

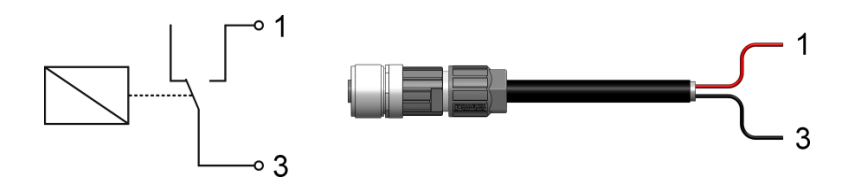

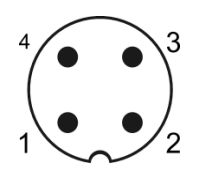

Schemat podłączenia:

| F<br>p | unkcje zesty<br>rzekaźnika: | vków      |                                                   |
|--------|-----------------------------|-----------|---------------------------------------------------|
|        | Trzpień                     | Wtyk      | Zestyk przekaźnika                                |
|        | 1                           | Wyjście 1 | Zestyk roboczy 1 (NO, otwarty w stanie spoczynku) |
|        | 2                           |           |                                                   |
|        | 3                           | Wyjście 2 | Zestyk roboczy 2 (COM)                            |
|        | 4                           |           |                                                   |

## Zalecane przekroje kabli

Bez plastikowej tulejki: 0,2 do 1,5 mm² z tulejką plastikową 0,2 do 0,75 mm²

Średnica kabla: 4...8 mm

| Ρ | Podłączenie przekaźnika sygnalizacyjnego: |                                                                            |  |
|---|-------------------------------------------|----------------------------------------------------------------------------|--|
|   | Nr                                        | Działanie                                                                  |  |
|   | 1                                         | Podłączyć zaciski przewodu sygnałowego przekaźnika przez kabel do wtyczki. |  |

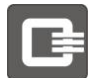

## 5.1.1.2 QX<sup>3</sup>4000-8000

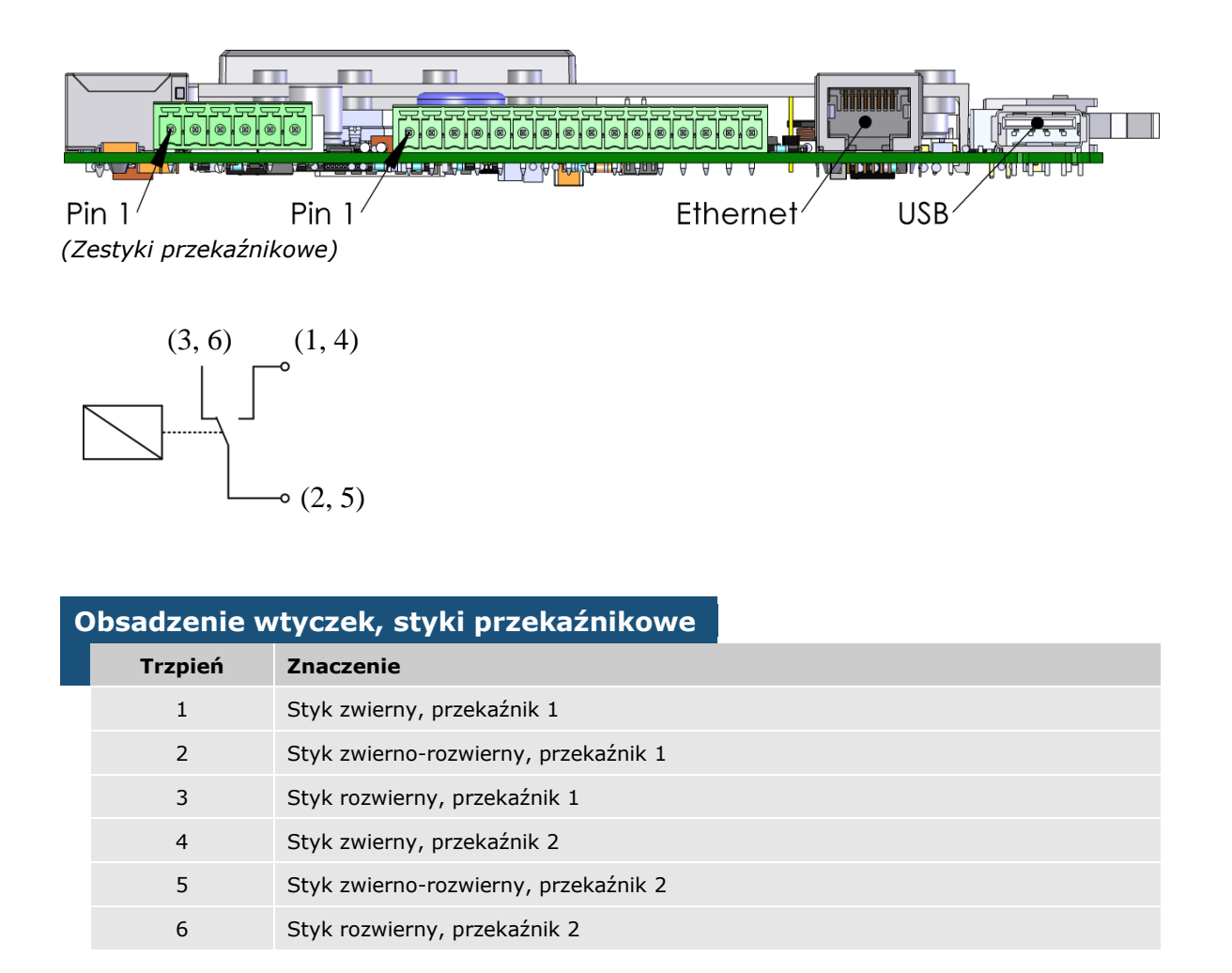

Prosimy podłączyć przyłącza według oznakowań podanych w powyższej tabeli. Prosimy mieć na względzie podłączenie ekranu kablowego według rozdziału 5.1.2.1 Wewnętrzny zakres przyłącza do osprzętu i sieci.

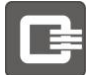

## 5.11 Połączenie inwerterów w grupę

Inwertery serii  $QX^3$  posiadają dwa złącza RJ45 (1) i (2).

Złącza te umożliwiają komunikację między inwerterami. Jedno złącze jest wykorzystywane jako wejście RS485 lub Ethernet (złącze 1), a drugie jako wyjście RS485 (złącze 2).

Przeprowadzić konfigurację złącza 1 na wyświetlaczu (patrz rozdział 6.3.7 LAN). Do wykonania okablowania Ethernet poszczególnych urządzeń należy wykorzystać przynajmniej kabel CAT5e, a na okablowanie Feldbus – skręcone parami przewody ekranowane. Patrz specyfikacje złączy wtykowych. W celu spełnienia wymagań dla stopnia ochrony IP54 należy używać wtyczek Phoenix Contact, do Ethernet ze stopniem ochrony do IP67.

Można je nabyć jako lub w specjalistycznych sklepach na podstawie następujących danych referencyjnych: Phoenix Contact – RJ45 złącze wtykowe 1658493.

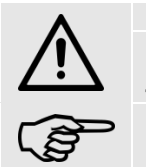

#### OSTROŻNIE

Spełnienie wymagań dla stopnia ochrony całego urządzenia wg karty technicznej jest możliwe tylko przy zastosowaniu podanych wtyczek.

Podczas wykonywania okablowania złączy komunikacyjnych nie należy układać przewodów komunikacyjnych równolegle z przewodami zasilającymi.

## 5.11.1 Połączenie przez Ethernet

Koncepcja połączenia grupy inwerterów (do 30 urządzeń):

#### Wszystkie urządzenia:

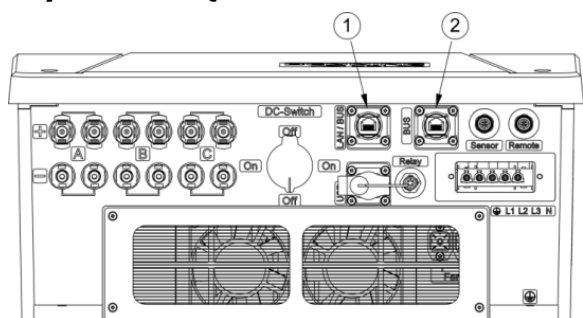

- 1: Połączenie ethernetowe w Państwa przełączniku
- 2: nic nie podłączono

Przy wszystkich inwerterach całego połączenia inwerterów poprzez Ethernet należy ustawić opcję "LAN aktiv".

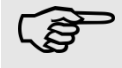

Prosimy mieć na uwadze, żeby wszystkie inwerter znajdowały się w tej samej podsieci.

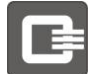

## 5.11.2 Połączenie przez Fieldbus

## 5.11.2.1 QX310000-18000

Połączenie dwóch inwerterów

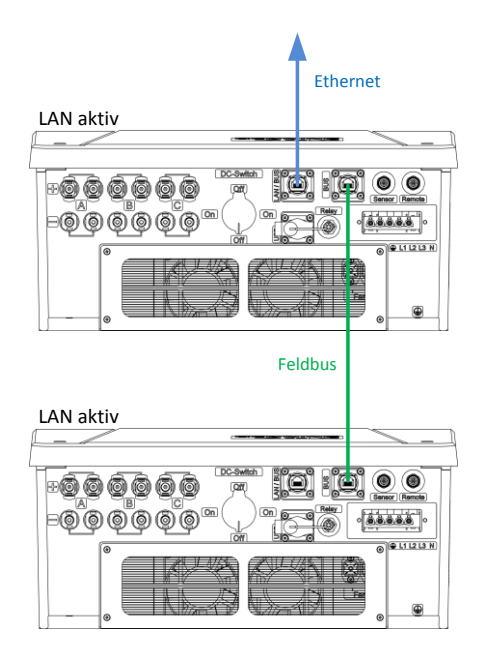

Połączenie wielu inwerterów

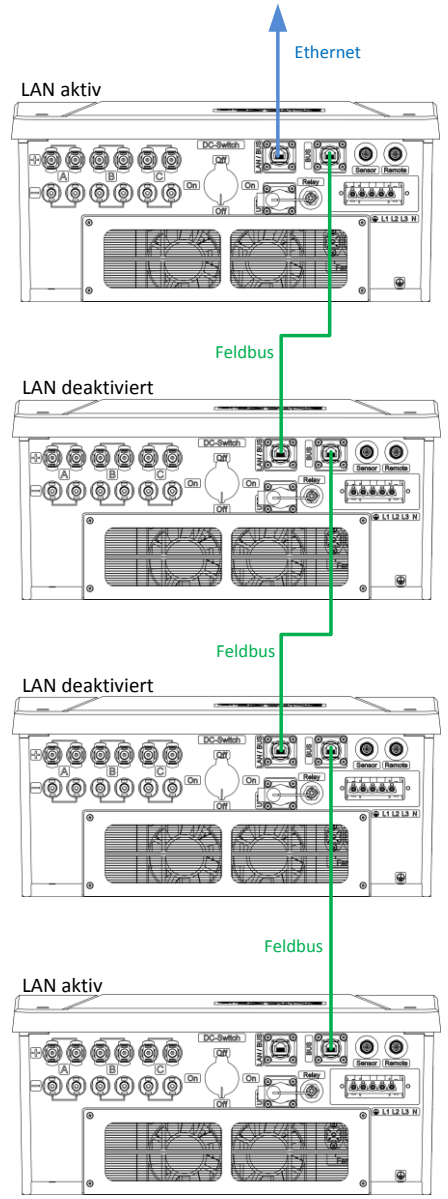

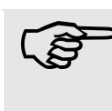

Z przyczyn technicznych (końcówki magistrali) w pierwszym i ostatnim inwerterze układu musi działać łącze LAN (Ethernet). Przy ustawieniu "LAN aktywne" złącze 1 jest skonfigurowane jako Ethernet. Automatycznie wewnętrznie dla złącza 2 aktywowane jest zakończenie magistrali. W takiej konfiguracji można wykorzystywać złącze Ethernet do komunikacji z komputerem.

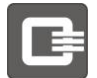

## 5.11.2.3 QX<sup>3</sup>4000-8000

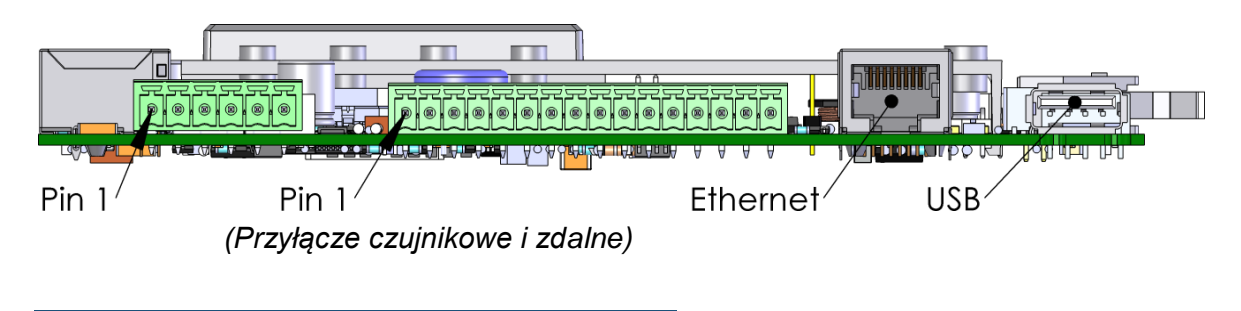

Obsadzenie wtyczki, przyłącze komunikacyjne, czujnikowe i zdalne

| Trzpień | Znaczenie              |
|---------|------------------------|
| 15      | Komunikacja Fieldbus + |
| 16      | Komunikacja Fieldbus + |

Wszyscy uczestnicy Fieldbus muszą został połączone jak niżej: Prosimy połączyć ze sobą wszystkie przewody "Fieldbus komunikacji +" i wszystkie przewody "Fieldbus komunikacji -". (Budowa Busa RS485)

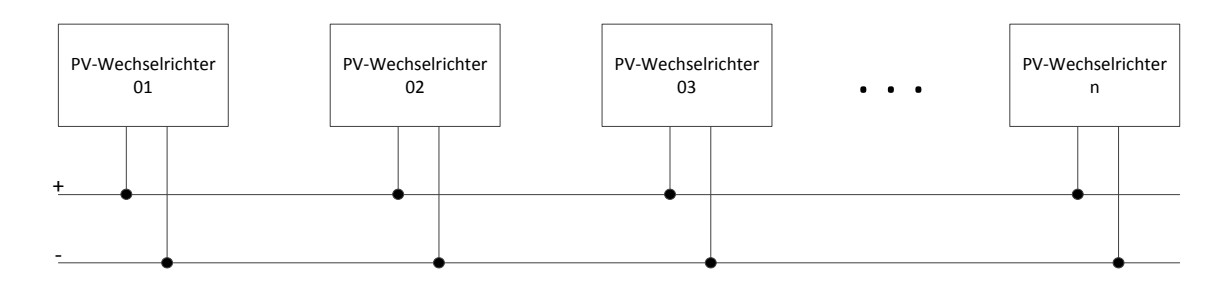

Prosimy mieć na względzie podłączenie ekranu kablowego według rozdziału 5.1.2.1 Wewnętrzny zakres przyłącza do osprzętu i sieci.

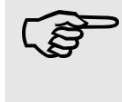

Z przyczyn technicznych (końcówki magistrali) w pierwszym i ostatnim inwerterze układu musi działać łącze LAN (Ethernet). W takiej konfiguracji można wykorzystywać złącze Ethernet do komunikacji z komputerem.

## 5.12 Przyłącze USB

Złącze USB umożliwia instalację aktualizacji oprogramowania sprzętowego z nośnika USB. Można również przenosić dane z inwertera do nośnika USB, aby następnie je przetwarzać np. w programie Excel.

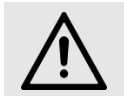

OSTROŻNIE

Złącze USB nie jest przeznaczone do łączenia z komputerem.

| Aktualiza | Atualizacja Firmware:                                                                           |  |  |  |  |
|-----------|-------------------------------------------------------------------------------------------------|--|--|--|--|
| Nr        | Działanie                                                                                       |  |  |  |  |
| 1         | Pobrać aktualne archiwum oprogramowania sprzętowego ze strony internetowej firmy Q3<br>ENERGIE. |  |  |  |  |
| 2         | Włożyć PenDrive sformatowany wg FAT32 do złącza USB komputera.                                  |  |  |  |  |
| 3         | Skopiować archiwum oprogramowania na PenDrive.                                                  |  |  |  |  |
| 4         | Zmienić nazwę archiwum oprogramowania na nośniku USB na "q3_pv_firmware.bin".                   |  |  |  |  |
| 5         | Umieścić nośnik w złączu USB inwertera.                                                         |  |  |  |  |
| 6         | W punkcie menu "PenDrive" wybrać podpunkt "Firmware Update"                                     |  |  |  |  |
| 7         | Po aktualizacji następuje ponowne uruchomienie systemu.                                         |  |  |  |  |

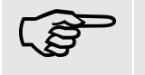

Przyłącze USB jest dostępne w przypadku inwerterów QX<sup>3</sup>4000-8000 jedynie do celów wewnętrznego serwisowania przez Państwa instalatora.

## 5.13 Uruchomienie

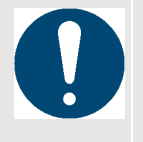

Niebezpieczeństwo uszkodzenia produktu

W przypadku transportowania przy niskich temperaturach zewnętrznych lub gdy występują silne zmiany temperatury, należy mieć na uwadze to, aby do urządzenia nie przedostała się wilgoć (skraplanie).

Przed uruchomieniem, należy produkt powoli doprowadzić do temperatury pokojowej. W razie stwierdzenia zjawiska skraplania się wilgoci, produkt wolno jest uruchomić dopiero po 12 godzinach.

| V                                                                                      | Warunki uruchomienia:                                                                                                |                                                                                                    |  |  |
|----------------------------------------------------------------------------------------|----------------------------------------------------------------------------------------------------|----------------------------------------------------------------------------------------------------|--|--|
|                                                                                        | Nr                                                                                                    | Warunek                                                                                              |  |  |
|                                                                                        | 1                                                                                                    | Urządzenie jest zamontowane zgodnie z wymaganiami.                                                   |  |  |
|                                                                                        | 2                                                                                                    | Uziemienie jest wykonane zgodnie z przepisami.                                                       |  |  |
|                                                                                        | <b>3</b> Złącze AC jest wykonane zgodnie z niniejszą instrukcją, lokalnymi przepisami i wymaganiami operatora sieci. |                                                                                                    |  |  |
| 4 Wyłącznik ochronny jest dobrany i zamontowany zgodnie z danymi techniczny inwertera. |                                                                                                    | Wyłącznik ochronny jest dobrany i zamontowany zgodnie z danymi technicznymi inwertera.               |  |  |
|                                                                                        | 5                                                                                                    | Podłączenie DC i konfiguracja stringów są zgodne z niniejszą instrukcją i obowiązującymi przepisami. |  |  |
| <b>6</b> Wszystkie złącza i wtyczki są zablokowane.                                    |                                                                                                    | Wszystkie złącza i wtyczki są zablokowane.                                                           |  |  |
|                                                                                        | 7 Nieużywane wejścia DC są zamknięte dostarczonymi zatyczkami ochronnymi.                                            |                                                                                                    |  |  |

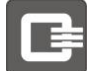

## 5.14 Włączenie inwertera

| V                                                                                                    | Vłączenie inwertera |                                                                                                    |              |
|----------------------------------------------------------------------------------------------------|---------------------|----------------------------------------------------------------------------------------------------|--------------|
|                                                                                                    | Nr                  | Działanie                                                                                                    |              |
|                                                                                                    | 1                   | Włączyć napięcie sieciowe (publiczna sieć) za pomocą odpowiedniego wyłącznika<br>ochronnego.<br>Włączone napięcie sieciowe zasila elektroniczny układ komunikacji. Włącza się<br>wyświetlacz urządzenia. |              |
|                                                                                                    | 2                   | Przełączyć odłącznik DC inwertera w pozycję "ON".                                                                                                    |              |
| 4Po włączeniu odłącznika DC, gdy włączone są panele PV i występuje o<br>napromieniowanie, włącza się inwerter.5aJeśli inwerter nie jest jeszcze skonfigurowany i kreator instalacji jesz<br>zamknął, kreator włącza się automatycznie, patrz rozdział 5.17, Kreator |                     | Po włączeniu odłącznika DC, gdy włączone są panele PV i występuje odpowiec<br>napromieniowanie, włącza się inwerter.                                                                                     | Inie         |
|                                                                                                    |                     | Jeśli inwerter nie jest jeszcze skonfigurowany i kreator instalacji jeszcze się r<br>zamknął, kreator włącza się automatycznie, patrz rozdział 5.17,,Kreator instal                                      | ie<br>acji". |
|                                                                                                    | 5b                  | Jeżeli inwerter jest już skonfigurowany i kreator został zamknięty, to pod<br>warunkiem odpowiedniego napromieniowania zaczyna się wprowadzanie ene<br>publicznej sieci.                                 | rgii do      |

## 5.15 Konfiguracja komunikacji i akcesoriów

Inne ustawienia można wprowadzać na wyświetlaczu lub przez serwer sieciowy inwertera.

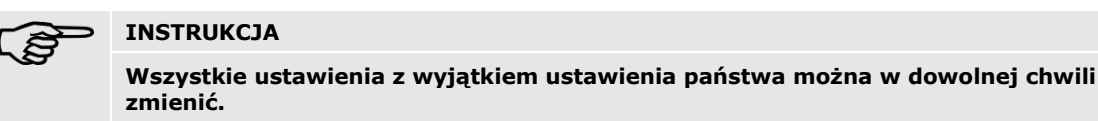

## 5.16 Łączenie z serwerem sieciowym inwertera

Połączenie z serwerem sieciowym można nawiązać za pomocą przeglądarki internetowej.

Należy sprawdzić adres IP przydzielony przez DHCP na wyświetlaczu inwertera i zanotować go. Lub można ustawić adres IP i maskę sieciową ręcznie na wyświetlaczu inwertera. Klient DCHP musi być nieaktywny.

W tym celu w wierszu adresowym przeglądarki należy wprowadzić adres IP http://192.168.1.100 i potwierdzić wpis. W ten sposób można przejść na stronę internetową inwertera. Prosimy zatem przeczytać rozdział 7 Obsługa i kontrola przez interfejs sieciowy. Die Verbindung zum Webserver können Sie mit Hilfe ihres Internetbrowsers herstellen.

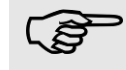

#### INSTRUKCJA

Adres IP może się zmienić w razie przydzielenia nowego DHCP-Lease

W dalszej części niniejszej instrukcji obsługi i montażu przyjmujemy dla inwertera adres IP "192.168.1.100". Może się on różnić od adresu IP otrzymanego z DHCP.

## 5.17 Kreator instalowania

Ten komfortowy kreator ustawień prowadzi przez proces parametryzacji inwertera fotowoltaicznego. Należy postępować zgodnie z poleceniami pojawiającymi się na wyświetlaczu inwertera.

## Działanie kreatora instalowania:

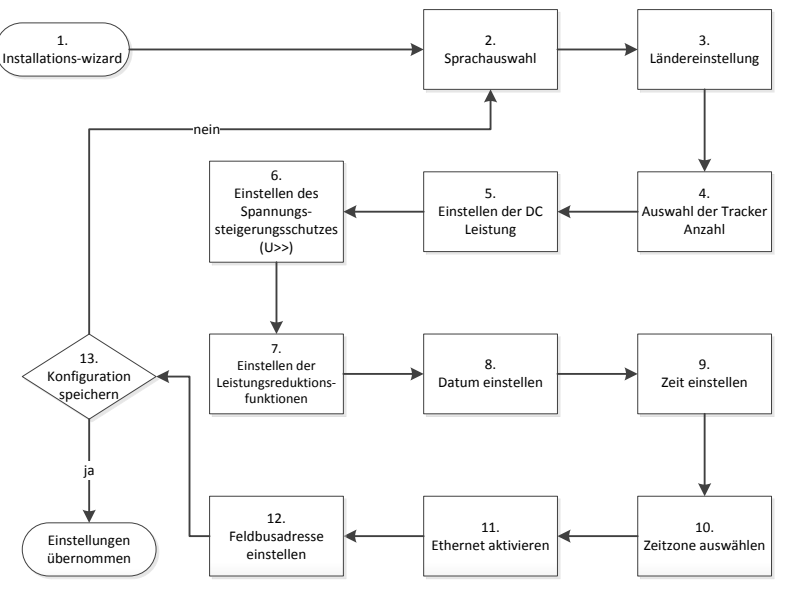

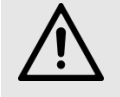

#### OSTROŻNIE

Wybrane oznaczenie państwa może być zmienione tylko przez serwis! Po ustawieniu i potwierdzeniu oznaczenia państwa użytkownik nie może go już samodzielnie zmienić. Zgodnie z instrukcją oznaczenie państwa może być zmienione tylko przez personel serwisu lub montera.

Jeśli urządzenie wcześniej już pracowało, ustawienie państwa jest już ustawione. W takim przypadku nie pojawia się ponowne polecenie wprowadzenia oznaczenia państwa.

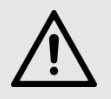

#### OSTROŻNIE

Cofnięcie homologacji

W razie używania inwertera z nieprawidłowym oznaczeniem państwa zakład energetyczny może cofnąć homologację.

Firma Q3 ENERGIE nie odpowiada za skutki nieprawidłowo ustawionego oznaczenia państwa.

Nie wolno uruchamiać urządzenia, dopóki cała instalacja nie będzie zgodna z przepisami obowiązującymi w danym kraju i zasadami bezpieczeństwa.

#### INSTRUKCJA

Specyfika państw z więcej niż jednym ustawieniem Dla Niemczech istnieją dwa oznaczenia państwa:

- "Niemcy NSRE" do wprowadzania energii do sieci niskiego napięcia
- "Niemcy MSR" do wprowadzania energii do sieci średniego napięcia przez transformator średniego napięcia

Ustawienie "Italia Option" może być wybierane za specjalną zgodą ENEL, jeśli w danym miejscu we Włoszech panują trudne warunki sieciowe.

W przypadku innych państw z więcej niż jednym ustawieniem należy zwracać się do operatora sieci.

#### Okienko instalatora:

| Nr | Działanie                                                                                                    |
|----|----------------------------------------------------------------------------------------------------|
| 2  | Wybór języka menu Prosimy wybrać język menu do dalszej konfiguracji. Ten punkt jest standardowo w języku angielskim.                                                                                                    |
| 3  | Wybór ustawień wg państw<br>Wybrać właściwe ustawienie języka z listy wyboru. Państwa będą dodawane do listy<br>sukcesywnie w zależności od uzyskania przez nie krajowych certyfikatów.                                                                                           |
| 4  | <b>Ilość Tackerów MPP</b><br>Następnie pojawi się polecenie, aby wybrać z listy liczbę trackerów MPPT i odpowiednią<br>konfigurację. Można wybrać od jednego do trzech trackerów. Należy bezwzględnie stosować<br>się do ostrzeżeń i uwag z rozdziału "Podłączanie generatora PV" |
| 5  | <b>Ustawianie mocy DC</b><br>Po ustawieniu liczby trackerów należy w kolejnym kroku ustawić moc DC instalacji<br>fotowoltaicznej podłączonych do tego inwertera generatorów PV. To ustawienie jest<br>potrzebne do obliczania reguły 70%.                                         |
| 6  | <b>Ustawianie ochrony przed wzrostem napięcia</b><br>Kolejnym krokiem jest ustawienie żądanej wartości granicznej dla ochrony przed wzrostem<br>napięcia. To ustawienie może być wprowadzane tylko w porozumieniu z operatorem sieci.                                             |
| 7  | <b>Ustawianie funkcji redukcji mocy</b><br>Ustawić ewent. rodzaj redukcji mocy (brak, reguła 70% lub odbiornik sterowania)                                                                                                    |
| 8  | <b>Ustawianie daty</b><br>Prosimy ustawić datę                                                                                                    |
| 9  | <b>Ustawianie godziny</b><br>Prosimy ustawić godzinę                                                                                                    |
| 10 | <b>Ustawianie strefy czasowej</b><br>Prosimy wybrać strefę czasową (GMT-12 GMT+12) z menu wyboru.                                                                                                    |
| 11 | Aktywowanie Ethernetu<br>W razie potrzeby należy włączyć złącze Ethernet w celu nawiązania połączenia z<br>komputerem. Automatycznie włączy się klient DHCP. Jeśli w sieci nie ma serwera DHCP,<br>adres IP można zmienić później w menu na wyświetlaczu.                         |
| 12 | <b>Ustawianie adresu Fieldbusa</b><br>Ustawić adres Feldbus urządzenia. Prawidłowy adres mieści się w zakresie od 1 do 30. Nie<br>można używać dwóch połączonych urządzeń z takim samym adresem.                                                                                  |
| 13 | Zapisanie konfiguracji<br>Prosimy zapisać konfigurację i przejść do ekranu startowego inwertera PV.                                                                                                    |
|    |                                                                                                    |

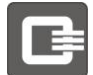

## 6 Obsługa i kontrola na wyświetlaczu

Inwerter posiada podświetlany wyświetlacz posiada cztery przyciski obsługowe pod wyświetlaczem.

Do obsługi urządzenia można używać przycisków znajdujących się pod wyświetlaczem. Informacje o obsłudze serwera sieciowego znajdują się w rozdziale 7 Obsługa i kontrola przez interfejs sieciowy.

Po uruchomieniu inwerter pracuje samodzielnie. Regularna obsługa nie jest wymagana. Gdy napięcie modułów jest wystarczające, inwerter zaczyna wprowadzać energię do sieci.

#### Elementy obsługi:

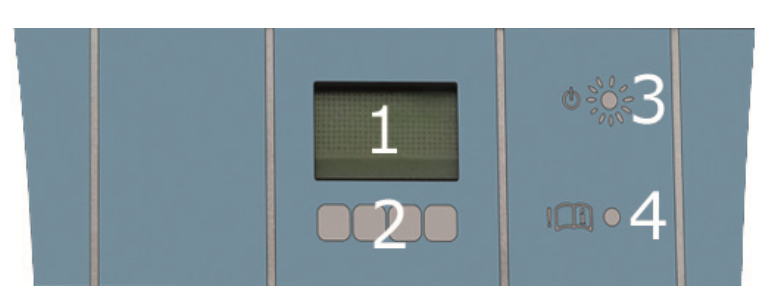

| Elementy obsługi: |    |                                                                             |  |
|-------------------|----|-----------------------------------------------------------------------------|--|
|                   | Nr | Działanie                                                                   |  |
|                   | 1  | Wyświetlacz LCD                                                             |  |
|                   | 2  | Przyciski do obsługi                                                        |  |
|                   | 3  | LED "Tryb wprowadzania energii do sieci"                                    |  |
|                   | 4  | LED "Usterka" (patrz rozdział 8 Postepowanie ze statusem i usuwanie błedów) |  |

## 6.1 Stwierdzanie stanu pracy

| Stan pracy: |                |                  |             |                                                                                                    |
|-------------|----------------|------------------|-------------|----------------------------------------------------------------------------------------------------|
|             | Numer<br>błędu | LED 1*           | LED 2*      | Znaczenie                                                                                                    |
|             | 40, 50         | WYŁ.             | WYŁ.        | Inwerter przed podłączeniem do sieci wykonuje<br>wymagany autotest.<br><b>LUB</b><br>Za mała moc do wprowadzenie do sieci (np. tryb<br>nocny) |
|             | 10             | WŁ.              | WYŁ.        | Tryb wprowadzania energii do sieci, inwerter<br>podłączony do sieci.                                                                          |
|             | 20, 30         | MIGA             | WYŁ.        | Inwerter ogranicza moc oddawaną do sieci.<br><b>LUB</b><br>Zakład energetyczny aktywnie ogranicza moc<br>oddawaną do sieci.                   |
|             | 160            | MIGA             | WŁ.         | Inwerter ogranicza moc oddawaną do sieci z powodu<br>zbyt wysokiej temperatury inwertera.                                                     |
|             | różne          | WYŁ.             | WŁ.         | Usterka inwertera: Skorzystać z tekstu na<br>wyświetlaczu i z<br>rozdziału 8 Postępowanie ze statusem i usuwanie<br>błędów                    |
|             | * LED 1 = Trv  | h zasilania I FD | 2 = Usterka |                                                                                                    |

## 6.2 Prezentacja menu

Inwerter w stanie spoczynku wyłącza podświetlenie, aby zmniejszyć zużycie energii (możliwość regulacji).

Po pierwszym naciśnięciu jednego z przycisków obsługowych pod wyświetlaczem włącza się podświetlenie wyświetlacza. Po ponownym naciśnięciu jednego z przycisków otwiera się menu główne.

# Na ekranie startowym na wyświetlaczu wyświetlane są po kolei następujące wartości robocze:

- Aktualna moc wprowadzana do sieci / P(aktualna),
- Energia elektryczna wprowadzona dziś / E(dziś) i
- całkowita energia wprowadzona do sieci / E(łącznie):

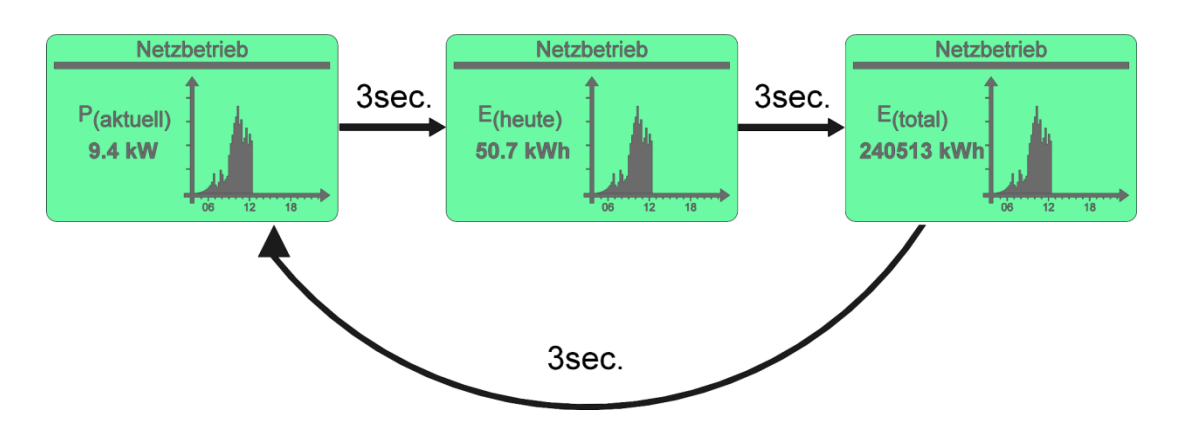

#### W razie ważnego błędu na wyświetlaczu pojawia się wykrzyknik:

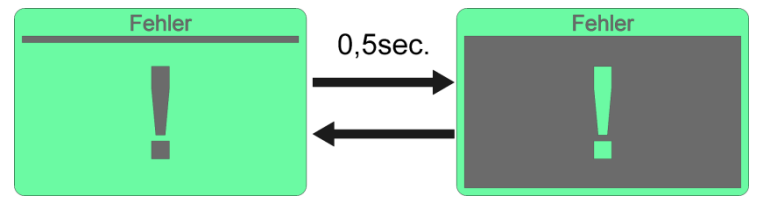

Ważny błąd może być spowodowany np. przepięciem generatora, po którym inwerter wyłącza dla bezpieczeństwa całą instalację.

W takim przypadku należy odłączyć najpierw zasilanie DC, przestawiając odłącznik DC w pozycję "OFF". Następnie należy odłączyć również połączenie inwertera po stronie AC, przestawiając zewnętrzne bezpieczniki samoczynne w pozycję "OFF".

Sprawdzić, czy napięcie wejściowe i wyjściowe mieści się w dozwolonym zakresie roboczym. Przed ponownym włączeniem inwertera poczekać około 1-2 minuty, a następnie: Najpierw podłączyć zasilanie po stronie AC, przestawiając zewnętrzny Instrukcja instalowania i obsługi bezpiecznik samoczynny w pozycję "ON". Następnie ustawić odłącznik po stronie DC w pozycji "ON".

Jeśli błąd pojawi się ponownie, należy skontaktować się z serwisem firmy Q3 *ENERGIE* – dane kontaktowe są podane w rozdziale 11 Kontakt.

| Menu główne: |    |                              |                                                                                                    |
|--------------|----|------------------------------|----------------------------------------------------------------------------------------------------|
|              | Nr | Menu                         | Działanie                                                                                                    |
|              | 1  | Wynik pomiaru1               | Wyniki pomiarów inwertera                                                                                                   |
|              | 2  | Przychody1                   | Dane o przychodach z inwertera                                                                                              |
|              | 3  | Informacja1                  | Dziennik i informacja systemowa inwertera                                                                                   |
|              | 4  | Urządzenia grupowe1          | Wartości dla grupy inwerterów lub wartości dla jednego<br>inwertera z grupy                                                 |
|              | 5  | Konfiguracja                 | Podaje ustawienia konfiguracyjne inwertera                                                                                  |
|              | 6  | PenDrive <sup>2</sup>        | Zapisywanie wyników pomiarów, wykonywanie zapasowych<br>kopii systemu, przywracanie systemu, aktualizacja<br>oprogramowania |
|              | 7  | Resetowanie PIN <sup>2</sup> | Resetuje kod PIN do ustawienia fabrycznego                                                                                  |

1 patrz rozdział 6.4 "Wyświetlanie ustawień, wartości roboczych i wyników pomiarów"

<sup>2</sup> patrz rozdział 6.5, Wykonywanie zapasowych kopii danych, przywracanie systemu i aktualizacja inwertera

Na następnych stronach przedstawiona jest struktura menu dostępnego na wyświetlaczu inwertera.

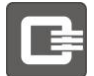

## Menu główne: Wyniki pomiarów, przychody i informacja

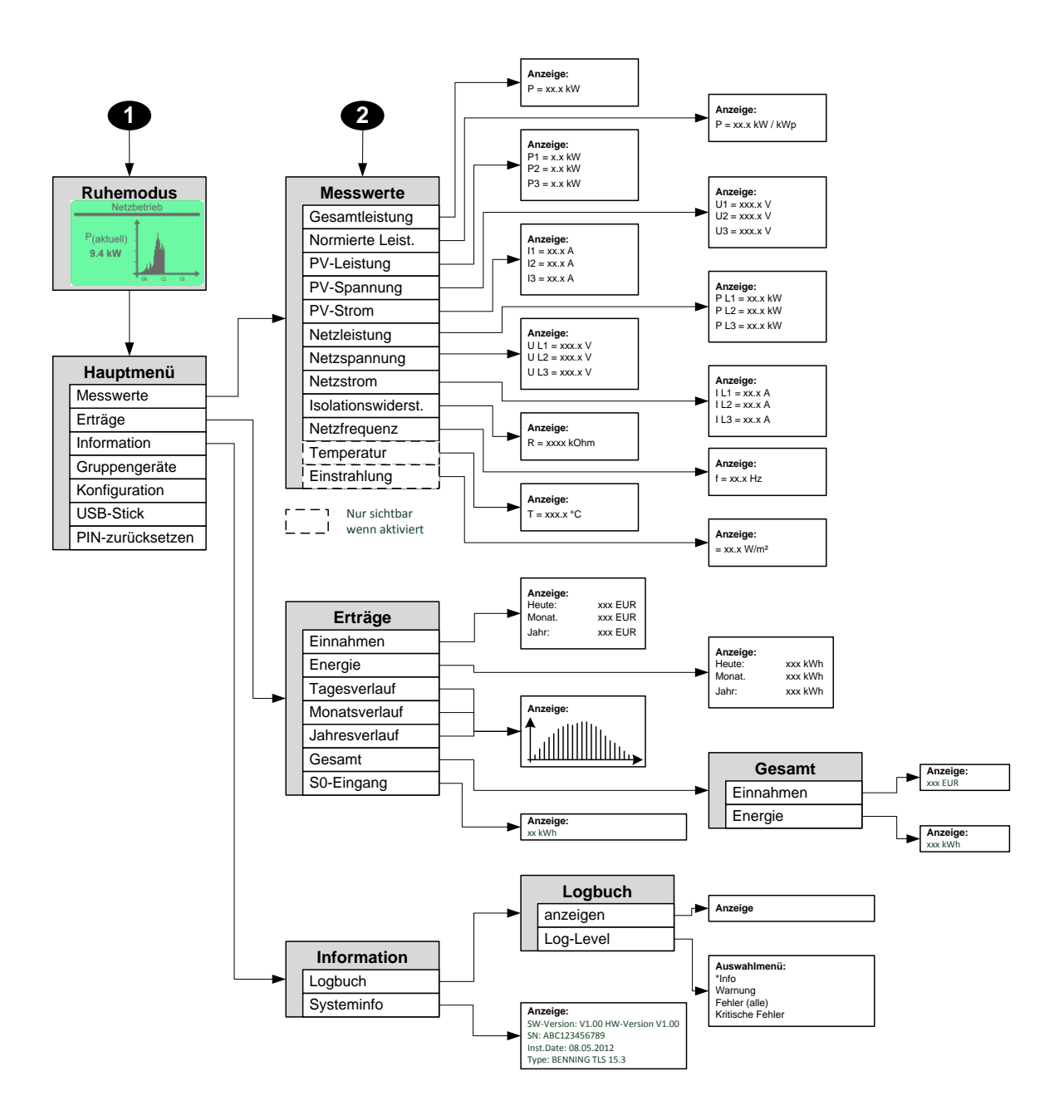

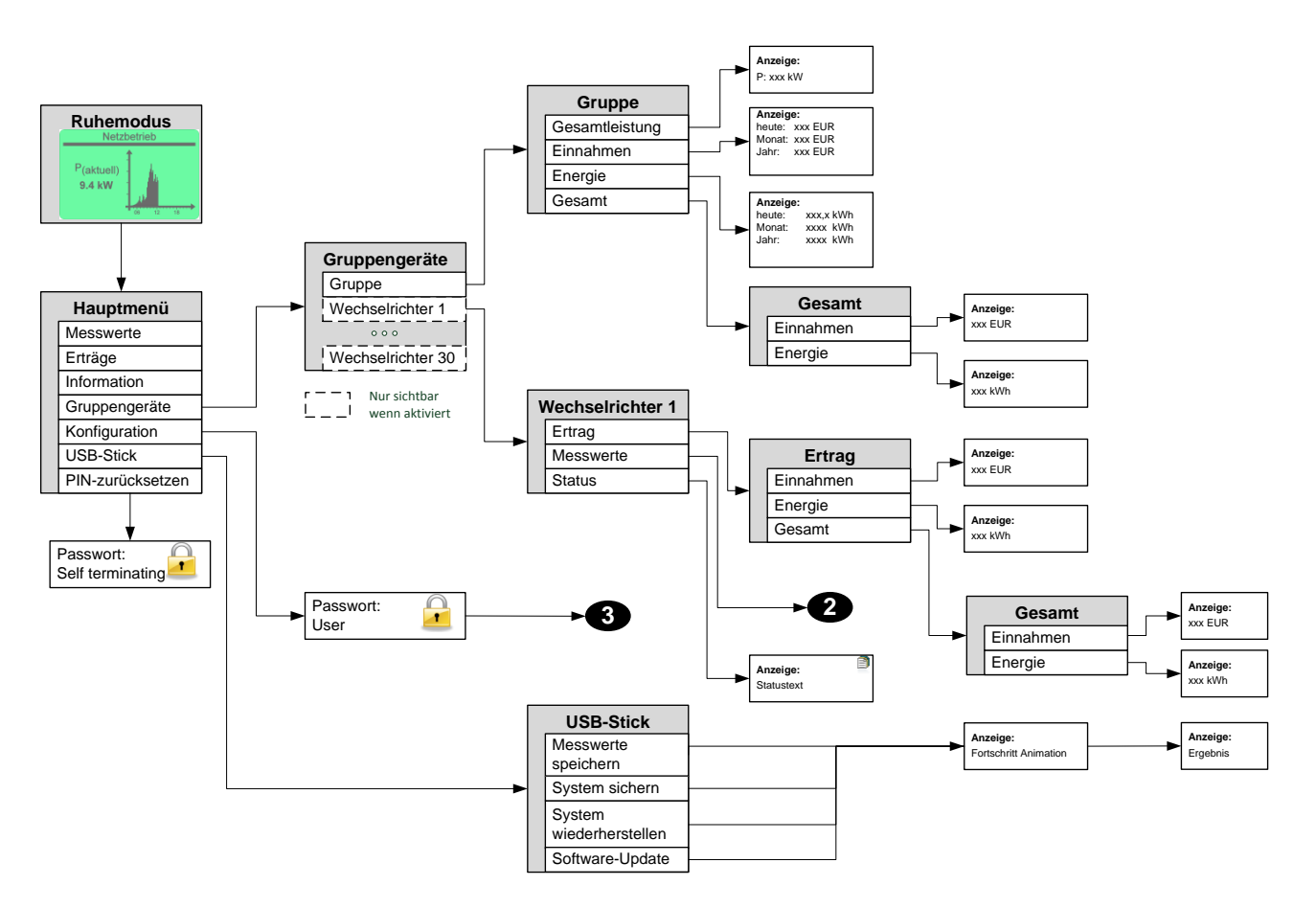

## Menu główne: Urządzenia grupowe, konfiguracja i PenDrive

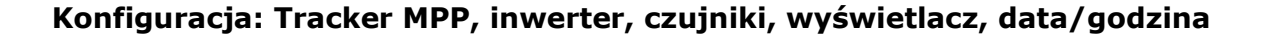

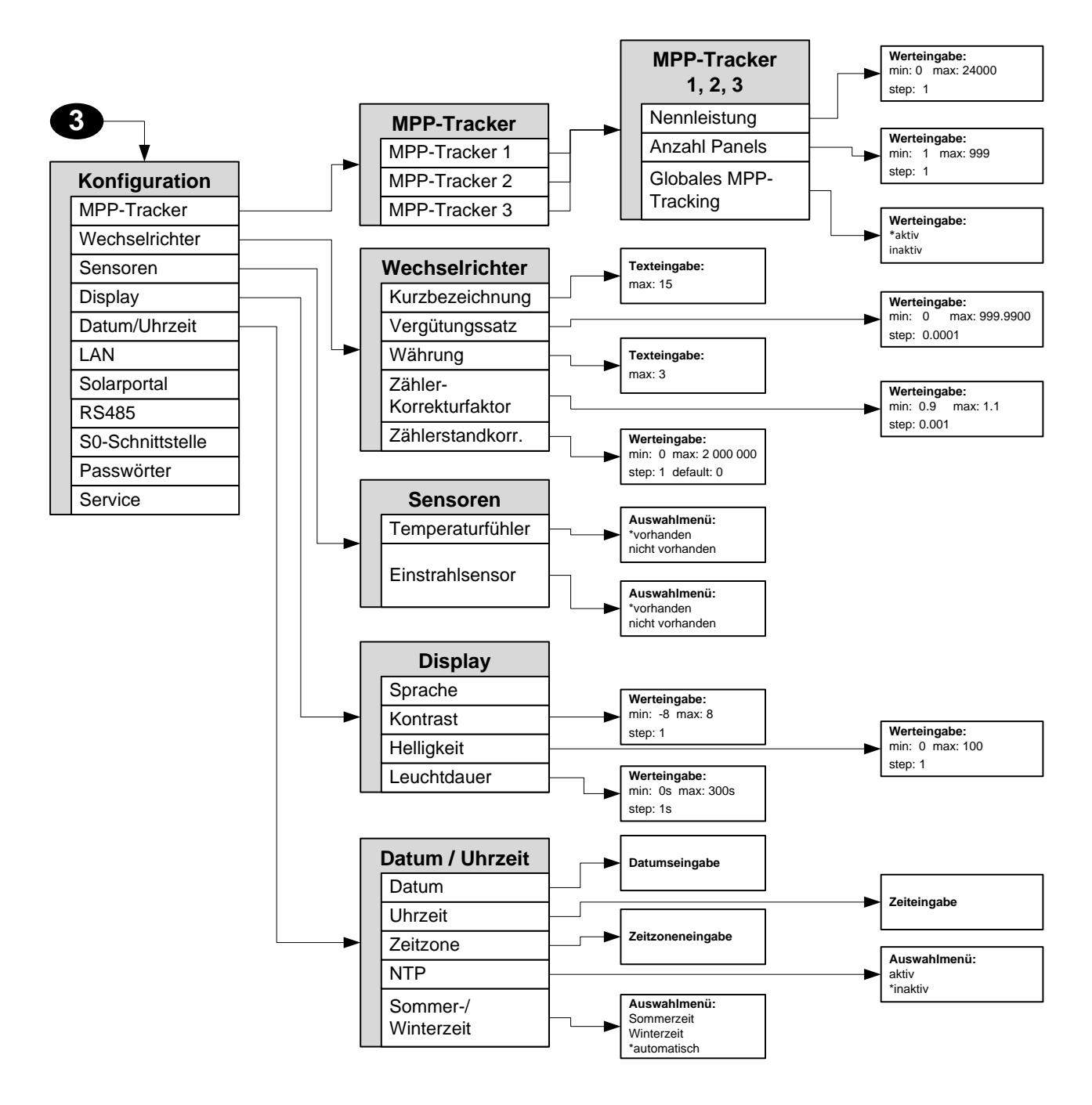

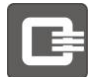

## Konfiguracja: LAN, RS485, przyłącze S0, hasła, serwis

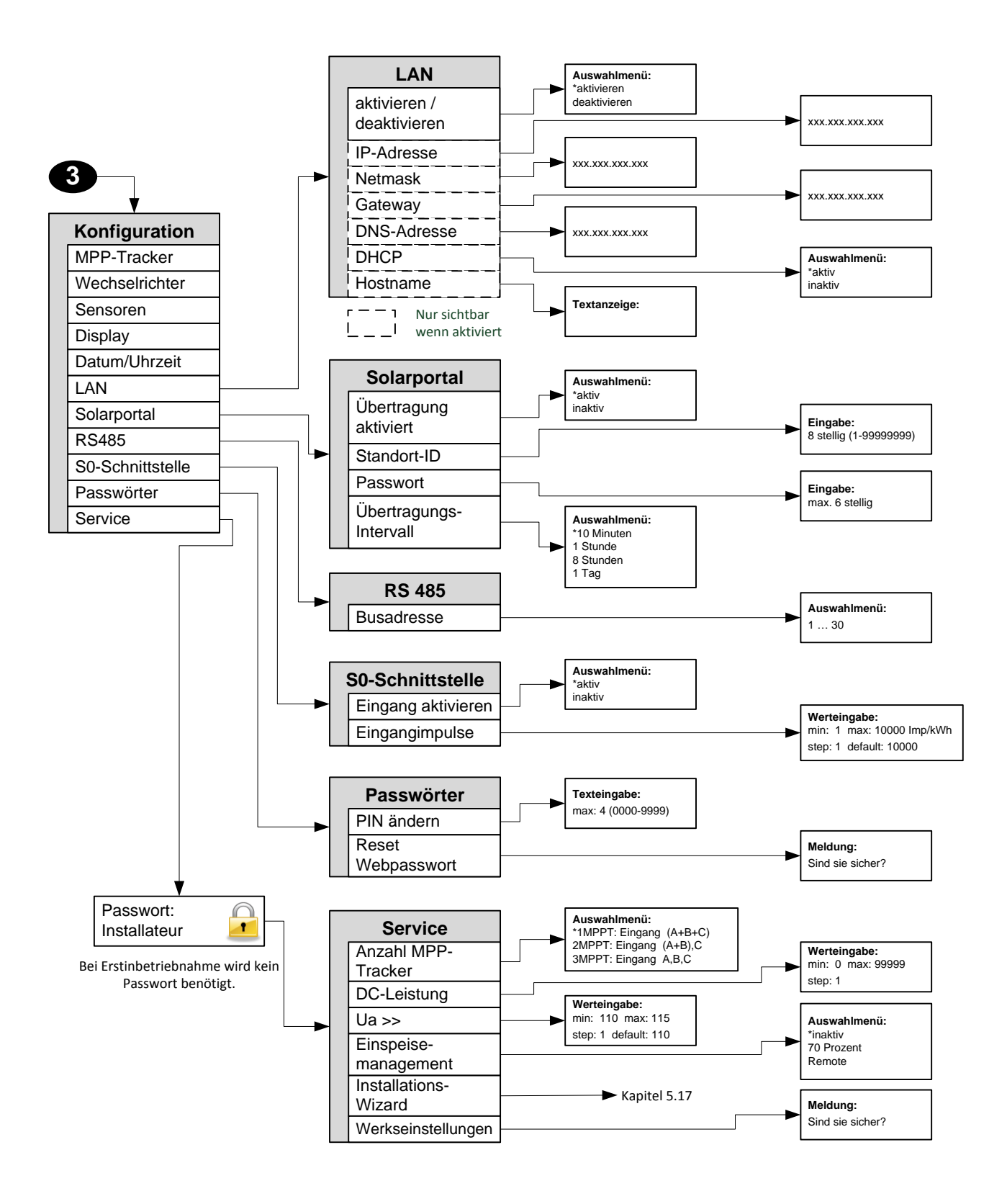

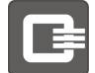

## 6.3 Konfiguracja

W tym punkcie menu odbywa się konfiguracja inwertera fotowoltaicznego. Niektóre ustawienia są niezbędne i chronione hasłem instalatora. Inne ustawienia są opcjonalne.

## 6.3.1 Trackery MPP

tym podmenu można wprowadzić podział mocy całkowitej na poszczególne trackery MPP w celu ułatwienia analizy. W tym celu należy ustawić w poszczególnych punktach podmenu moc znamionową na każdy tracker MPP (string PV) oraz liczbę podłączonych modułów PV. Po zakończeniu konfiguracji można ją zobaczyć na stronie internetowej urządzenia.

## 6.3.2 Inwerter

To podmenu umożliwia jednoznaczne nazwanie inwertera, ustawienie stawki wynagrodzenia, wprowadzenie waluty, np. EUR, skonfigurowanie współczynnika korekty licznika i dodania wartości OFFSET do wartości licznika.

Jeśli w instalacji PV pracuje więcej, niż jeden inwerterów, zalecane jest nadanie jednoznacznej nazwy każdemu z nich w celu umożliwienia ich identyfikacji. Na podstawie stawki wynagrodzenia obliczane są przychody i spodziewany wynik uzyskany z wynagrodzenia. Obowiązującą walutą jest waluta ustawione przez użytkownika.

Za pomocą współczynnika korekty licznika można dostosować licznik inwertera do legalizowanego licznika jednostki rozliczeniowej, jeśli licznik inwertera wskazuje więcej lub mniej energii, niż pomiar rozliczeniowy. Należy pamiętać, że tylko pomiar rozliczeniowy ma wpływ na przychody. Pomiar w inwerterze ma jedynie charakter informacyjny. Dieses Untermenü ermöglicht es Ihnen, Ihren Wechselrichter eindeutig zu benennen, Ihren Vergütungssatz einzustellen, Ihre Währung z.B. EUR einzutragen, einen Zählerkorrekturfaktor zu konfigurieren und einen OFFSET auf Ihren Zählerwert zu addieren.

## 6.3.3 Czujniki

Chcąc używać czujnika temperatury i napromieniowania należy w tym punkcie menu włączyć odpowiedni typ czujnika.

## 6.3.4 Wyświetlacz

Ten punkt menu należy wybrać, aby ustawić jasność, kontrast, czas świecenia lub język menu.

## 6.3.5 Data/godzina

Aby zmienić godzinę, datę lub strefę czasową, należy wybrać odpowiedni punkt menu i nastawić żądane wartości.

Dodatkowo, oprócz podanych wyżej wartości, można włączyć automatyczne przestawianie czasu lato/zima lub serwer NTP.
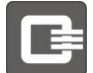

#### 6.3.6 LAN

Wybrać punkt menu "LAN" i ustawić "LAN aktywna". Wtedy złącze 1 inwertera będzie skonfigurowane jako złącze LAN (Ethernet) i użytkownik możne podłączyć inwerter do swojej sieci.

Inwerter fotowoltaiczny Q3 *ENERGIE* umożliwia komfortowe pobieranie adresu IPv4, maski sieciowej i serwera DNS przez serwer DHCP w sieci. Większość routerów ma tę funkcję standardowo włączoną. Jeśli użytkownik nie posiada w swojej sieci serwera DHCP lub chce przypisać do inwertera ręcznie adres IPv4, można go ustawić na wyświetlaczu inwertera.

Uwaga – przy wyłączonym systemie Ethernet menu wyboru poszczególnych elementów nie są dostępne.

#### 6.3.7 RS485

W tym menu można ustawić adres Feldbus inwertera. Uwaga – każdy adres magistrali może być przydzielony tylko raz w systemie połączonych inwerterów.

#### 6.3.8 Złącze S0

Jeśli inwerter ma być połączony bezpośrednio z pomiarem rozliczeniowym (licznikiem), inwerter można dostosować do wymagań związanych z pomiarem rozliczeniowym. Ustawić wymagane impulsy na zmierzony kWh.

#### 6.3.9 Hasła

W tym punkcie menu można zmienić swoje hasło lub przywrócić fabryczne ustawienie paszportu sieciowego.

| Ustawienie fabryczne: | Nazwa użytkownika "admin" |
|-----------------------|---------------------------|
|                       | Hasło "admin"             |

#### 6.3.10 Serwis

To podmenu jest przeznaczone dla instalatora. Hasło instalatora jest potrzebne do wprowadzenia ustawień w tym menu.

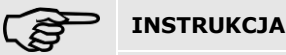

Hasło instalatora można w razie potrzeby otrzymać od firmy Q3.

Należy, mieć na uwadze to, że w razie błędnej konfiguracji może nastąpić odmowa zapłaty wynagrodzenia za zasilanie.

To podmenu realizowane jest kompletnie w kreatorze instalowania (patrz rozdział 5.17) i ustawienia powinny być w Państwa instalacji identyczne. W razie rozbudowy systemu należy ustawić zmienione parametry.

Niezbędne jest prawidłowe wprowadzenie liczby trackerów MPP, mocy DC, wartości ochrony przed wzrostem napięcia oraz zarządzania wprowadzaniem energii do sieci.

## 6.4 Prezentacja ustawień, wyników pomiarów i parametrów eksploatacyjnych

| Menu główne:                                          |                                     | łówne:                                  |                                                                                                    |
|-------------------------------------------------------|-------------------------------------|-----------------------------------------|----------------------------------------------------------------------------------------------------|
|                                                       | Nr                                  | Menu                                    | Działanie                                                                                                    |
|                                                       | 1                                   | Wartości pomiarowe                      | Wartości pomiarów z aktualnego inwertera                                                                                    |
|                                                       | 2                                   | Przychody                               | Dane o przychodach z aktualnego inwertera                                                                                   |
|                                                       | 3                                   | Informacja                              | Dziennik i informacja systemowa inwertera                                                                                   |
|                                                       | 4                                   | Urządzenia grupowe                      | Wartości dla grupy inwerterów lub wartości dla jednego<br>inwertera z grupy                                                 |
|                                                       | 5                                   | Konfiguracja1                           | Podaje ustawienia konfiguracyjne inwertera                                                                                  |
|                                                       | 6                                   | PenDrive <sup>2</sup>                   | Zapisywanie wyników pomiarów, wykonywanie zapasowych<br>kopii systemu, przywracanie systemu, aktualizacja<br>oprogramowania |
|                                                       | 7                                   | Resetowanie PIN <sup>2</sup>            | Resetuje kod PIN do ustawienia fabrycznego                                                                                  |
|                                                       | 1 patrz rozdział 6.3 "Konfiguracja" |                                         |                                                                                                    |
| 2 patrz rozdział 6 E Wykonywanie zapacowych konij dan |                                     | dział 6 E. Wykonywanie zanacowych konij | danuch, przywracanie systemu i aktualizacia inwertera"                                                                      |

W poniższej tabeli znajduje się struktura menu głównego.

<sup>2</sup> patrz rozdział 6.5, Wykonywanie zapasowych kopii danych, przywracanie systemu i aktualizacja inwertera

#### 6.4.1 Wartości pomiarowe

Po otwarciu punktu "Wartości mierzone" w menu głównym można przejść do menu, które jest przedstawione w tabeli.

| Wynik | ki pomiarów <sup>1</sup> : |                                                     |
|-------|----------------------------|-----------------------------------------------------|
| Nr    | Menu                       | Działanie                                           |
| 1     | Moc całkowita              | Wskazuje aktualną moc całkowitą systemu.            |
| 2     | Moc znormalizowana         | Wskazuje moc znormalizowaną na moc maksymalną       |
| 3     | Moc PV                     | Wskazuje moc każdego stringu DC.                    |
| 4     | Napięcie PV                | Wskazuje napięcie każdego stringu DC.               |
| 5     | Prąd PV                    | Wskazuje prąd każdego stringu DC.                   |
| 6     | Moc sieci                  | Wskazuje moc wprowadzaną do sieci.                  |
| 7     | Napięcie sieciowe          | Wskazuje napięcie sieciowe w punkcie podłączenia.   |
| 8     | Prąd sieci                 | Wskazuje prąd wprowadzany do lub pobierany z sieci. |
| 9     | Rezystancja izolacji       | Wskazuje rezystancję izolacji.                      |
| 10    | Częstotliwość sieci        | Wskazuje częstotliwość sieci.                       |
| 11    | Temperatura*               | Wskazuje temperaturę zewnętrzną.                    |
| 12    | Napromieniowanie*          | Wskazuje zmierzone napromieniowanie sieci.          |

<sup>1</sup> za pomocą przycisków ze strzałkami można nawigować po wartościach mierzonych pomiarów.

\* Potrzebny czujnik temperatury/napromieniowania (opcja)

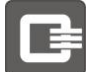

#### 6.4.2 Przychody

Po otwarciu punktu "Przychody" w menu głównym można przejść do menu, które jest przedstawione w tabeli.

| Przychody: |    | nody:                  |                                                        |
|------------|----|------------------------|--------------------------------------------------------|
|            | Nr | Menu                   | Działanie                                              |
|            | 1  | Wpływy                 | Wskazuje obliczone wpływy.                             |
|            | 2  | Energia                | Wskazuje energię (dziś/miesiąc/rok).                   |
|            | 3  | Przebieg dzienny       | Wskazuje przebieg mocy z bieżącego dnia.               |
|            | 4  | Przebieg<br>miesięczny | Wskazuje uzysk energii z bieżącego miesiąca.           |
|            | 5  | Przebieg roczny        | Wskazuje uzysk energii z bieżącego roku.               |
|            | 6  | Łącznie                | Wskazuje uzyskaną ilość energii od momentu instalacji. |
|            | 7  | Wejście S0*            | Wskazuje energię zmierzoną przez licznik.              |

\* Potrzebny licznik energii podłączony przez złącze S0

#### 6.4.3 Informacja

Po otwarciu punktu "Informacja" w menu głównym można przejść do menu, które jest przedstawione w tabeli.

| Informacja: |    | acja:                |                                                 |
|-------------|----|----------------------|-------------------------------------------------|
|             | Nr | Menu                 | Działanie                                       |
|             | 1  | Dziennik             | Otwiera dziennik                                |
|             | 2  | Informacja systemowa | Wskazuje najważniejsze informacje o inwerterze. |

| Dziennik |     | k                |                                         |
|----------|-----|------------------|-----------------------------------------|
|          | Nr  | Menu             | Działanie                               |
|          | 1.1 | pokaż            | Wskazuje ostatnie komunikaty systemowe. |
|          | 1.2 | Poziom dziennika | Ustala stopień filtracji dla dziennika. |

| Poziom dziennika: |       | lziennika:     |                                                                                       |
|-------------------|-------|----------------|---------------------------------------------------------------------------------------|
|                   | Nr    | Menu           | Działanie                                                                             |
|                   | 1.2.1 | Informacja     | Wszystkie zdarzenia są wyświetlane w dzienniku.                                       |
|                   | 1.2.2 | Ostrzeżenie    | Wyświetlane są wszystkie ostrzeżenia i błędy.                                         |
|                   | 1.2.3 | Błąd           | Wyświetlane są wszystkie błędy.                                                       |
|                   | 1.2.4 | Błąd krytyczny | Wyświetlane są tylko błędy krytyczne, które mają negatywny wpływ na pracę urządzenia. |

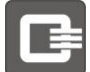

#### 6.4.4 Urządzenia grupowe

Po otwarciu punktu "Urządzenia grupowe" w menu głównym można przejść do menu, które jest przedstawione w tabeli. Uwaga – przedstawione informacje dotyczą tylko włączonych urządzeń i mogą pochodzić sprzed maks. dwóch minut.

| Urządzenia grupowe |    | zenia grupowe |                               |
|--------------------|----|---------------|-------------------------------|
|                    | Nr | Menu          | Działanie                     |
|                    | 1  | Grupa         | Otwiera podmenu całej grupy.  |
|                    | 2  | Inwerter 1    | Otwiera podmenu inwertera 1.  |
|                    | 3  | Inwerter n    | Otwiera podmenu inwertera n.  |
|                    | 4  | Inwerter 30   | Otwiera podmenu inwertera 30. |

| Grupa: |     |               |                                                                                            |
|--------|-----|---------------|--------------------------------------------------------------------------------------------|
|        | Nr  | Menu          | Działanie                                                                                  |
|        | 1.1 | Moc całkowita | Wskazuje całkowitą moc grupy inwerterów w kW.                                              |
|        | 1.2 | Wpływy        | Wskazuje całkowite przychody grupy inwerterów w EUR.                                       |
|        | 1.3 | Energia       | Wskazuje całkowitą energię grupy inwerterów w kWh.                                         |
|        | 1.4 | Łącznie       | Otwiera podmenu, w którym można wyświetlić energię i<br>wpływy za cały okres eksploatacji. |

| Inwerter n: |     | er n:              |                                               |
|-------------|-----|--------------------|-----------------------------------------------|
|             | Nr  | Menu               | Działanie                                     |
|             | 3.1 | Przychody          | Wskazuje całkowite przychody inwertera w EUR. |
|             | 3.2 | Wartości pomiarowe | Wskazuje wartości mierzone dla inwertera.     |
|             | 3.3 | Status             | Wskazuje stan inwertera.                      |

| P | rzychody | v całkowite inwerter | n:                                          |
|---|----------|----------------------|---------------------------------------------|
|   | Nr       | Menu                 | Działanie                                   |
|   | 3.1.1    | Wpływy               | Wskazuje wpływy dla inwertera.              |
|   | 3.1.2    | Energia              | Wskazuje energię dla inwertera.             |
|   | 3.1.3    | Łącznie              | Wskazuje całkowite przychody dla inwertera. |

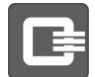

# 6.5 Zabezpieczanie danych, przywracanie systemu i aktualizacja inwertera

Wybrać podmenu "PenDrive".

Wybrać podmenu "PenDrive", które zawiera następujące funkcje:

| Nośnik USB |    | USB                                |                                                                     |
|------------|----|------------------------------------|---------------------------------------------------------------------|
|            | Nr | Menu                               | Działanie                                                           |
|            | 1  | Zapisywanie wartości<br>mierzonych | Zapisuje wartości mierzone na nośniku USB                           |
|            | 2  | Kopia zapasowa systemu             | Zapisuje ustawienia na nośniku USB                                  |
|            | 3  | Przywracanie systemu               | Ładuje ustawienia z nośnika USB.                                    |
|            | 4  | Aktualizacja<br>oprogramowania     | Uruchamia aktualizację oprogramowania sprzętowego z<br>nośnika USB. |
|            |    |                                    |                                                                     |

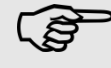

Przyłącze USB jest dostępne w przypadku inwerterów QX<sup>3</sup>4000-8000 jedynie do celów wewnętrznego serwisowania przez Państwa instalatora.

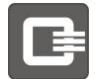

# 7 Obsługa i kontrola przez interfejs sieciowy

Ten komfortowy sieciowy interfejs użytkownika umożliwia obsługę wszystkich funkcji inwertera. Wszystkie informacje oraz konfiguracje można w łatwy sposób oglądać i edytować na komputerze lub smartfonie. Dzięki temu można w dowolnej chwili kontrolować swoje aktualne przychody i dostosowywać ustawienia.

Sieciowy interfejs użytkownika został wypróbowany za pomocą następujących przeglądarek:

Internet Explorer: ≥ Wersja 8 Firefox Chrome

Należy sprawdzić adres IP przydzielony przez DHCP na wyświetlaczu inwertera i zanotować go. Lub można ustawić adres IP i maskę sieciową ręcznie na wyświetlaczu inwertera. Klient DHCP (punkt menu: LAN, podmenu: DHCP) musi być nieaktywny.

|    | INSTRUKCJA                                                         |
|----|--------------------------------------------------------------------|
| 18 | Adres IP może się zmienić w razie przydzielenia nowego DHCP-Lease. |

W dalszej części niniejszej instrukcji obsługi i montażu przyjmujemy dla inwertera adres IP "192.168.1.100". Może się on różnić od adresu IP otrzymanego z DHCP.

## 7.1 Dane eksploatacyjne

### 7.1.1 Login

Aby uzyskać dostęp do sieciowego interfejsu użytkownika, należy otworzyć przeglądarkę i wpisać następujący adres: http://192.168.1.100

Wprowadzić nazwę użytkownika "admin" i hasło "admin", a następnie potwierdzić je przyciskiem "Zaloguj".

|              | INSTRUKCJA                                                                                                    |
|--------------|----------------------------------------------------------------------------------------------------|
| ( <u></u>    | Aby jako instalator mieć dostęp do wszystkich podmenu z niniejszej instrukcji,<br>należy skontaktować się z serwisem firmy Q3 <i>ENERGIE</i> w celu uzyskania hasła<br>"Instalatora".<br>Należy używać nazwy użytkownika: "install" |
|              | i hasła otrzymanego od serwisu firmy Q3 <i>ENERGIE</i> .<br>Menu dostępne za pomocą hasła instalatora są podane na końcu rozdziału                                                                                                  |
| Sitzuna > Ar | nmelden                                                                                                    |

onzung - Anneide

Anmelden

| In Photovoltaik-Inverter einloggen<br>Benutzername | admin    |
|----------------------------------------------------|----------|
| Passwort                                           | •••••    |
|                                                    | Anmelden |

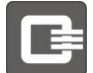

## 7.1.2 Przegląd

Następnie można przejść do przeglądu, do którego można w każdej chwili powrócić kliknięciem w "Przegląd". Bezpośredni dostęp do każdej funkcji umożliwia menu nawigacji. W tym rozdziale opisana jest każda funkcja.

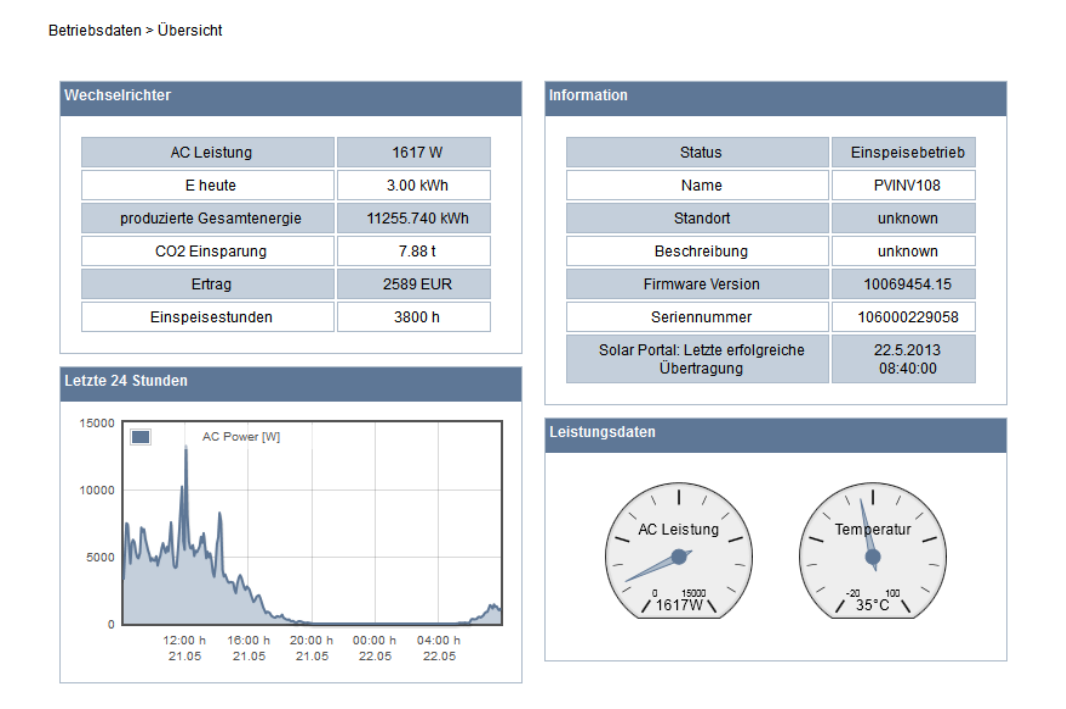

W oknie "Inwerter" można zobaczyć najważniejsze dane robocze inwertera.

| Inwerter: |                                        |                                                       |
|-----------|----------------------------------------|-------------------------------------------------------|
|           | Pole                                   | Działanie                                             |
|           | Moc AC                                 | Aktualna moc inwertera PV                             |
|           | E dzisiaj                              | Moc wprowadzona dzisiaj do sieci                      |
|           | Całkowita ilość<br>wytworzonej energii | Ilość energii wprowadzonej do sieci od chwili montażu |
|           | Redukcja CO2                           | Redukcja CO2 od momentu montażu                       |
|           | Przychody                              | Dotychczasowe przychody z inwertera                   |
|           | Godziny wprowadzania<br>energii        | Czas uzyskiwania przychodów od montażu                |

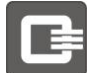

W oknie "Informacja" można zobaczyć najważniejsze informacje o inwerterze.

| Informacje: |                 |                                            |
|-------------|-----------------|--------------------------------------------|
|             | Pole            | Działanie                                  |
|             | Status          | Aktualny stan inwertera                    |
|             | Nazwa           | Nazwa inwertera, np.inwerter "INW z lewej" |
|             | Lokalizacja     | Lokalizacja, np. "Hala 1"                  |
|             | Opis            | Tekst o dowolnej konfiguracji              |
|             | Wersja Firmware | Wersja oprogramowania                      |
|             | Seriennummer    | die Seriennummer Ihres Gerätes             |

W oknie "Ostatnie 24 godziny" widoczne są wykresy mocy AC [W] za czas [h]. Z wykresów tych można odczytać czas uzyskiwania przychodów przez inwerter.

W oknie danych wskazywana jest aktualna moc AC [W] i aktualna temperatura inwertera.

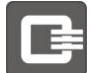

## 7.1.3 Wejście DC

Betriebsdaten > DC Eingang

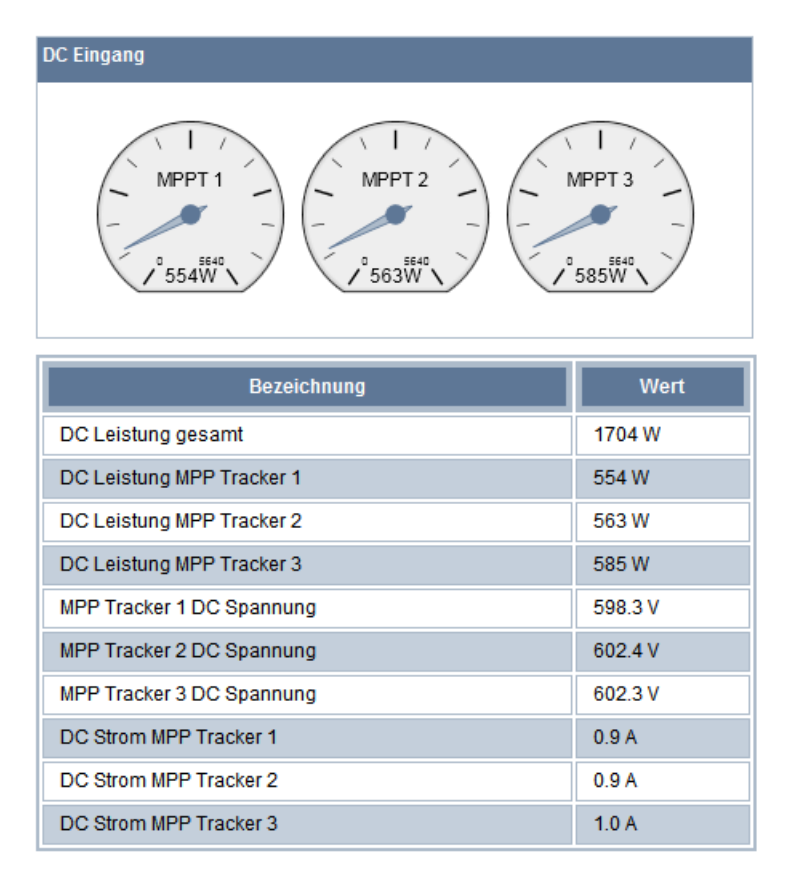

Na tej stronie wskazywana jest aktualna moc poszczególnych trackerów MPP.

W zależności od konfiguracji trackerów MPP, w górnej części strony wyświetlana jest odpowiednia liczba wskazań pomiarowych. Jeśli używany jest tylko jeden tracker MPP, widoczne jest tylko jedno wskazanie.

| V | Vejście DC:                |                                     |
|---|----------------------------|-------------------------------------|
|   | Pole                       | Działanie                           |
|   | Moc całkowita DC           | Aktualna moc całkowita generatora   |
|   | Moc DC trackera MPP 1      | Moc cząstkowa trackera MPP 1        |
|   | Moc DC trackera MPP 2      | Moc cząstkowa trackera MPP 2        |
|   | Moc DC trackera MPP 3      | Moc cząstkowa trackera MPP 3        |
|   | Napięcie DC trackera MPP 1 | Aktualne napięcie DC trackera MPP 1 |
|   | Napięcie DC trackera MPP 2 | Aktualne napięcie DC trackera MPP 2 |
|   | Napięcie DC trackera MPP 3 | Aktualne napięcie DC trackera MPP 3 |
|   | Prąd DC trackera MPP 1     | Aktualny prąd trackera MPP 1        |
|   | Prąd DC trackera MPP 2     | Aktualny prąd trackera MPP 2        |
|   | Prąd DC trackera MPP 3     | Aktualny prąd trackera MPP 3        |

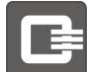

## 7.1.4 Wyjście AC

Betriebsdaten > AC Ausgang

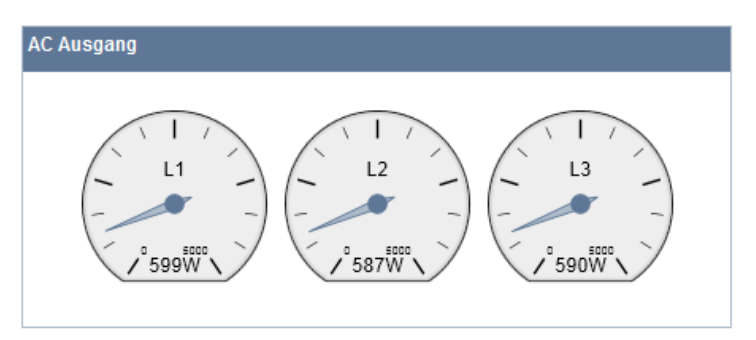

| Bezeichnung        | Wert    |
|--------------------|---------|
| AC Leistung gesamt | 1774 W  |
| AC Leistung L1     | 599 W   |
| AC Leistung L2     | 587 W   |
| AC Leistung L3     | 590 W   |
| AC Spannung L1     | 230.2 V |
| AC Spannung L2     | 228.0 V |
| AC Spannung L3     | 229.1 V |
| AC Strom L1        | 2.7 A   |
| AC Strom L2        | 2.7 A   |
| AC Strom L3        | 2.7 A   |

Na tym ekranie wyświetlane są wszystkie dane inwertera dotyczące sieci.

| Wyjście AC: |                  |                                             |
|-------------|------------------|---------------------------------------------|
|             | Pole             | Działanie                                   |
|             | Moc całkowita AC | Aktualna moc wprowadzana z systemu do sieci |
|             | Moc AC L1        | Aktualna moc fazy 1                         |
|             | Moc AC L2        | Aktualna moc fazy 2                         |
|             | Moc AC L3        | Aktualna moc fazy 3                         |
|             | Napięcie AC L1   | Aktualne napięcie fazy 1 względem N         |
|             | Napięcie AC L2   | Aktualne napięcie fazy 2 względem N         |
|             | Napięcie AC L3   | Aktualne napięcie fazy 3 względem N         |
|             | Prąd AC L1       | Aktualny prąd fazy 1                        |
|             | Prąd AC L2       | Aktualny prąd fazy 2                        |
|             | Prąd AC L3       | Aktualny prąd fazy 3                        |

## 7.1.5 Przebieg

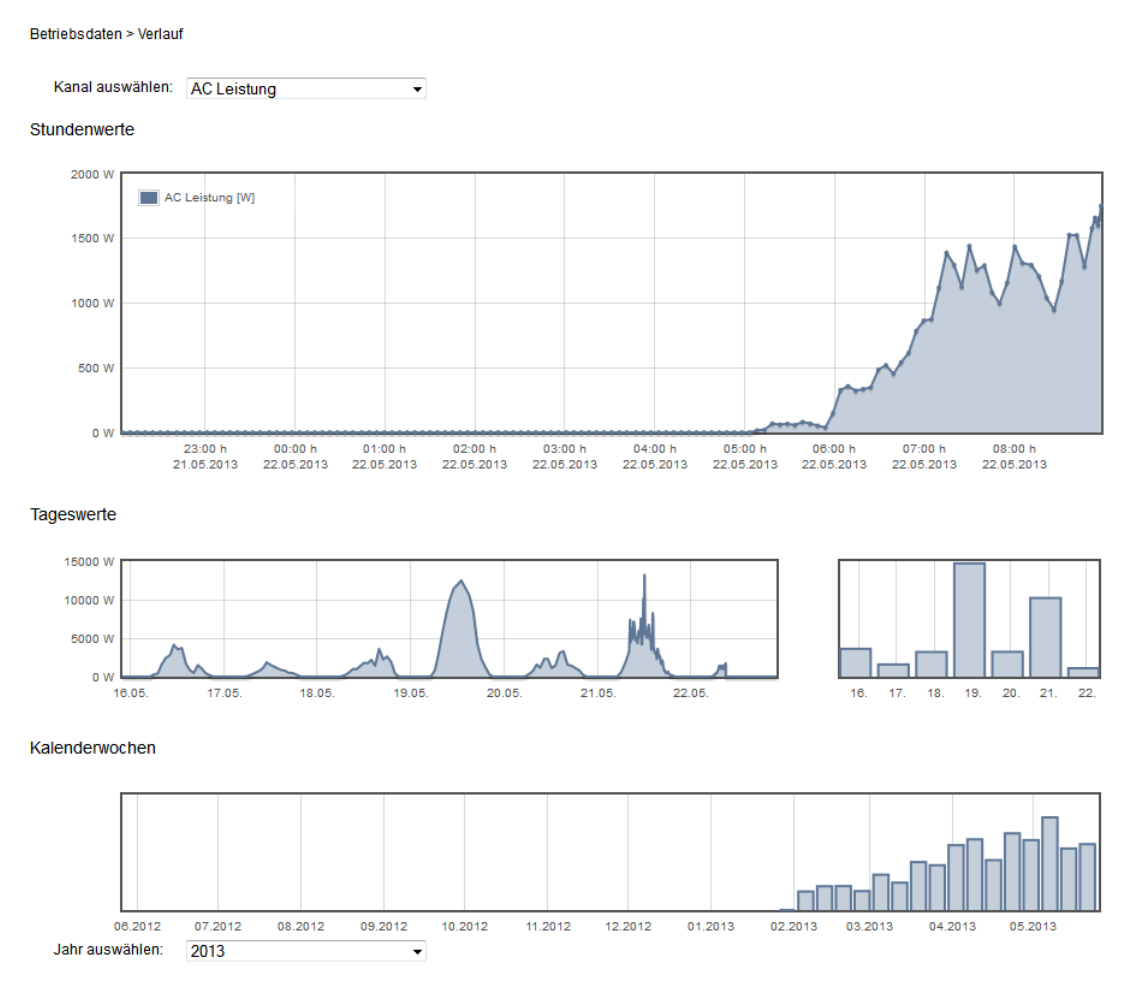

Na tej stronie, na różnych wykresach wyświetlane są ilości wytworzonej energii z ostatnich godzin, ostatnich siedmiu dni oraz z ostatniego roku. Na liście można wybrać żądany kanał pomiarowy.

W menu "Wybór roku" (przy dolnej krawędzi ekranu) można wybrać żądany rok. Można wybierać tylko te lata, w których mierzone wartości były rejestrowane.

Klikając na wykresy z widokiem tygodni kalendarzowych można wybierać odpowiednie tygodnie i wyświetlać wartości dzienne w poszczególnych polach. Po kolejnym kliknięciu na wykresy wartości dziennych wyświetlany jest wybrany dzień z widokiem wartości godzinowych.

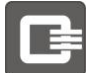

## 7.1.6 Rejestr zdarzeń

Betriebsdaten > Ereignislog

| Ereignislog Netz- und Anlagenschutz |                          |                  |         |              |
|-------------------------------------|--------------------------|------------------|---------|--------------|
| Show 10   entries Search:           |                          |                  |         |              |
| Uhrzeit<br><del>•</del>             | Dringlichkeitslevel<br>≎ | Ereignis<br>≎    | ID<br>≎ | Zustand<br>≎ |
| Wed, 22 May 2013 05:03:40           | DEBUG                    | Selbsttest       | 40      | inaktiv      |
| Wed, 22 May 2013 05:03:40           | INFO                     | Einspeisebetrieb | 10      | aktiv        |
| Wed, 22 May 2013 04:45:50           | DEBUG                    | Selbsttest       | 40      | aktiv        |
| Wed, 22 May 2013 04:45:43           | DEBUG                    | Selbsttest       | 40      | inaktiv      |
| Wed, 22 May 2013 04:41:57           | DEBUG                    | Selbsttest       | 40      | aktiv        |
| Wed, 22 May 2013 04:41:51           | DEBUG                    | Selbsttest       | 40      | inaktiv      |
| Wed, 22 May 2013 04:41:49           | DEBUG                    | Selbsttest       | 40      | aktiv        |
| Wed, 22 May 2013 04:41:43           | DEBUG                    | Selbsttest       | 40      | inaktiv      |
| Wed, 22 May 2013 04:41:40           | DEBUG                    | Selbsttest       | 40      | aktiv        |
| Wed, 22 May 2013 04:41:30           | DEBUG                    | Selbsttest       | 40      | inaktiv      |
| Showing 1 to 10 of 45 entries       |                          |                  |         |              |

W tym oknie można zobaczyć 500 ostatnich zdarzeń. Ilość wyświetlanych zdarzeń można ustawiać od 10 do 100 w określonych skokach.

## 7.2 Ustawienia

## 7.2.1 Język

| Einstellungen > Sprache |         |     |
|-------------------------|---------|-----|
| Sprache                 |         |     |
| Sprache                 |         |     |
| Sprache wählen          | Deutsch | •   |
|                         |         |     |
|                         | Anwend  | len |

Ta strona służy do ustawiania języka użytkownika. W menu wyboru należy wybrać swój język i potwierdzić go za pomocą "Zastosuj".

Od teraz cały interfejs użytkownika będzie dostępny w wybranym języku.

## 7.2.2 Data i godzina

Einstellungen > Datum und Uhrzeit

| Zeitquelle              |                         |
|-------------------------|-------------------------|
| Zeit vom Internet (NTP) | ۲                       |
| Zeit manuell setzen     | 0                       |
| NTP Einstellungen       |                         |
| NTP Server              | 0.europe.pool.ntp.org   |
| NTP Synchronisierungszu | stand inaktiv           |
| Datum                   |                         |
| Datum                   | 24.5.2013               |
| Uhrzeit                 | 20 : 35 : 14            |
| Zeitzone                |                         |
| Zeitzone                | (UTC+01:00) Berlin, B - |
| Automatisch auf Sommer- | Winterzeit umstellen 👿  |
|                         |                         |

Na tym ekranie można wprowadzać ustawienia daty i godziny – ręcznie lub automatycznie za pomocą serwera NTP<sup>5</sup>. Jeśli w kraju użytkownika obowiązuje zmiana czasu, można włączyć automatyczne przestawianie czasu letniego/zimowego<sup>6</sup>.

W celu ręcznej zmiany czasu letniego/zimowego należy wyłączyć automatyczne przestawianie i ustawić czas letni/zimowy za pomocą pola "Czas letni włączony".

<sup>&</sup>lt;sup>5</sup> NTP: "networking time protocol" – protokół automatycznego ustawiania czasu systemowego przez Internet

<sup>&</sup>lt;sup>6</sup> Automatyczne przestawianie czasu lato/zima jest obecnie dostępne tylko dla Europy Środkowej.

## 7.2.3 Lokalizacja

Einstellungen > Standort

| Standort Einstellungen              |                         |
|-------------------------------------|-------------------------|
| Name                                | QX <sup>3</sup> 4000    |
| Kurzname                            | Ost                     |
| Standort                            | Dach Ost                |
| Beschreibung                        | östliches Generatorfeld |
| Vergütungsfaktor                    | 0.16                    |
| Vergütungswährung                   | EUR                     |
| AC-Energiezähler Kalibrationsfaktor | 1.00                    |
| Ertragszähler Kalibrieroffset (kWh) | 0                       |
| Land                                | Deutschland -           |

W celu umożliwienia jednoznacznej identyfikacji inwertera na portalu Solar istnieje możliwość wpisania lokalizacji oraz opisu.

Można tutaj również ustawić jednostkę i kwotę wynagrodzenia za kWh.

| Ustawienia lokalizacji:                        |                                                                                                    |
|------------------------------------------------|----------------------------------------------------------------------------------------------------|
| Pole                                           | Działanie                                                                                                    |
| Nazwa                                          | Nazwa inwertera                                                                                                    |
| Skrócona nazwa                                 | Skrócona nazwa lokalizacji                                                                                                    |
| Lokalizacja                                    | Nazwa lokalizacji                                                                                                    |
| Opis                                           | Dodatkowe informacje                                                                                                    |
| Współczynnik wynagrodzenia                     | Wynagrodzenie za energię w walucie wynagrodzenia/kWh                                                                                                    |
| Waluta wynagrodzenia                           | Opis waluty wynagrodzenia: np.EUR, USD,                                                                                                    |
| Współczynnik kalibracji licznika<br>energii AC | Przy optymalnie połączonym liczniku energii (S0) można dokonać jego korekty. W przypadku optymalnie podłączonego licznika energii (S0) można dokonywać jego korekty. (wersja 1.0) |
| Offset kalibracji licznika<br>przychodów       | Za pomocą tej wartości można skorygować stan licznika po<br>wymianie inwertera (patrz rozdział 10.3 Wymiana inwertera).                                                           |
| Kraj                                           | Wybrać z listy kraj lokalizacji.                                                                                                    |

## 7.2.4 Trackery MPP

| MPP-Tracker 1 | MPP-Tracker 2 MPP-Tracker 3                             |                         |
|---------------|---------------------------------------------------------|-------------------------|
| – MPP-Tracker | 1                                                       |                         |
| MPP-Tracke    | er 1: Standort des Generators                           | Benning Werk 2          |
| MPP-Tracke    | er 1: Panelbeschreibung                                 | SPP235                  |
| MPP-Tracke    | er 1: Anzahl Panels                                     | 20                      |
| MPP-Tracke    | er 1: Azimut (Ausrichtung der Panels)                   | 0                       |
| MPP-Tracke    | er 1: Elevation (Neigung der Panels)                    | 15                      |
| MPP-Tracke    | er 1: Generator Nennleistung [Wp]                       | 4700.00                 |
| MPP-Tracke    | er 1: Erwartete jährliche, normierte Leistung [kV       | /h/kWp] 854.00          |
| MPP-Tracke    | er 1: globales Maximum suchen                           |                         |
|               |                                                         |                         |
| Monat         | Prozentualer Ertrag pro Monat                           | globales Maximum suchen |
| Januar        | 2                                                       |                         |
| Februar       | 6                                                       | V                       |
| März          | 9                                                       |                         |
| April         | 11                                                      | $\checkmark$            |
| Mai           | 11                                                      |                         |
| Juni          | 13                                                      | V                       |
| Juli          | 13                                                      |                         |
| August        | 12                                                      | V                       |
| September     | 10                                                      |                         |
| Oktober       | 6                                                       |                         |
| November      | 4                                                       |                         |
| Dezember      | 3                                                       | V                       |
| Alle          | Zurück auf Standardwerte<br>Summe aller Monate : 100% 🔮 |                         |
|               |                                                         | Anwenden                |

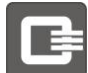

Na tej stronie można wprowadzić ustawienia trackerów MPP .

| T | racker MPP x:                                     |                                                                                                    |
|---|---------------------------------------------------|----------------------------------------------------------------------------------------------------|
|   | Pole                                              | Działanie                                                                                                    |
|   | Lokalizacja generatora                            | Wprowadzić nazwę lokalizacji, np. "Dach wschodni, dół"                                                                                                    |
|   | Opis panelu                                       | Wprowadzić nazwę używanych paneli, np. "Producent + typ".                                                                                                    |
|   | Liczba paneli                                     | Wprowadzić liczbę paneli połączonych w tym stringu, np. "20"                                                                                                    |
|   | Azymut                                            | Wprowadzić ustawienie panelu.<br>0° południe, 90° zachód, 180° północ, 270° wschód                                                                                                    |
|   | Podniesienie                                      | Wprowadzić ustawienie panelu.<br>0° Panel w pozycji poziomej<br>90° Panel w pozycji pionowej                                                                                                    |
|   | Znamionowa moc generatora<br>[Wp]                 | Wprowadzić znamionową moc stringów podłączonych do trackera<br>MPP. Moc ta jest wykorzystywana do prognozowania przychodów                                                                                                    |
|   | Oczekiwana roczna moc<br>znormalizowana [kWh/kWp] | Ustawić wartość dla swojej lokalizacji. Wartość ta jest<br>wykorzystywana do prognozowania przychodów                                                                                                    |
|   | Szukanie globalnego maksimum                      | Włącza wyszukiwanie globalnego maksimum.<br>W określonych warunkach zacienienia (np. cień rzucany przez<br>budynki lub drzewa) może powstać kilka maksimów, z których<br>nie każde musi być maksimum globalnym.<br>Inwerter automatycznie wyszukuje ze stałą częstotliwością<br>maksimum globalne.<br>W czasie wyszukiwania maksimum globalnego przez pewien<br>krótki czas nie można wykorzystywać maksymalnej możliwej<br>mocy systemu PV. |
|   | Procentowe przychody miesięczne                   | Ustawić oczekiwane procentowe przychody miesięczne. Wartość<br>ta jest wykorzystywana również do prognozowania przychodów                                                                                                    |

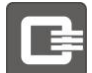

## 7.2.5 Sieć

| DHCP Unterstützung         |                 |         |
|----------------------------|-----------------|---------|
| aktiv                      |                 |         |
| inaktiv                    |                 | 0       |
| statische IP Konfiguration |                 |         |
| Hostname                   | Q3 ENERGIE      |         |
| IP Adresse                 | 192.168.178.100 |         |
| Netzmaske                  | 255.255.255.0   |         |
| Standardgateway            | 192.168.178.1   |         |
| DNS Server                 | 192.168.178.1   |         |
|                            |                 | Anwende |
| Netzwerk Test              |                 | Inaktiv |

Ustawienia Ethernetowe mogą być wprowadzane ręcznie lub za pomocą serwera DHCP. W razie wybrania opcji "DHCP włączony" nie można wpisywać danych w polach "Adres IP", "Maska sieciowa", "Standardowa bramka" i "Serwer DNS".

#### 7.2.6 Bezpieczeństwo

| Einstellungen > Sicherheit |      |                 |
|----------------------------|------|-----------------|
| Sicherheit                 |      |                 |
| Login Passwort ändern      |      |                 |
| Altes Passwort eingeb      | en   |                 |
| Neues Passwort eing        | eben |                 |
| Passwort wiederholer       |      |                 |
|                            |      |                 |
|                            |      | Passwort ändern |

Na tym ekranie można zmienić hasło.

Wpisać aktualne hasło w polu "Wpisz stare hasło", wpisać nowe hasło w polu "Wpisz nowe hasło" oraz "Powtórz hasło", a następnie potwierdzić zmianę za pomocą przycisku "Zmień hasło". Nowe hasło będzie od tej chwili aktywne. Wymagane będzie ponowne zalogowanie się w interfejsie użytkownika.

## 7.2.7 Feldbus

RJ45 Stecker: RJ45 A: Ethernet, RJ45 B: Feldbus

| Feldbus Konfiguration  |   |          |
|------------------------|---|----------|
| Feldbus Adresse wählen | 1 | •        |
|                        |   | Anwenden |

Feldbus Status: 9 Feldbus Teilnehmer aktiv. [2] [3] [4] [5] [6] [7] [8] [9] [10]

| Feldbus Adresse | Name     | AC Leistung | Energieertrag heute | produzierte Gesamtenergie | IP Adresse          | Seriennummer |
|-----------------|----------|-------------|---------------------|---------------------------|---------------------|--------------|
| * 1             | PVINV101 | 1026 W      | 7.004 kWh           | 2577.807 kWh              | 10.2.142.101        | 106007034073 |
| 10              | PVINV110 | 992 W       | 6.9 kWh             | 19101.0 kWh               | <u>10.2.142.110</u> | 106007019745 |
| 9               | PVINV109 | 1009 W      | 6.5 kWh             | 17560.9 kWh               | <u>10.2.142.109</u> | 106007019741 |
| 8               | PVINV108 | 992 W       | 6.9 kWh             | 20301.1 kWh               | <u>10.2.142.108</u> | 106007019744 |
| 7               | PVINV107 | 1015 W      | 7.2 kWh             | 18729.5 kWh               | <u>10.2.142.107</u> | 106007019742 |
| 6               | PVINV106 | 1015 W      | 7.0 kWh             | 19170.2 kWh               | <u>10.2.142.106</u> | 106007019754 |
| 5               | PVINV105 | 1005 W      | 6.5 kWh             | 18299.9 kWh               | <u>10.2.142.105</u> | 106007019751 |
| 4               | PVINV104 | 674 W       | 6.7 kWh             | 2214.7 kWh                | <u>10.2.142.104</u> | 106007019752 |
| 3               | PVINV103 | 308 W       | 2.0 kWh             | 1919.2 kWh                | <u>10.2.142.103</u> | 106007016464 |
| 2               | PVINV102 | 320 W       | 2.8 kWh             | 5695.9 kWh                | <u>10.2.142.102</u> | 106007016463 |
| Σ               |          | 8.36 kW     | 60 kWh              | 125570 kWh                |                     |              |

Hier können Sie dem Wechselrichter eine Feldbusadresse vergeben, falls Sie mehr als einen Wechselrichter als Gruppe betreiben möchten. Die Feldbusadresse muss eindeutig sein und darf nicht doppelt vergeben werden.

Im unteren Bereich sehen Sie die aktuell im Feldbus aktiven Wechselrichter. Diese Tabelle wird dynamisch in Abhängigkeit der aktuellen Datenübertragung aktualisiert.

### 7.2.8 Czujniki

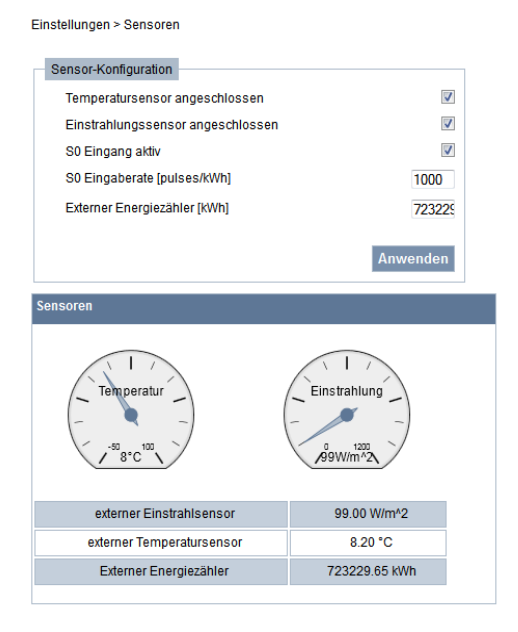

Ustawienia dla wejścia S0 mogą być wyłączone (szary kolor), jeśli instalator wykorzystuje wejście S0 do optymalizacji zużycia energii. Patrz rozdział 7.2.10 Zużycie własne.

Wskazania pod polem wyboru zawierają aktualną temperaturę i napromieniowanie, jeśli urządzenie posiada czujnik.

## 7.2.9 Zużycie własne

Einstellungen > Eigenverbrauch

| Eigenverbrauch                           |   |
|------------------------------------------|---|
| Relais-Verwendung                        |   |
| Zur Alarm-Signalisierung verwenden       | ۲ |
| Zur Eigenverbrauchsoptimierung verwenden | 0 |

Mają Państwo możliwość używania przekaźnika do sygnalizacji zakłócenia lub do optymalizacji własnego zużycia energii. W tym celu istnieje możliwość dołączenia odbiorników przy większym napromieniowaniu w celu zmaksymalizowania poboru energii na potrzeby własne.

Einstellungen > Eigenverbrauch

Eigenverbrauch

| Relais-Verwendung       |                     |                    |
|-------------------------|---------------------|--------------------|
| Zur Alarm-Signalisierun | g verwenden         | $\odot$            |
| Zur Eigenverbrauchsop   | timierung verwenden | ۲                  |
| Relais Ansteuerung      |                     |                    |
| manuelle Steuerung      |                     | ۲                  |
| Zur Eigenverbrauchsop   | timierung verwenden | $\odot$            |
|                         |                     |                    |
|                         |                     | Relais einschalten |
|                         |                     | Anwenden           |

Jeśli przekaźnik służy do sygnalizacji alarmów, włącza się on tylko na czas występowania błędu. Zestyk jest zamknięty, jeśli błędu już nie ma (np. [przy sporadycznych błędach, jak podnapięcie w sieci).

Jeśli przekaźnik jest wykorzystywany do optymalizacji zużycia energii na potrzeby własne, istnieje możliwość indywidualnych ustawień. Dodatkowo istnieje możliwość ręcznego sterowania przekaźnikiem, np. w celach testowych. Zestyk przekaźnikowy może być wysterowany np. w zależności od aktualnej mocy wyjściowej inwertera. Prosimy w tym celu wprowadzić minimalne wartości włączenia i wyłączenia, przy których przekaźnik jest zamykany lub otwierany. Ponadto można ustawić minimalny i maksymalny czas podtrzymania przekaźnika. W celu zabezpieczenia podłączonych urządzeń można również ustalić maksymalną liczbę cyklów na dzień.

W celu umożliwienia wykorzystania przekaźnika ze sterowaniem czasowym, dodatkowo, oprócz innych możliwych ustawień, istnieje możliwość określenia stałego czasu włączania i wyłączania. W tym czasie przekaźnik jest włączany (zamykany), gdy ustalone warunki nie zostały spełnione (np. w razie zbyt małego Napromieniowania).

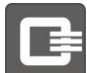

#### Einstellungen > Eigenverbrauch

#### Eigenverbrauch

| Relais-Verwendung                              |             |
|------------------------------------------------|-------------|
| Zur Alarm-Signalisierung verwenden             | 0           |
| Zur Eigenverbrauchsoptimierung verwenden       | ۲           |
| Deleis Asstauran                               |             |
| Relais Ansteuerung                             |             |
| manuelle Steuerung                             | 0           |
| Zur Eigenverbrauchsoptimierung verwenden       | ۲           |
|                                                |             |
|                                                |             |
| Datenquelle wanien AC Leis                     | stung [W] 👻 |
| Einschaltschwellwert                           | 3000        |
| Augescheitssbweitwert                          | 0000        |
| Ausschaltschweilweit                           | 2000        |
| Minimale Einschaltzeit [Min]                   | 60          |
| Maximale Einschaltzeit [Min]                   | 300         |
| Max. Anzahl der Schalthandlungen pro Tag       | 10          |
|                                                |             |
| Schalten erzwingen, wenn obige Bedingung nicht | erfüllt 🔽   |
| Einschaltzeitpunkt                             | 11 : 0      |
| Ausschaltzeitpunkt                             | 13 : 0      |
|                                                |             |
|                                                |             |
|                                                | Anwenden    |

#### 7.2.10 Aktuallizacja Firmware

Einstellungen > Firmware Aktualisierung

| Bezeichnung                                         | Wert             |
|-----------------------------------------------------|------------------|
| Firmware Version                                    | 10069454.15 beta |
|                                                     |                  |
|                                                     |                  |
| Firmware Aktualisierung                             |                  |
| Firmware Aktualisierung<br>Firmware Datei auswählen | Durchsuct        |

Na tej stronie można aktualizować oprogramowanie inwertera. Do tego celu potrzebny jest plik Fimware, który można pobrać ze strony internetowej firmy Q3 *ENERGIE*. Plik ten należy zapisać na komputerze i wybrać go za pomocą funkcji "Przeszukaj". Następnie nacisnąć "Załaduj plik oprogramowania sprzętowego".

# INSTRUKCJA Brzez cały cz

Przez cały czas trwania aktualizacji nie wolno wyłączać zasilania inwertera ani samego urządzenia. Proces ten może trwać kilka minut.

### 7.2.11 Wylogowanie użytkownika Admin

Sitzung > Abmelden

Abmelden

Abmelden

Przed zamknięciem sieciowego interfejsu użytkownika należy wylogować się na tej stronie.

## 7.3 Strefa instalatora

Ta strefa jest dostępna tylko z hasłem instalatora.

### 7.3.1 Instalacja – konfiguracja panelu

Einstellungen > Installation

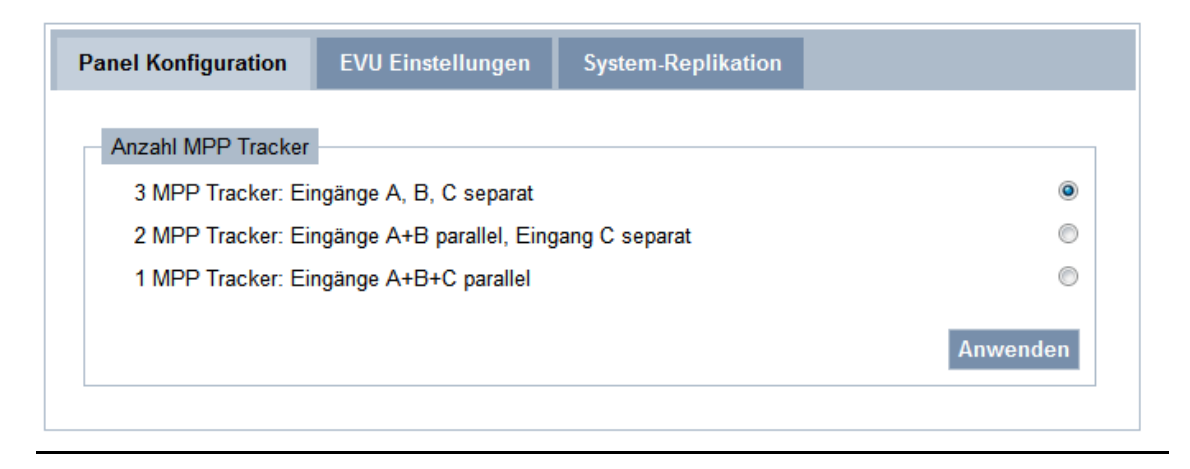

Ustawić konfigurację trackera MPP dla systemu. Bliższe informacje znajdą Państwo w rozdziale 5.6 Podłączanie generatora fotowoltaicznego (DC).

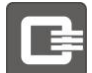

## 7.3.2 Instalacja – ustawienia zakładu energetycznego

| Einste | llungen | > | Instal | lation |
|--------|---------|---|--------|--------|

| Panel Ko                                                                           | nfiguration     | EVU Einstellungen           | Syste    | m-Replikation     |                                 |         |
|------------------------------------------------------------------------------------|-----------------|-----------------------------|----------|-------------------|---------------------------------|---------|
| Information                                                                        |                 |                             |          |                   |                                 |         |
| Name PVINV101                                                                      |                 |                             |          |                   |                                 |         |
|                                                                                    |                 | Seriennummer                |          |                   | 106007034073                    |         |
|                                                                                    |                 | Installationsdatum          |          | 4                 | 4.9.2013 14:29:01               |         |
| Landes                                                                             | sauswahl        |                             |          |                   |                                 |         |
| Land                                                                               | d wählen, in de | m der Inverter betrieben wi | rd       |                   | Deutschland Nieder              | sr ▼    |
| Leistur                                                                            | ngsreduktion –  |                             |          |                   |                                 |         |
| kein                                                                               | e Leistungsred  | luktion, oder Steuerung du  | rch ande | eren Wechselricht | er (über Feldbus oder Ethernet) | ۲       |
| Leis                                                                               | tungsreduktion  | über Schalteingänge         |          |                   |                                 | $\odot$ |
| statische Leistungsreduktion auf 70%                                               |                 |                             |          |                   | $\odot$                         |         |
| dyn. Leistungsreduktion auf 70%, Messung des Eigenverbrauchs über S0 Schnittstelle |                 |                             |          |                   | $\odot$                         |         |
| externe Steuerung über Netzwerk-Schnittstelle                                      |                 |                             |          |                   | $\bigcirc$                      |         |
| statische Leistungsreduktion auf 70%                                               |                 |                             |          |                   |                                 |         |
| DC Nennleistung (dieser Wechselrichter) 14999 V                                    |                 |                             |          |                   | W                               |         |
| cos(ph                                                                             | i) Einstellunge | n                           |          |                   |                                 |         |
| kein                                                                               | e cos Phi Anpa  | assung                      |          |                   |                                 | ۲       |
| COS                                                                                | Phi Anpassun    | g gemäß Korrekturtabelle    |          |                   |                                 | $\odot$ |
| exte                                                                               | erne Steuerung  | über Netzwerk-Schnittstel   | le       |                   |                                 | $\odot$ |
| max. 10 minütiger gleitender Spannung-Mittelwert                                   |                 |                             |          |                   |                                 |         |
| max. 10 minütiger gleitender Spannung-Mittelwert 110                               |                 |                             |          |                   | %                               |         |
| Seite drucken                                                                      |                 |                             |          |                   |                                 |         |

| Ι | nstalacja:                         |                                                                                                    |  |  |  |
|---|------------------------------------|----------------------------------------------------------------------------------------------------|--|--|--|
|   | Pole                               | Działanie                                                                                                    |  |  |  |
|   | Wybór kraju                        | Wybrać z listy kraj eksploatacji inwertera PV.                                                                                                    |  |  |  |
|   | Redukcja mocy                      | <ul> <li>Wybrać regułę redukcji mocy, która jest potrzebna w tym systemie.</li> <li>Mają Państwo możliwość <ul> <li>nie ustawiać redukcji mocy</li> <li>ustawić regulację mocy poprzez odbiornik sterownika; konfigurowanie odbywać się będzie za pomocą tabeli poniżej Tutaj należy wprowadzić możliwą kombinację logiczną lub każdy przekaźnik, odpowiednią redukcję mocy.</li> <li>statyczną redukcję mocy ustawić na 70%. W tym celu wpisać znamionową moc generatora w odpowiednim polu.</li> <li>dynamiczna redukcja mocy na 70%, wybrać pomiar zużycia na potrzeby własne za pomocą złącza S0 sterowanie zewnętrzne przez wybór zespołów pomiarowych kompatybilnych do pracy w sieci.</li> </ul> </li> <li>Dalsze informacje znajdą Państwo w następnym rozdziale 7.3.4 Redukcja mocy.</li> </ul> |  |  |  |
|   | Statyczna redukcja mocy na<br>70%  | Prosimy wprowadzić moc znamionową generatora PV                                                                                                    |  |  |  |
|   | Ustawienia cos(fi)                 | Operator sieci podał współczynniki korekty cos(fi), które mają być<br>ustawione dla danej lokalizacji inwertera. Należy je ustawić za pomocą<br>tabeli korekt                                                                                                    |  |  |  |
|   | Płynna średnia wartość<br>napięcia | Ustawić płynną średnią wartość napięcia. Można ją otrzymać od operatora sieci.                                                                                                    |  |  |  |

## 7.3.3 Instalowanie - replikowanie systemu

Einstellungen > Installation

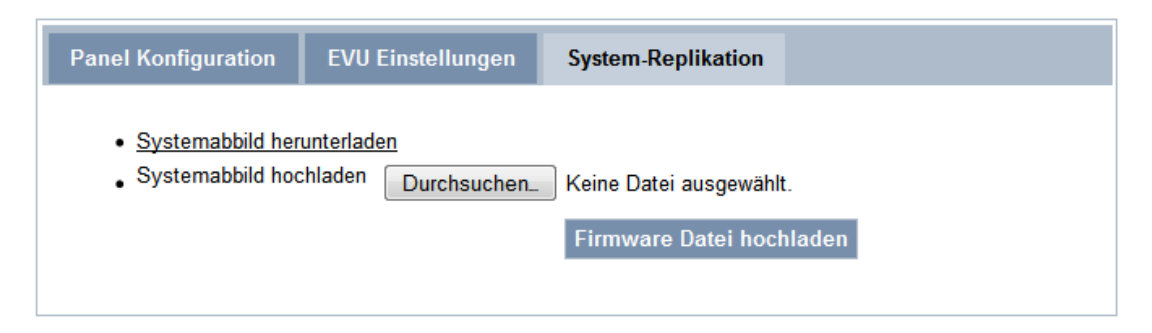

Podczas replikowania inwertera następuje skopiowanie ustawień z urządzenia refencjonującego do urządzenia docelowego. Jest to możliwe przy niewielkim nakładzie czasu i środków w przypadku właśnie konfigurowanych inwerterów.

Do kopiowanych ustawień należą między innymi:

- Informacja na miejscu i opis inwertera
- Ustawienia dla państw i czasu
- Konfiguracja stringów i oczekiwane uzyski energii
- Parametry ustawcze i ustawienia językowe dla interfejsów obsługowych
- Ustawienie sieciowe
- Konfiguracja czujników zewnętrznych
- Ustawienia dla redukcji mocy i adaptacji cos(fi)
- Ustawienia sterowania poboru własnego poprzez zestyk komunikacyjny

W celu zabezpieczenia tych ustawień prosimy wybrać punkt menu "Pobieranie obrazu systemowego" i zapisać plik na swym komputerze.

Poprzez funkcję "Pobieranie obrazu systemowego" następuje przetransmitowanie tych ustawień do inwertera.

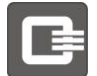

## 7.3.4 Redukcja mocy

### 7.3.4.1 Brak redukcji mocy (Fieldbus)

W tym trybie nie jest dokonywana żadna redukcja mocy. Inwerter dostarcza maksymalną możliwą moc wytwarzaną przez generator PV i dozwoloną w parametrach urządzenia.

Jeśli inwerter pracuje w grupie, sygnał z systemu Feldbus może narzucić mu redukcję mocy.

#### 7.3.4.2 Redukcja mocy przez wejścia sterownicze

Przy podłączonym odbiorniku sterowania (patrz rozdział 5.9) operator sieci może redukować moc inwertera lub grupy inwerterów. Konfiguracja odbywa się za pomocą tabeli, która włącza się dynamicznie po wybraniu tej opcji.

### 7.3.4.3 Statyczna redukcja mocy na 70%

Następuje ograniczenie mocy inwertera lub grupy inwerterów do 70% nastawionej mocy znamionowej DC (moc generatora PV). Należy pamiętać, że podczas pracy grupy inwerterów pod uwagę brana jest całkowita moc grupy. Warunkiem pracy grupy inwerterów ze statyczną redukcją mocy jest jej prawidłowa konfiguracja.

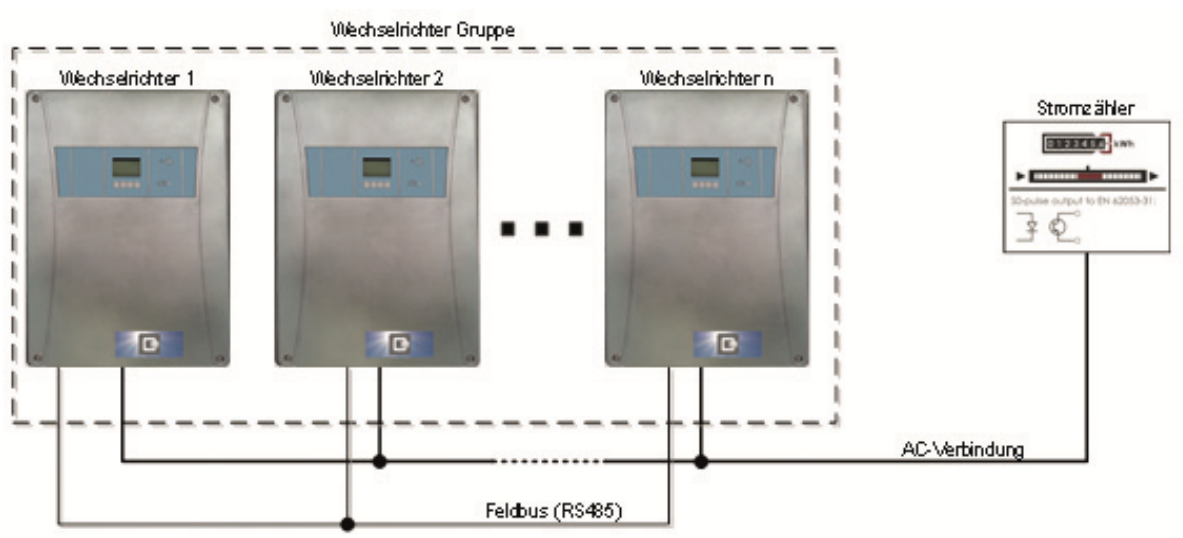

W tej przykładowej konfiguracji inwerter 1 jest ustawiony w pozycji "statyczna redukcja mocy na 70%". Wszystkie inwertery połączone z inwerterem 1 za pośrednictwem systemu Fieldbus (RS485) są ustawiane w pozycji "brak redukcji mocy (Fieldbus)". W tej konfiguracji moc całej grupy jest ograniczana do 70% zainstalowanej znamionowej mocy generatora.

#### Przykład:

# 7.3.4.4 Dynamiczna redukcja mocy na 70%, pomiar zużycia na potrzeby własne za pomocą złącza S0

Najpierw następuje ograniczenie dla inwertera lub grupy inwerterów wg rozdziału 7.3.4.3 Statyczna redukcja mocy na 70%. Jednak tutaj uwzględniane jest również zużycie energii na potrzeby własne, a więc ograniczenie mocy inwertera jest odpowiednio mniejsze. W punkcie podłączenia do sieci zapewnione jest ograniczenie mocy do 70% całkowitej zainstalowanej mocy (generatora PV). Aby móc korzystać z tej funkcji, należy zwrócić się do operatora sieci odpowiednie informacje.

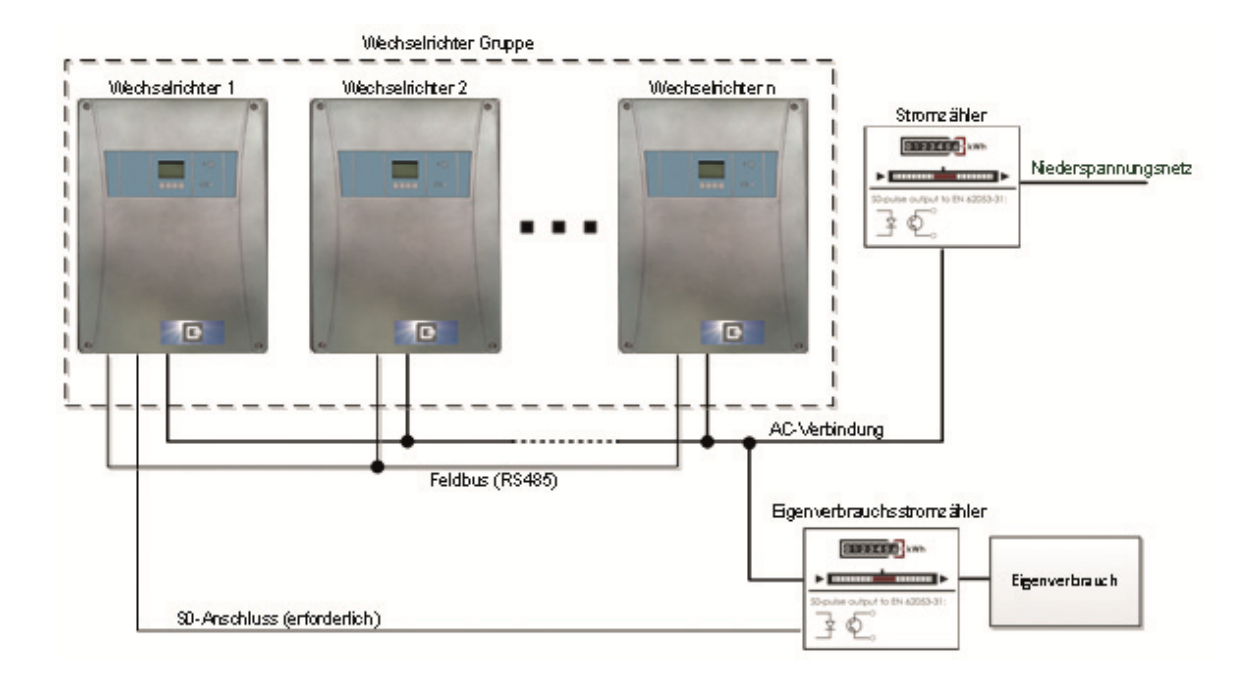

Należy również pamiętać, że wyjście S0 licznika zużycia energii na potrzeby własne powinno być połączone z wejściem S0 pierwszego inwertera. W przeciwnym razie nastąpi ograniczenie maksymalnej mocy inwertera lub grupy inwerterów do 70% całkowitej mocy generatora PV. Wymagana przez operatora sieci redukcja do 70% zapewnia to również w razie awarii włącza S0 (np. przerwanie kabla).

## 7.3.4.5 Sterowanie zewnętrzne poprzez przyłącze sieciowe

Inwertery fotowoltaiczne Q3 *ENERGIE* mogą być eksploatowane do monitorowania instalacji poprzez zewnętrzne urządzenia monitorujące dopuszczone przez Q3 *ENERGIE* za pośrednictwem zintegrowanych przyłączy sieciowych (LAN). Oprócz tego, za pomocą złączy można zmniejszać lub ustawiać moc czynną i współczynnik mocy inwertera. Te funkcje używane przez urządzenia zewnętrzne muszą być zgodne z normami obowiązującymi w danym kraju dla instalacji wytwarzania energii dla sieci NN (np. VDE-AR-N 4105). Celem stosowania zewnętrznych komponentów należy podłączyć je do gniazda LAN/BUS inwertera i utrzymywać ten LAN jako "aktywowany" (patrz rozdział 6.3.7). W przypadku stosowania wielu inwerterów w ramach instalacji PV, należy urządzenie nadrzędne "master) w ramach tej grupy połączyć z urządzeniem zewnętrznym. Szczegóły znajdują się w dokumentacji stosowanych urządzeń.

# 8 Postępowanie ze statusem i usuwanie błędów

| 5 | tan pracy      | y:     |             |                                                                                                    |
|---|----------------|--------|-------------|----------------------------------------------------------------------------------------------------|
|   | Numer<br>błędu | LED 1* | LED 2*<br>! | Znaczenie                                                                                                    |
|   | 40, 50         | WYŁ.   | WYŁ.        | Inwerter przed podłączeniem do sieci wykonuje<br>wymagany autotest.<br><b>LUB</b><br>Za mała moc do wprowadzenie do sieci (np. tryb<br>nocny) |
|   | 10             | WŁ.    | WYŁ.        | Tryb wprowadzania energii do sieci, inwerter podłączony do sieci.                                                                             |
|   | 20, 30         | MIGA   | WYŁ.        | Inwerter ogranicza moc oddawaną do sieci.<br><b>LUB</b><br>Zakład energetyczny aktywnie ogranicza moc<br>oddawaną do sieci.                   |
|   | 160            | MIGA   | WŁ.         | Inwerter ogranicza moc oddawaną do sieci z powodu zbyt wysokiej temperatury.                                                                  |
|   | różne          | WYŁ.   | WŁ.         | Usterka inwertera: Skorzystać z tekstu na<br>wyświetlaczu i z rozdziału 9 Postępowanie ze statusem<br>i usuwanie błędów                       |

\*LED 1 = Tryb zasilania LED 2 = Usterka

| K | Komunikaty o stanie i błędach: |                                      |                                                                                                    |                                                                                                    |  |  |  |
|---|--------------------------------|--------------------------------------|----------------------------------------------------------------------------------------------------|----------------------------------------------------------------------------------------------------|--|--|--|
|   | OID                            | Tekst na wyświetlaczu                | Znaczenie                                                                                                    | Działania                                                                                                    |  |  |  |
|   | 1                              |                                      |                                                                                                    |                                                                                                    |  |  |  |
|   | 10                             | Status: Tryb zasilania               | Inwerter jest podłączony do sieci.                                                                                                    |                                                                                                    |  |  |  |
|   | 20                             | Status: Ograniczenie<br>prądu / mocy | Inwerter ogranicza moc<br>oddawaną do sieci.<br>Przyczyna: wysokie<br>napromieniowanie lub za duży<br>generator                                                                                          |                                                                                                    |  |  |  |
|   | 30                             | Status:<br>zewn. Redukcja mocy       | Moc wprowadzana do sieci jest<br>aktywnie ograniczana przez<br>zakład energetyczny lub<br>inwerter redukuje moc z<br>powodu za wysokiej<br>częstotliwości według<br>nastawionej charakterystyki<br>P(f). |                                                                                                    |  |  |  |
|   | 40                             | Status: Test samoczynny              | Inwerter przed podłączeniem do<br>sieci wykonuje wymagany<br>autotest.                                                                                                    |                                                                                                    |  |  |  |
|   | 50                             | Status:<br>Za mała moc DC            | Moc generatora jest za mała.                                                                                                    | Przy niewielkim<br>napromieniowaniu jest on<br>regularnym stanem pracy<br>Jeśli ten komunikat pojawi<br>się przy napromieniowaniu<br>normalnym lub wysokim,<br>należy sprawdzić parametry<br>systemu PV i poprawność<br>połączenia modułów. |  |  |  |

| K | Komunikaty o stanie i błędach: |                                                                                        |                                                                                                    |                                                                                                    |  |  |
|---|--------------------------------|----------------------------------------------------------------------------------------|----------------------------------------------------------------------------------------------------|----------------------------------------------------------------------------------------------------|--|--|
|   | OID                            | Tekst na wyświetlaczu                                                                  | Znaczenie                                                                                                    | Działania                                                                                                    |  |  |
|   | 100                            | Błąd aktualizacji                                                                      | Aktualizacja oprogramowania<br>nie została poprawnie<br>zakończona. Powtórzyć proces.                         | W razie powtórnego<br>wystąpienia błędu<br>skontaktować się z<br>serwisem.                                                                                                  |  |  |
|   | 110                            | Błąd sprzętowy: Flash                                                                  | Brak możliwości odczytu lub<br>zapisu w wewnętrznej pamięci<br>danych.                                        | Skontaktować się z<br>serwisem                                                                                                    |  |  |
|   | 120                            | Błąd sprzętowy:<br>Komunikacja z portalem                                              | Błąd komunikacji z portalem                                                                                   | Sprawdzić sieć, sprawdzić<br>dostępność portalu                                                                                                    |  |  |
|   | 130                            | Błąd sprzętowy:<br>Komunikacja Fieldbus                                                | Błąd zewnętrznej komunikacji<br>sprzętowej                                                                    | W razie częstego<br>występowania:<br>Skontaktować się z<br>serwisem                                                                                                    |  |  |
|   | 140                            | Błąd sprzętowy:<br>wewnętrzna komunikacja                                              | Błąd wewnętrznej komunikacji<br>sprzętowej                                                                    | W razie częstego<br>występowania:<br>Skontaktować się z<br>serwisem                                                                                                    |  |  |
|   | 150                            | Błąd wentylatora                                                                       | Wentylator sygnalizuje błąd.                                                                                  | Wentylator oczyścić<br>ostrożnie powietrzem, nie<br>używać środków<br>zawierających<br>rozpuszczalniki. Jeśli<br>problem występuje nadal:<br>Skontaktować się z<br>serwisem |  |  |
|   | 160                            | Ograniczenie temperatury                                                               | Inwerter ogranicza moc<br>oddawaną do sieci z powodu<br>zbyt wysokiej temperatury.                            | Wyczyścić otwory<br>wentylacyjne. Sprawdzić<br>miejsce montażu.                                                                                                    |  |  |
|   | 170                            | Nadmierna temperatura                                                                  | Wyłączenie wskutek zbyt<br>wysokiej temperatury<br>Co najmniej jeden czujnik<br>wykrył za wysoką temperaturę. | Wyczyścić otwory<br>wentylacyjne. Sprawdzić<br>miejsce montażu.                                                                                                    |  |  |
|   | 200                            | Błąd sieci: za niskie<br>napięcie Wyłączenie<br>wskutek asynchronizmu                  | Sprawdzić wahania<br>częstotliwości w sieci.                                                                  | Sprawdzić jakość sieci                                                                                                    |  |  |
|   | 210                            | Błąd sieci: za niskie<br>napięcie Wyłączenie z<br>powodu za niskiej<br>częstotliwości  | Sprawdzić podłączenie i jakość<br>sieci.                                                                      | W razie potrzeby<br>skontaktować się z<br>operatorem sieci                                                                                                    |  |  |
|   | 220                            | Błąd sieci: za niskie<br>napięcie Wyłączenie z<br>powodu za wysokiej<br>częstotliwości | Sprawdzić podłączenie i jakość<br>sieci.                                                                      | W razie potrzeby<br>skontaktować się z<br>operatorem sieci                                                                                                    |  |  |
|   | 230                            | Błąd sieci: za niskie<br>napięcie Wyłączenie z<br>powodu za niskiego<br>napięcia       | Sprawdzić działanie<br>wyłączników.                                                                           | Sprawdzić podłączenie i<br>jakość sieci. W razie<br>potrzeby skontaktować się z<br>operatorem sieci                                                                         |  |  |

| Komunikaty o stanie i błędach: |                                                                     |                                                                                                    |                                                                                                    |  |  |
|--------------------------------|---------------------------------------------------------------------|----------------------------------------------------------------------------------------------------|----------------------------------------------------------------------------------------------------|--|--|
| OID                            | Tekst na wyświetlaczu                                               | Znaczenie                                                                                                    | Działania                                                                                                    |  |  |
| 240                            | Błąd sieci: za niskie<br>napięcie Za wysokie<br>napięcie            | Wyłączenie z powodu za<br>wysokiego napięcia                                                                                                    | Sprawdzić podłączenie i<br>jakość sieci. Mogą<br>występować przepięcia<br>wynikające z lokalnych<br>warunków panujących w<br>sieci. Jeśli ten przypadek<br>występuje często,<br>skontaktować się z<br>operatorem sieci.                          |  |  |
| 250                            | Błąd sieci: za niskie<br>napięcie Wartość średnia<br>10 mm          | Wyłączenie z powodu za<br>wysokiej średniej 10-minutowej<br>wartości napięcia                                                                                                    | Sprawdzić podłączenie i<br>jakość sieci. Mogą<br>występować przepięcia<br>wynikające z lokalnych<br>warunków panujących w<br>sieci. Jeśli ten przypadek<br>występuje często,<br>skontaktować się z<br>operatorem sieci.                          |  |  |
| 260                            | Błąd sieci: za niskie<br>napięcie Za wysoka<br>składowa stała prądu | Wyłączenie z powodu za<br>wysokiej składowej DC w<br>prądzie wyjściowym                                                                                                    | Jeśli błąd ten występuje<br>stale, należy skontaktować<br>się z serwisem.                                                                                                    |  |  |
| 300                            | Błąd autotestu                                                      | Autotest nie jest wykonywany z<br>pozytywnym wynikiem.                                                                                                    | Jeśli błąd ten występuje<br>stale, należy skontaktować<br>się z serwisem.                                                                                                    |  |  |
| 310                            | Prąd uszkodzeniowy                                                  | Za wysoki prąd upływowy:                                                                                                    | Sprawdzić stronę PV i dalszą<br>instalację pod kątem zwarcia<br>doziemnego. Przed<br>ponownym włączeniem<br>usunąć zwarcie.                                                                                                    |  |  |
| 320                            | Zwarcie doziemne                                                    | Za wysoka rezystancja<br>doziemna                                                                                                    | Natychmiast odłączyć stronę<br>PV od inwertera za pomocą<br>odłącznika DC na spodzie<br>obudowy inwertera (DC<br>switch w poz. off).<br>Sprawdzić instalację PV pod<br>kątem zwarcia doziemnego.<br>Przed ponownym<br>włączeniem usunąć zwarcie. |  |  |
| 330                            | Błąd sprzętowy                                                      | Nieodwracalny błąd<br>wewnętrzny, inwerter nie jest<br>gotowy do pracy                                                                                                    | Jeśli błąd ten występuje<br>stale, należy skontaktować<br>się z serwisem.                                                                                                    |  |  |
| 340                            | Za duży prąd wejściowy<br>PV                                        | Prąd wejściowy DC stringu PV<br>jest większy od maks.<br>dopuszczalnego prądu<br>wejściowego.<br>Może to być regularny stan<br>pracy w przypadku wybranie<br>dużego generatora w<br>porównaniu do mocy inwertera. | W razie potrzeby sprawdzić<br>parametry generatora i<br>połączenia modułów PV                                                                                                    |  |  |
| 350                            | Za duże napięcie<br>wejściowe PV                                    | Napięcie wejściowe DC stringu<br>PV jest większe od maks.<br>dopuszczalnego napięcia<br>wejściowego.                                                                                                    | Natychmiast odłączyć stronę<br>PV od inwertera za pomocą<br>odłącznika DC na spodzie<br>obudowy inwertera (DC<br>switch w poz. off).<br>Skontaktować się z<br>instalatorem.                                                                      |  |  |

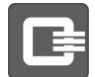

# 9 Serwisowanie

Inwertery nie wymagają konserwacji.

Jednak w celu zapewnienia bezproblemowej pracy urządzenia należy je regularnie czyścić.

- Należy regularnie sprawdzać, czy kanały chłodzące inwertera nie są zbytnio zanieczyszczone.
- Panelu sterowniczego nie czyścić ostrymi środkami, tylko suchą lub lekko zwilżoną szmatką.
- Wyczyścić kratki wentylacyjne
- Co najmniej raz w roku należy przestawić rozłącznik DC, aby zapobiec zanieczyszczeniu zestyków.

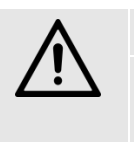

#### OSTROŻNIE

Silne zabrudzenie może spowodować uszkodzenie urządzenia! Nie usuwać na stałe kratek wentylacyjnych, ponieważ zapewniają one ochronę przed przedostawaniem się zanieczyszczeń do wnętrza urządzenia.

## 9.1 Wyłączenie inwertera

| Wyłącz | zenie inwertera:                                                                                                   |
|--------|----------------------------------------------------------------------------------------------------|
| Nr     | Działanie                                                                                                    |
| 1      | Wyłączyć wyłącznik ochronny wszystkich 3 przewodów zewnętrznych i<br>zabezpieczyć go przed włączeniem.             |
| 2      | Przełączyć rozłącznik DC na spodzie obudowy w pozycję "OFF".                                                       |
| 3      | Poczekać, aż zgasną diody LED i wyświetlacz.                                                                       |
| 4      | Inwerter jest wyłączony.<br>Jednak należy uważać, ponieważ napięcie nadal występuje na okablowaniu<br>stringów DC. |

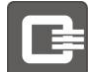

# 9.2 Wyłączenie z ruchu i demontaż inwertera

#### NIEBEZPIECZEŃSTWO

Niebezpieczne napięcie elektryczne! Zagrożenie dla życia wskutek porażenia prądem! Inwerter pracuje pod napięciem o wysokiej wartości i przed rozpoczęciem jakichkolwiek prac należy go odłączyć. Poza tym w razie rozłączania złączy wtykowych DC bez wcześniejszego wyłączenia rozłącznika DC może powstać niebezpieczny łuk elektryczny.

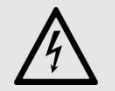

#### **NIEBEZPIECZEŃSTWO**

Niebezpieczne napięcie elektryczne! - Nie otwierać urządzenia! Nawet po wyłączeniu urządzenia i odłączeniu przewodów zasilających w jego wnętrzu może występować napięcie zagrażające życiu człowieka! Nie otwierać obudowy!

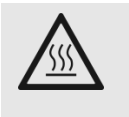

#### OSTROŻNIE

Ochrona przed dotknięciem gorących elementów Na obudowie urządzenia mogą znajdować się gorące miejsca! Niebezpieczeństwo skaleczenia się! Niebezpieczeństwo oparzenia się! Podczas pracy nie dotykać radiatorów i górnej części obudowy (temperatura powierzchni może przekroczyć 70°C)

Przed dotknięciem należy poczekać, aż urządzenie odpowiednio ostygnie.

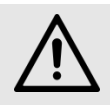

#### OSTROŻNIE

Niebezpieczeństwo urazu ze względu na duży ciężar! Do demontażu inwertera potrzebne są dwie osoby

| Vyłącz | Vyłączenie z ruchu i demontaż inwertera:                                                                                                    |  |  |  |  |
|--------|----------------------------------------------------------------------------------------------------|--|--|--|--|
| Nr     | Działanie                                                                                                    |  |  |  |  |
| 1      | Wyłączyć inwerter zgodnie z powyższym opisem.                                                                                                    |  |  |  |  |
| 2      | Następnie można za pomocą śrubokrętu rozłączyć wtyczki DC.                                                                                                    |  |  |  |  |
| 3      | Następnie można rozłączyć wtyczki AC.                                                                                                    |  |  |  |  |
| 4      | Odłączyć od inwertera wtyczki komunikacyjne.                                                                                                    |  |  |  |  |
| 5      | Następnie rozłączyć uziemienie od kołka uziemiającego przy urządzeniu.                                                                                                    |  |  |  |  |
| 6      | Usunąć zabezpieczenie przed podniesieniem urządzenia, wyjmując boczne kratki wentylacyjne i odkręcając śruby zamocowania ściennego.                                                                         |  |  |  |  |
| 7      | Następnie można zdemontować inwerter ze ściany poprzez jego podniesienie i ściągnięcie.<br>Uwaga na ciężar urządzenia. W zależności od ciężaru urządzenia, do demontażu może być<br>potrzebnych kilka osób. |  |  |  |  |

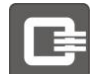

## 9.3 Wymiana inwertera

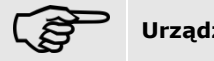

Urządzenie należy odsyłać w oryginalnym opakowaniu.

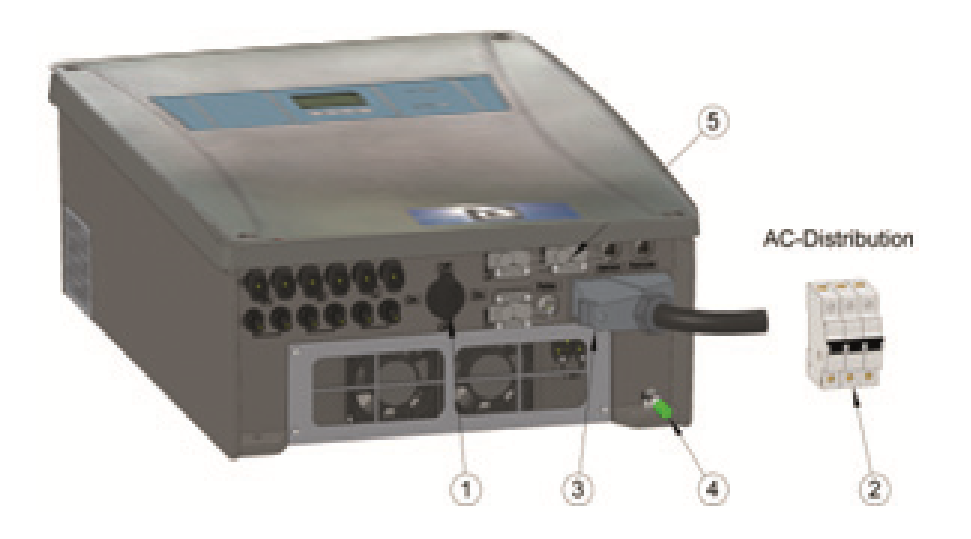

| V | Vyłącz | anie z ruchu starego urządzenia:                                                                                                |  |  |  |  |
|---|--------|----------------------------------------------------------------------------------------------------|--|--|--|--|
|   | Nr     | Działanie                                                                                                    |  |  |  |  |
|   | 1      | Przełączyć rozłącznik DC (1) na spodzie obudowy w pozycję "OFF".                                                                |  |  |  |  |
|   | 2      | Odłączyć napięcie od przyłączu sieciowego AC (2) i sprawdzić brak napięcia.                                                     |  |  |  |  |
|   | 3      | Rozłączyć wtyczkę PV                                                                                                    |  |  |  |  |
|   | 4      | Odłączyć wtyczkę sieciową AC (3) od starego urządzenia.                                                                         |  |  |  |  |
|   | 5      | Następnie rozłączyć ewentualne uziemienie (4) od kołka uziemiającego przy urządzeniu.                                           |  |  |  |  |
|   | 6      | Odłączyć wszystkie pozostałe wtyczki od starego urządzenia.<br>Wtyczki należy podłączyć w taki sam sposób do nowego urządzenia. |  |  |  |  |
| U | Irucha | mianie nowego urządzenia:                                                                                                    |  |  |  |  |
|   | Nr     | Działanie                                                                                                    |  |  |  |  |
|   | 1      | Wpisać zanotowany wcześniej adres Feldbus do nowego urządzenia.                                                                 |  |  |  |  |
|   |        |                                                                                                    |  |  |  |  |

| 2 | Zanotować ewentualny stan licznika nowego urządzenia (fabrycznie nowe urządzenia: stan licznika = 0)                                       |
|---|----------------------------------------------------------------------------------------------------|
| 3 | Wprowadzić "Współczynnik offset kalibracji". Offset = "Energia całkowita wymienionego uprzędzenia" – "Energia całkowita nowego urządzenia" |
| 4 | Ustawić ID lokalizacji i hasło lokalizacji.                                                                                                |

#### 10 Załącznik

#### Dane techniczne 10.1

| Dane wejsciowe                               |           |                 |           |           |  |  |  |
|----------------------------------------------|-----------|-----------------|-----------|-----------|--|--|--|
|                                              | QX310000  | QX313000        | QX315000  | QX318000  |  |  |  |
| Zalecana maksymalna moc DC                   | 12000 W   | 15000 W         | 17000 W   | 20000 W   |  |  |  |
| Maksymalne napięcie wejściowe DC             |           | 1000 V          |           |           |  |  |  |
| Minimalne napięcie DC / napięcie początkowe  |           | 250 V           | / / 280 V |           |  |  |  |
| Minimalne napięcie DC *                      |           | Wejście C: 120V |           |           |  |  |  |
| Zakres napięcia MPP                          | 350-800 V | 320-800 V       | 360-800 V | 400-800 V |  |  |  |
| Napięcie sieciowe DC                         | 690 V     | 690 V           | 690 V     | 690 V     |  |  |  |
| Maksymalny prąd DC/wejście**                 | 18 A      | 18 A            | 18 A      | 18 A      |  |  |  |
| Maksymalny prąd zwarciowy / wejście (ISCmax) | 20 A      | 20 A            | 20 A      | 20 A      |  |  |  |
| Wprowadzanie energii od                      | 30 W      | 30 W            | 30 W      | 30 W      |  |  |  |
| Liczba trackerów MPP                         | 2         | 3               | 3         | 3         |  |  |  |
| Ilość stringów na tacker MPP                 | 2         | 2               | 2         | 2         |  |  |  |
| Złącze DC                                    | SUNCLIX   | SUNCLIX         | SUNCLIX   | SUNCLIX   |  |  |  |
| Kategoria przepięć DC                        |           |                 | III       |           |  |  |  |
|                                              |           |                 |           |           |  |  |  |

| Dane wyjściowe                                           |                                            |                       |                       |          |  |
|----------------------------------------------------------|--------------------------------------------|-----------------------|-----------------------|----------|--|
|                                                          | QX310000                                   | QX313000              | QX315000              | QX318000 |  |
| Moc znamionowa AC (230 V / 50 Hz, $cos(\phi)=1$          | 10000 W                                    | 13000 W               | 15000 W               | 17000 W  |  |
| Maksymalna wyjściowa moc pozorna                         | 10000 VA                                   | 13000 VA              | 15000 VA              | 17000 VA |  |
| Przyłącze sieciowe AC                                    | 3 / N / PE                                 |                       |                       |          |  |
| Napięcie sieciowe DC                                     |                                            | 3 x 400V / 3 x        | < 230 V +/- 20%       |          |  |
| Współczynnik przesunięcia cos (φ)                        | 0,9 indeks 1 0,9 kap.                      |                       |                       |          |  |
| Częstotliwość znamionowa / zakres częstotliwości         | 50 Hz / 47,5 Hz - 51,5 Hz                  |                       |                       |          |  |
| Maks. prąd wyjściowy                                     | 3 x 20 A                                   | 3 x 22 A              | 3 x 22 A              | 3 x 25 A |  |
| Maksymalny prąd zwarciowy                                | 3 x 20 A                                   | 3 x 22 A              | 3 x 22 A              | 3 x 25 A |  |
| Maksymalne dopuszczalne zabezpieczenie                   | Wyłącznik ochronny 32 A, charakterystyka B |                       |                       |          |  |
| Współczynnik zawartości harmonicznych przy cos(φ)<br>= 1 | < 3%                                       |                       |                       |          |  |
| Zużycie własne (czuwanie)                                | 2 W                                        |                       |                       |          |  |
| Kategoria przepięć AC                                    | III                                        |                       |                       |          |  |
| Sprawność                                                | QX310000                                   | QX <sup>3</sup> 13000 | QX <sup>3</sup> 15000 | QX318000 |  |
| Maks. sprawność                                          | 98%                                        | 98%                   | 98%                   | 98%      |  |
| Sprawność europejska                                     | 97,5%                                      | 97,5%                 | 97,5%                 | 97,5%    |  |

| Urządzenia bezpieczenstwa i ochronne                   |                                             |                                            |                       |          |  |  |  |
|--------------------------------------------------------|---------------------------------------------|--------------------------------------------|-----------------------|----------|--|--|--|
|                                                        | QX310000                                    | QX313000                                   | QX <sup>3</sup> 15000 | QX318000 |  |  |  |
| Koncepcja urządzenia                                   | beztransformatorowe                         |                                            |                       |          |  |  |  |
| Klasa ochrony                                          | Ι                                           |                                            |                       |          |  |  |  |
| Kontrola zwarć doziemnych                              |                                             | Zint                                       | tegrowany             |          |  |  |  |
| Kontrola różnicowoprądowa                              | zintegrowana, działająca na wszystkie prądy |                                            |                       |          |  |  |  |
| Reakcja na przeciążenie                                |                                             | przesunię                                  | cie punktu pracy      |          |  |  |  |
| Reakcja na wysoką temperaturę                          |                                             | przesunię                                  | cie punktu pracy      |          |  |  |  |
| Miejsce odłączenia DC                                  |                                             | Zint                                       | tegrowany             |          |  |  |  |
| Ochrona wejścia przed przepięciem                      |                                             | zintegrowana,                              | typ 3 wg EN61643-11   |          |  |  |  |
| Ochrona wyjścia przed przepięciem                      | zintegrowana, typ 3 wg EN61643-11           |                                            |                       |          |  |  |  |
| Punkt samoczynnego wyłączania                          |                                             | Według                                     | VDE 0126-1-1          |          |  |  |  |
| Warunki otoczenia                                      | QX <sup>3</sup> 10000                       | QX313000                                   | QX <sup>3</sup> 15000 | QX318000 |  |  |  |
| Klasa ochrony                                          | IP 54/elektronika IP 65                     |                                            |                       |          |  |  |  |
| System chłodzenia                                      |                                             | wentylatory z regulacją obrotów i kontrolą |                       |          |  |  |  |
| Temperatura otoczenia                                  |                                             | -20                                        | °C – 60 °C            |          |  |  |  |
| Maks. temperatura zewn. przy obciąż. znamion.          | 50 °C                                       | 40 °C                                      |                       |          |  |  |  |
| Klasy środowiskowe                                     | 4K4H wedługIEC 721-3-4 ***                  |                                            |                       |          |  |  |  |
| Maks. wysokość miejsca eksploatacji nad poziomem morza | 2000 m                                      |                                            |                       |          |  |  |  |
| Poziom ciśnienia akustycznego                          | ≤ 50 dB(A)                                  |                                            |                       |          |  |  |  |
| Normy, standardy                                       | QX <sup>3</sup> 10000                       | QX313000                                   | QX <sup>3</sup> 15000 | QX318000 |  |  |  |
| Emisja zakłóceń elektromagnetycznych                   | EN 61000-6-3: 2007                          |                                            |                       |          |  |  |  |
| Odporność na zakłócenia elektromagnetyczne             | EN 61000-6-2: 2005                          |                                            |                       |          |  |  |  |
| Bezpieczeństwo urządzenia                              | EN 62109-1, -2                              |                                            |                       |          |  |  |  |
| Certyfikaty, dopuszczenia                              | VDE-AR-N 4105, EN 50438, AS 4777, AS 3100   |                                            |                       |          |  |  |  |

| Wymiary i masa         QX³10000         QX³13000         QX³15000                                                | QX318000                                                                         |  |  |  |  |  |
|----------------------------------------------------------------------------------------------------|----------------------------------------------------------------------------------|--|--|--|--|--|
| Szerokość 455 mm                                                                                                 |                                                                                  |  |  |  |  |  |
| Wysokość 612 mm                                                                                                  | 612 mm                                                                           |  |  |  |  |  |
| Głębokość 213 mm                                                                                                 |                                                                                  |  |  |  |  |  |
| Ciężar, ok. 43 kg 45 kg                                                                                          |                                                                                  |  |  |  |  |  |
| Wyposażenie urządzenia         QX <sup>3</sup> 10000         QX <sup>3</sup> 13000         QX <sup>3</sup> 15000 | QX318000                                                                         |  |  |  |  |  |
| Wyświetlacz graficzny                                                                                            | graficzny                                                                        |  |  |  |  |  |
| Interfejsy komunikacyjne RS 485, USB, Ethernet, S0 wg DIN EN 62053-31                                            | RS 485, USB, Ethernet, S0 wg DIN EN 62053-31 klasa B                             |  |  |  |  |  |
| Prezentacja wyniku pomiaru 24 godz.: Wartości 5-minutowe; 30 dni Wartości godzinne; 20                           | 24 godz.: Wartości 5-minutowe; 30 dni Wartości godzinne; 20 lat Wartości dzienne |  |  |  |  |  |
| Przekaźnik sygnalizacji/sterowania Bezpotencjałowy normalnie otwarty 230 V / 2                                   | Bezpotencjałowy normalnie otwarty 230 V / 2 A                                    |  |  |  |  |  |

\*) Wartość ta jest waźna, o ile wejście przekroczyło napięcie startowe
 \*\*) Przekroczenie tej wartość jest dopuszczalne, o ile nie zostanie przekroczony wyznaczony maksymalny prąd zwarcia.
 \*\*\*) Urządzenie może pracować na zewnatrz. Nie może jednak być narażone na bezpośrednie nasionecznienie i opady (deszczu, śniegu, gradu). Ma to zostać zabezpieczone przez inwestora

| Dane wejściowe                               |           |               |                 |           |           |  |  |  |
|----------------------------------------------|-----------|---------------|-----------------|-----------|-----------|--|--|--|
|                                              | QX34000   | QX35000       | QX36000         | QX37000   | QX38000   |  |  |  |
| Zalecana maksymalna moc DC                   | 4700 W    | 5800 W        | 7000 W          | 8700 W    | 9500 W    |  |  |  |
| Maksymalne napięcie wejściowe DC             |           | 1000 V        |                 |           |           |  |  |  |
| Minimalne napięcie DC / napięcie początkowe  |           | 175 V / 200 V |                 |           |           |  |  |  |
| Minimalne napięcie DC *                      |           |               | Eingang B: 120V |           |           |  |  |  |
| Zakres napięcia MPP                          | 190-800 V | 240-800 V     | 280-800 V       | 260-800 V | 290-800 V |  |  |  |
| Napięcie sieciowe DC                         | 600 V     | 600 V         | 600 V           | 600 V     | 600 V     |  |  |  |
| Maksymalny prąd DC/wejście**                 | 10/10 A   | 10/10 A       | 10/10 A         | 18/10 A   | 18/10 A   |  |  |  |
| Maksymalny prąd zwarciowy / wejście (ISCmax) | 12/12 A   | 12/12 A       | 12/12 A         | 20/12 A   | 20/12 A   |  |  |  |
| Wprowadzanie energii od                      | 20 W      | 20 W          | 20 W            | 20 W      | 20 W      |  |  |  |
| Liczba trackerów MPP                         | 2         | 2             | 2               | 2         | 2         |  |  |  |
| llość stringów na tacker MPP                 | 1         | 1             | 1               | 2/1       | 2/1       |  |  |  |
| Złącze DC                                    | SUNCLIX   | SUNCLIX       | SUNCLIX         | SUNCLIX   | SUNCLIX   |  |  |  |
| Kategoria przepięć DC                        | III       |               |                 |           |           |  |  |  |

| Dane wyjściowe                                              |                                            |         |            |          |          |  |
|-------------------------------------------------------------|--------------------------------------------|---------|------------|----------|----------|--|
|                                                             | QX <sup>3</sup> 4000                       | QX35000 | QX36000    | QX37000  | QX38000  |  |
| Moc znamionowa AC (230 V / 50 Hz, cos(φ)=1                  | 4000 W                                     | 5000 W  | 6000 W     | 7000 W   | 8000 W   |  |
| Maksymalna wyjściowa moc pozorna                            | 4000 VA                                    | 5000 VA | 6000 VA    | 7000 VA  | 8000 VA  |  |
| Przyłącze sieciowe AC                                       |                                            |         | 3 / N / PE |          |          |  |
| Napięcie sieciowe DC                                        |                                            | 3 x 40  | 0V/3x230V+ | /- 20%   |          |  |
| Współczynnik przesunięcia cos (φ)                           | 0,9 indeks 1 0,9 kap.                      |         |            |          |          |  |
| Częstotliwość znamionowa / zakres częstotliwości            | 50 Hz / 47,5 Hz - 51,5 Hz                  |         |            |          |          |  |
| Maks. prąd wyjściowy                                        | 3 x 8 A                                    | 3 x 8 A | 3 x 10 A   | 3 x 12 A | 3 x 12 A |  |
| Maksymalny prąd zwarciowy                                   | 3 x 8 A                                    | 3 x 8 A | 3 x 10 A   | 3 x 12 A | 3 x 12 A |  |
| Maksymalne dopuszczalne zabezpieczenie                      | Wyłącznik ochronny 16 A, charakterystyka B |         |            |          |          |  |
| Współczynnik zawartości harmonicznych przy $\cos(\phi) = 1$ | < 3%                                       |         |            |          |          |  |
| Zużycie własne (czuwanie)                                   | < 2W                                       |         |            |          |          |  |
| Kategoria przepięć AC                                       | III                                        |         |            |          |          |  |
| Sprawność                                                   | QX <sup>3</sup> 4000                       | QX35000 | QX36000    | QX37000  | QX38000  |  |
| Maks. sprawność                                             | 97,50%                                     | 97,50%  | 97,50%     | 97,50%   | 97,50%   |  |
| Sprawność europejska                                        | 97,00%                                     | 97,00%  | 97,00%     | 97,00%   | 97,00%   |  |
|                                                             | .,                                         |         |            | ,        | .,       |  |

| Jrządzenia bezpieczeństwa i ochronne                   |                                                         |            |                        |               |         |  |
|--------------------------------------------------------|---------------------------------------------------------|------------|------------------------|---------------|---------|--|
|                                                        | QX <sup>3</sup> 4000                                    | QX35000    | QX36000                | QX37000       | QX38000 |  |
| Koncepcja urządzenia                                   |                                                         |            | beztransformatorowe    |               |         |  |
| Klasa ochrony                                          |                                                         |            | I                      |               |         |  |
| Kontrola zwarć doziemnych                              |                                                         |            | Zintegrowany           |               |         |  |
| Kontrola różnicowoprądowa                              |                                                         | zintegrowa | na, działająca na wszy | stkie prądy   |         |  |
| Reakcja na przeciążenie                                |                                                         | pr         | zesunięcie punktu pra  | су            |         |  |
| Reakcja na wysoką temperaturę                          |                                                         | pr         | zesunięcie punktu pra  | су            |         |  |
| Miejsce odłączenia DC                                  |                                                         |            | Zintegrowany           |               |         |  |
| Ochrona wejścia przed przepięciem                      | zintegrowana, typ 3 wg EN61643-11                       |            |                        |               |         |  |
| Ochrona wyjścia przed przepięciem                      | zintegrowana, typ 3 wg EN61643-11                       |            |                        |               |         |  |
| Punkt samoczynnego wyłączania                          | Według VDE 0126-1-1                                     |            |                        |               |         |  |
| Warunki otoczenia                                      | QX <sup>3</sup> 4000                                    | QX35000    | QX <sup>3</sup> 6000   | QX37000       | QX38000 |  |
| Klasa ochrony                                          | IP 65                                                   |            | IP 54/elek             | tronika IP 65 |         |  |
| System chłodzenia                                      | Konwekcja Wentylatory z regulowaną prędkością obrotową  |            |                        |               |         |  |
| Temperatura otoczenia                                  |                                                         |            | -20 °C – 60 °C         |               |         |  |
| Maks. temperatura zewn. przy obciąż. znamion.          | 45 °C                                                   | 45 °C      | 45 °C                  | 40 °C         | 40 °C   |  |
| Klasy środowiskowe                                     | 4K4H według IEC 721-3-4 ***                             |            |                        |               |         |  |
| Maks. wysokość miejsca eksploatacji nad poziomem morza | 2000 m                                                  |            |                        |               |         |  |
| Poziom ciśnienia akustycznego                          | ≤ 50 dB(A)                                              |            |                        |               |         |  |
| Normy, standardy                                       | QX <sup>3</sup> 4000                                    | QX35000    | QX36000                | QX37000       | QX38000 |  |
| Emisja zakłóceń elektromagnetycznych                   | EN 61000-6-3: 2007                                      |            |                        |               |         |  |
| Odporność na zakłócenia elektromagnetyczne             | EN 61000-6-2: 2005                                      |            |                        |               |         |  |
| Bezpieczeństwo urządzenia                              | EN 62109-1, -2                                          |            |                        |               |         |  |
| Certyfikaty, dopuszczenia                              | VDE-AR-N 4105 VDE-AR-N 4105, EN 50438, AS 4777, AS 3100 |            |                        |               |         |  |

| Informacje ogólne                  |                                                                                  |         |         |         |         |  |  |
|------------------------------------|----------------------------------------------------------------------------------|---------|---------|---------|---------|--|--|
| Wymiary i masa                     | QX <sup>3</sup> 4000                                                             | QX35000 | QX36000 | QX37000 | QX38000 |  |  |
| Szerokość                          | 360 mm                                                                           |         |         |         |         |  |  |
| Wysokość                           | 506 mm                                                                           |         |         |         |         |  |  |
| Głębokość                          | 190 mm                                                                           |         |         |         |         |  |  |
| Ciężar, ok.                        | 25 kg                                                                            | 25 kg   | 27 kg   | 27 kg   | 27 kg   |  |  |
| Wyposażenie urządzenia             | QX34000                                                                          | QX35000 | QX36000 | QX37000 | QX38000 |  |  |
| Wyświetlacz                        | graficzny                                                                        |         |         |         |         |  |  |
| Interfejsy komunikacyjne           | RS 485, USB, Ethernet, S0 wg DIN EN 62053-31 klasa B                             |         |         |         |         |  |  |
| Prezentacja wyniku pomiaru         | 24 godz.: Wartości 5-minutowe; 30 dni Wartości godzinne; 20 lat Wartości dzienne |         |         |         |         |  |  |
| Przekaźnik sygnalizacji/sterowania | Bezpotencjałowy zestyk przełączny 60V / 1A                                       |         |         |         |         |  |  |
|                                    |                                                                                  |         |         |         |         |  |  |

\*) Wartość ta jest ważna, o ile wejście przekroczyło napięcie startowe
 \*\*) Przekroczenie tej wartośći jest dopuszczalne, o ile nie zostanie przekroczony wyznaczony maksymalny prąd zwarcia.
 \*\*) Urządzenie może pracować na zewnątrz. Nie może jednak być narażone na bezpośrednie nasbonecznienie i opady (deszczu, śniegu, gradu). Ma to zostać zabezpieczone przez inwestora

# **10.2** Warunki temperaturowe (redukcja mocy)

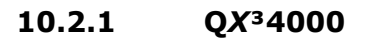

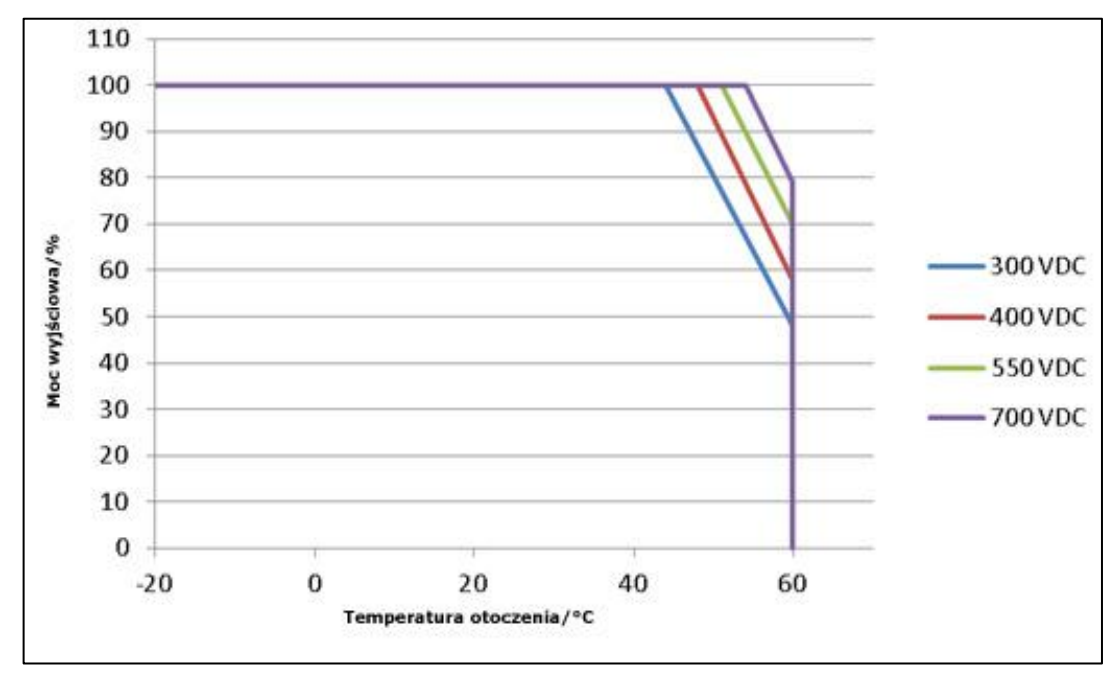

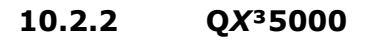

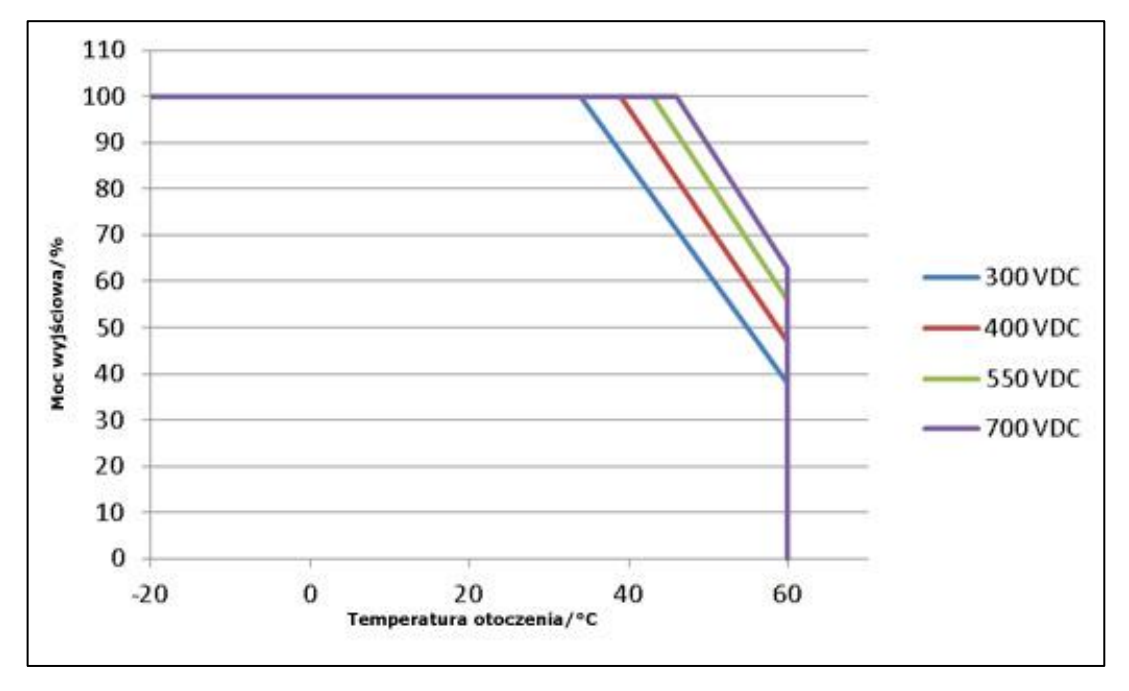

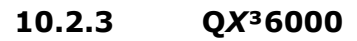

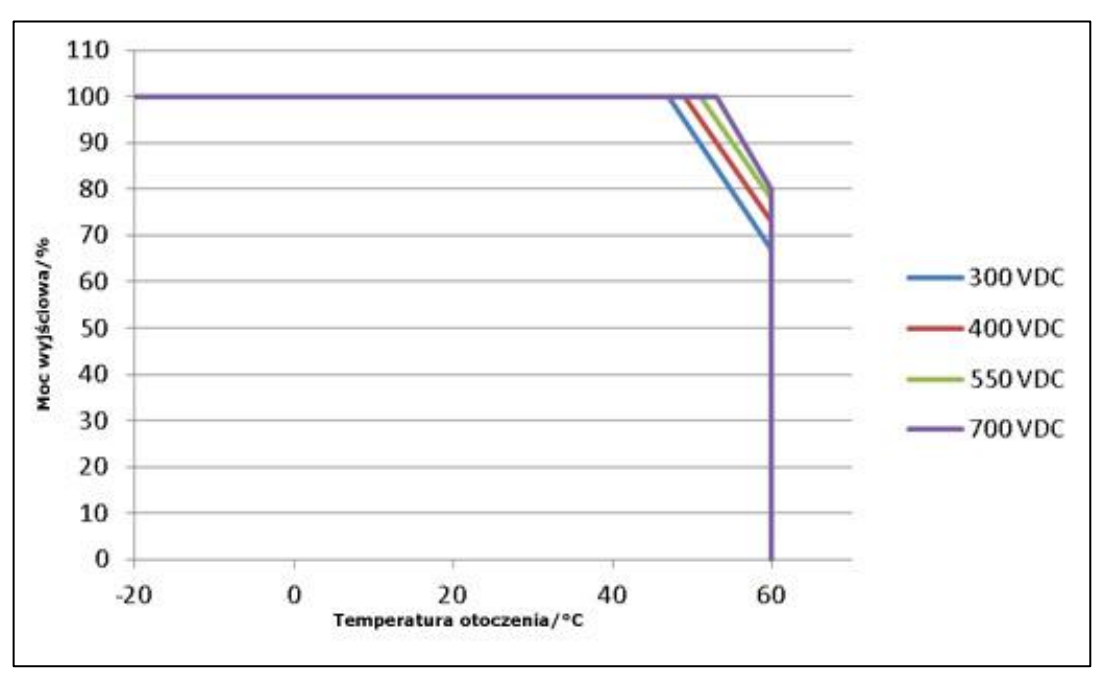

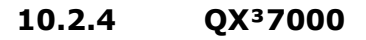

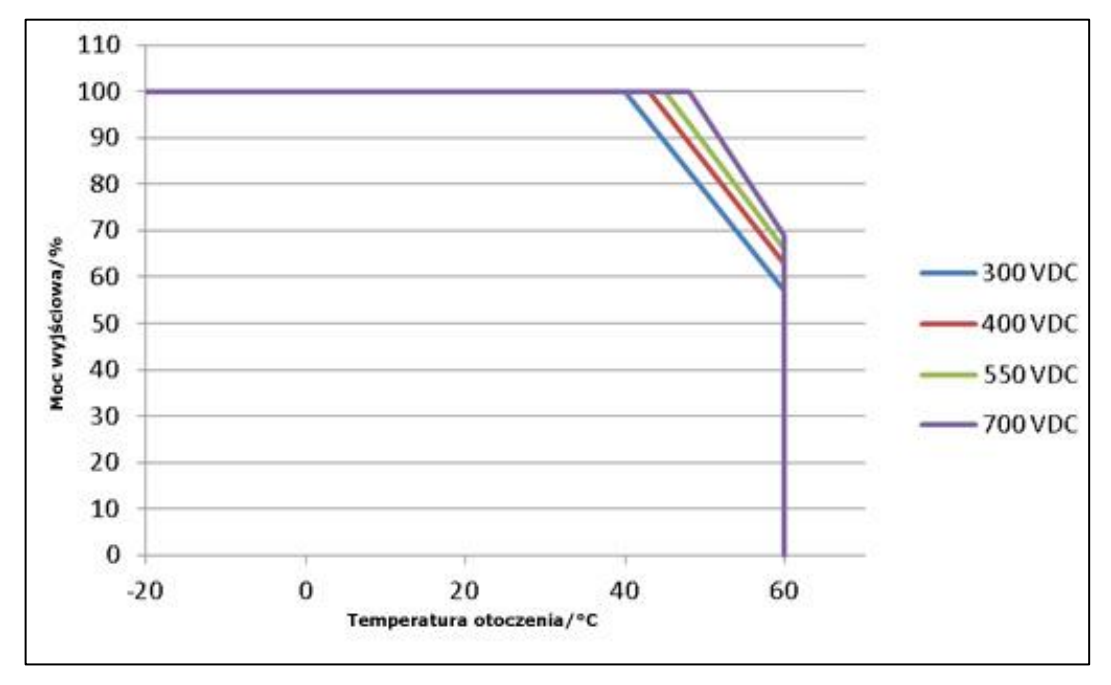
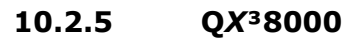

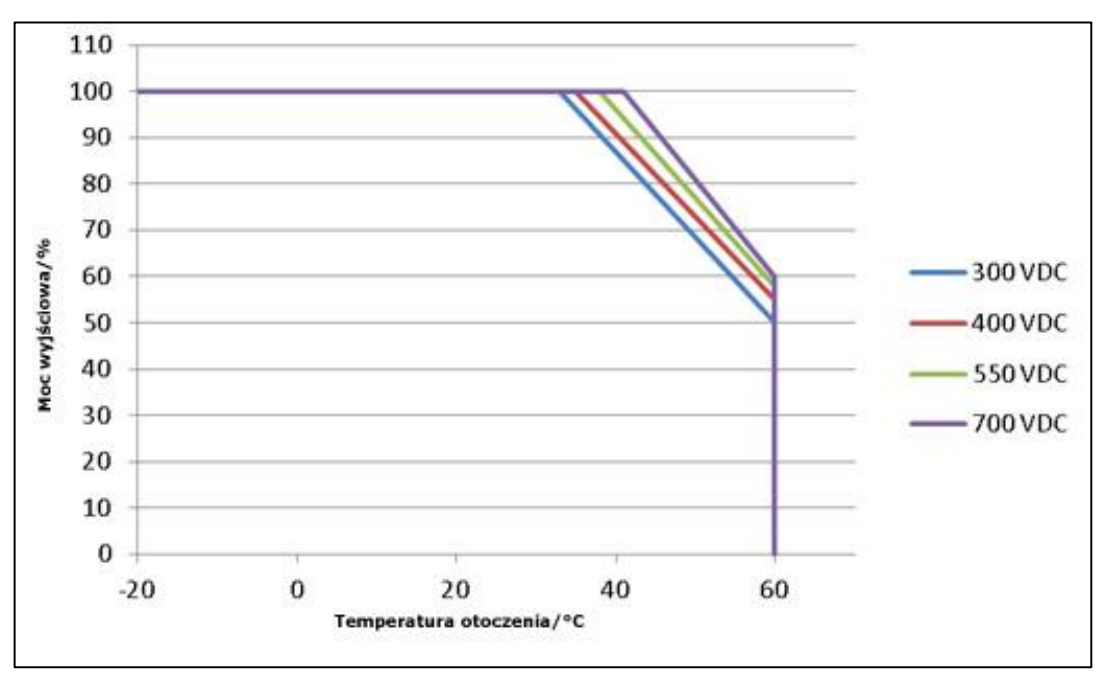

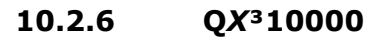

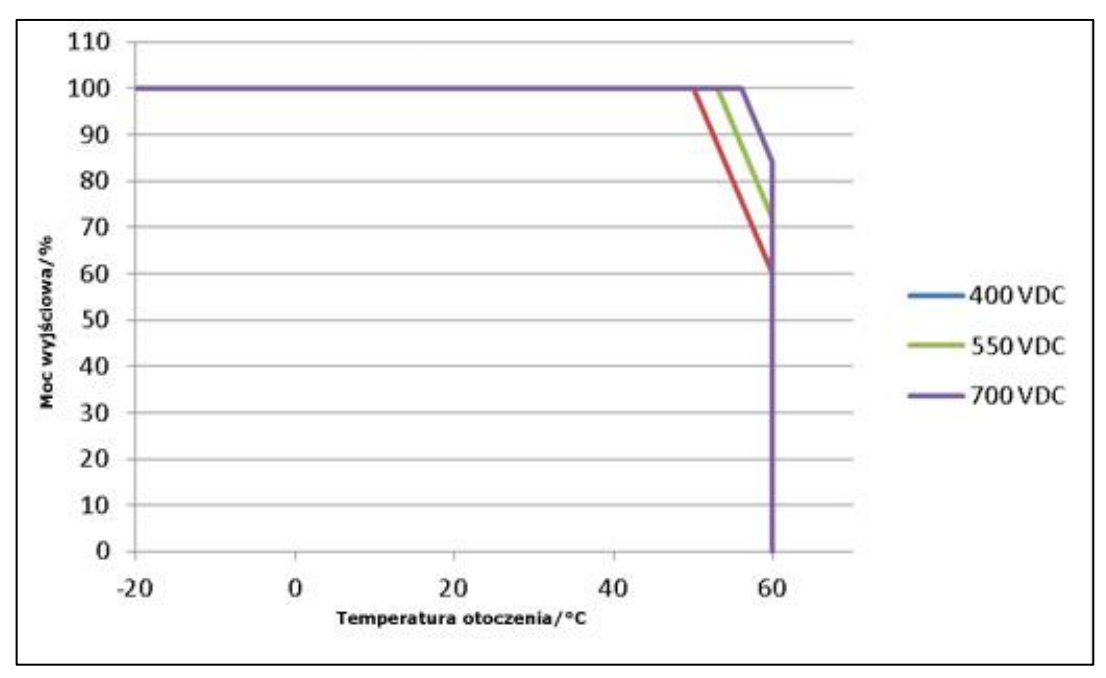

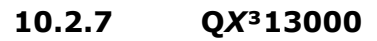

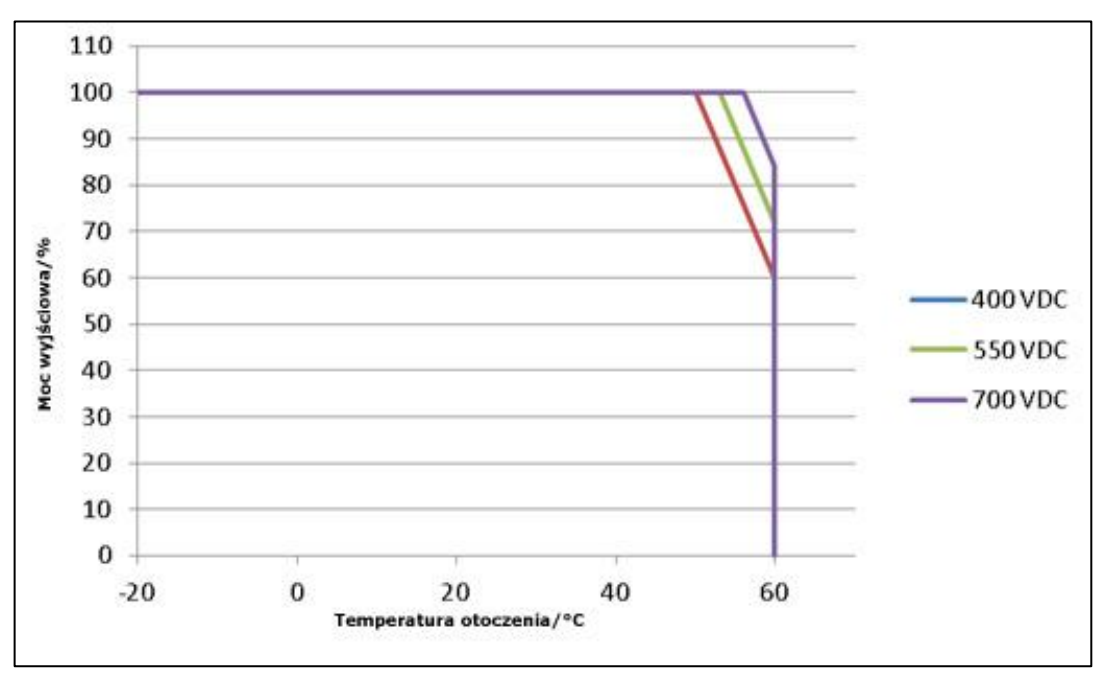

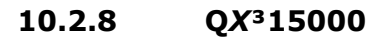

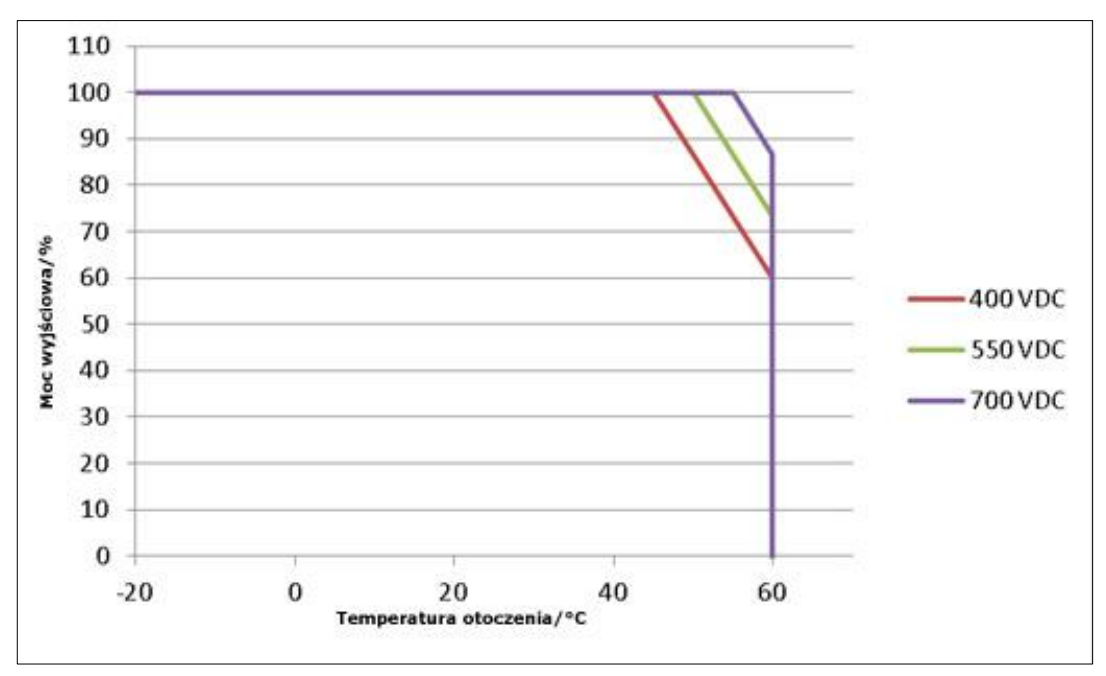

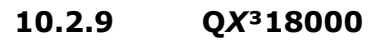

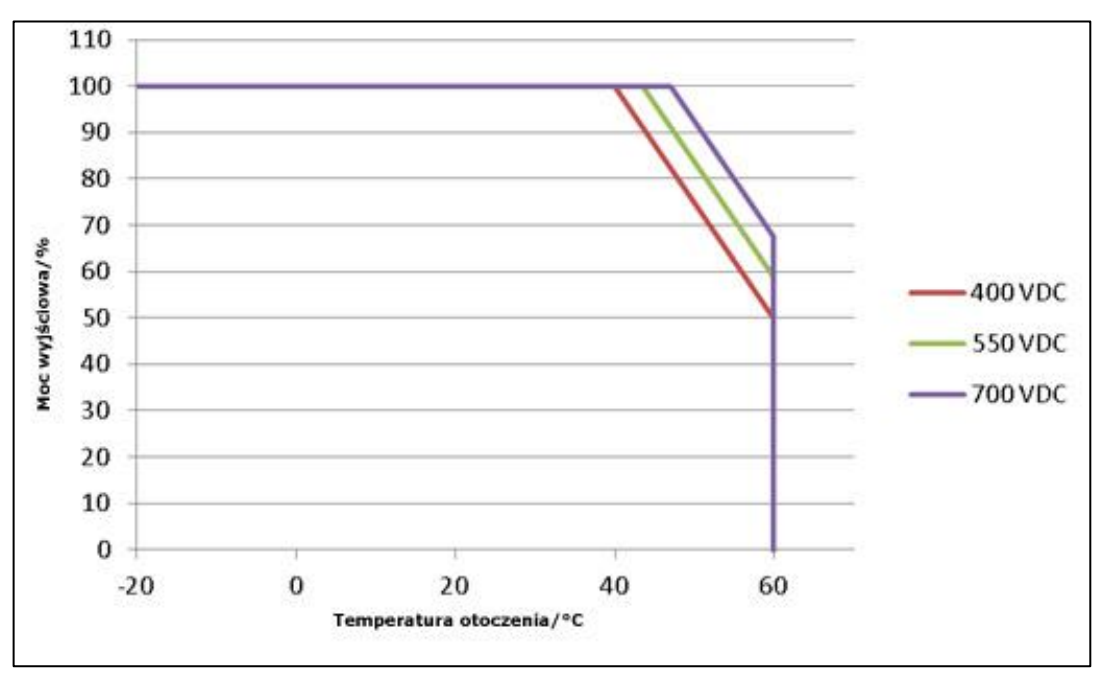

### 10.3 Certyfikaty

Lista certyfikatów jest stale rozszerzana. Aktualne certyfikaty znajdują się : na stronie internetowej firmy Q3 *ENERGIE*: <u>www.q3-energie.de</u>.

### 10.4 Kompatybilność ekologiczna

Firma Q3 *ENERGIE* intensywnie zajmuje się sprawami ekologii w całym zakresie asortymentu.

Już na etapie projektowania produktów stawiane są wysokie wymagania w kwestii ochrony środowiska. Wszystkie najważniejsze elementy są wykonane ze środków ogniochronnych niezawierających halogenów.

Przy wyborze dostawców ważnym kryterium jest dla nas ochrona środowiska. Poszczególne elementy są transportowane głównie w opakowaniach przeznaczonych do recyklingu.

Cały proces produkcji odbywa się w firmie Q3 ENERGIE bez żadnych emisji.

### **Opakowania:**

Wykorzystywane są materiały pochodzące z recyklingu.

### Złomowanie inwertera po zakończeniu eksploatacji:

Wszystkie tworzywa sztuczne znajdujące się w urządzeniu są oznakowane odpowiednim symbolem recyklingu zgodnie z DIN 54840. Całe urządzenie można rozebrać na odpowiednie podzespoły i oddać do recyklingu. Firma Q3 *ENERGIE* zaleca, aby utylizacja i recykling były wykonywane zgonie z obowiązującymi przepisami lokalnymi i międzynarodowymi.

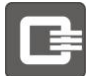

### **10.5** Informacje o gwarancji i serwisie

Informacje na temat gwarancji można znaleźć w osobnych warunkach gwarancji.

W kontaktach z naszym serwisem i przy zamawianiu części zamiennych należy podawać typ i numer seryjny urządzenia. Dane te znajdują się na tabliczce znamionowej umieszczonej na zewnętrznej stronie obudowy. Znajdują się one na tabliczce znamionowej na zewnętrznej stronie obudowy.

Prosimy stosować wyłącznie oryginalne części zamienne, a dane do zamawiania inwerterów, akcesoriów i części zamiennych znajdą Państwo w osobnych rozdziałach.

## 11 Kontakt

W razie problemów technicznych z naszymi produktami należy zwracać się do naszego zespołu pomocy technicznej Q3 Helpdesk. Aby udzielić pomocy, potrzebujemy następujących informacji:

- Typ inwertera
- Numer seryjny
- Typ i liczba podłączonych modułów PV
- Numer zdarzenia lub komunikat wyświetlany na wyświetlaczu inwertera
- Miejsce montażu
- Wyposażenie opcjonalne (np. urządzenia komunikacyjne)
- ewent. typ podłączonego sygnalizatora usterek

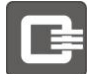

W razie pytań dotyczących obchodzenia się z urządzeniami, na które odpowiedzi nie można znaleźć w niniejszej instrukcji, należy zwracać się do naszych przedstawicieli handlowych lub bezpośrednio do naszej firmy:

#### Q3 ENERGIE GmbH & Co. KG

Uhlmannstr. 45 88471 Laupheim Deutschland

#### Q3 ENERGIE Service:

| Telefon:  | +49 (0)8341/9080 335         |
|-----------|------------------------------|
| Telefax:  | +49 (0)3212/1370 654         |
| E-Mail:   | <u>service@q3-energie.de</u> |
| Internet: | www.q3-energie.de            |

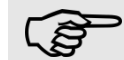

Urządzenie należy odsyłać w oryginalnym opakowaniu.

# 12 Glosariusz

| Glosariusz: |                                                          |  |
|-------------|----------------------------------------------------------|--|
| Skrót       | Znaczenie                                                |  |
| INW         | Inwerter                                                 |  |
| EMC         | Kompatybilność elektromagnetyczna                        |  |
| UDC         | Napięcie stałe                                           |  |
| UAC         | Napięcie przemienne                                      |  |
| UAC, Mains  | Napięcie sieciowe (przemienne)                           |  |
| UAC,Load    | Napięcie odbiornika (przemienne)                         |  |
| UIN         | Napięcie wejściowe                                       |  |
| dioda       | dioda elektroluminescencyjna, Light Emitting Diode       |  |
| Moduł PV    | Moduł fotowoltaiczny                                     |  |
| Nap.        | Napięcie                                                 |  |
| dopuszcz.   | dopuszczalny                                             |  |
| ENS         | Urządzenie do kontroli sieci z odpowiednimi wyłącznikami |  |
| ZE          | Zakład energetyczny                                      |  |

| Glosariusz: |                                                  |                                                                                                    |  |  |
|-------------|--------------------------------------------------|----------------------------------------------------------------------------------------------------|--|--|
|             | Skrót                                            | Znaczenie                                                                                                    |  |  |
|             | MPP Tracking                                     | Maximum Power Point Tracking                                                                                                    |  |  |
|             | DŚ                                               | Dyrektywa średnionapięciowa                                                                                                    |  |  |
|             | Ochrona SiS                                      | Ochrona sieci i systemu                                                                                                    |  |  |
|             | NN                                               | zero normalne, średni poziom morza                                                                                                    |  |  |
|             | RoHS                                             | Restriction of the use of certain hazardous substances<br>Dyrektywa 2002/95/WE w sprawie ograniczenia stosowania określonych substancji niebezpiecznych<br>w urządzeniach elektrycznych i elektronicznych |  |  |
|             | PV                                               | Fotowoltaika                                                                                                    |  |  |
|             | Pmax.                                            | Maks. moc wyj.                                                                                                    |  |  |
|             | Złącze S0                                        | Złącze sprzętowe do przesyłania wartości mierzonych                                                                                                    |  |  |
|             | ТАВ                                              | Techniczne warunki podłączenia do sieci                                                                                                    |  |  |
|             | THD                                              | Total harmonic distortion<br>Zawartość wyższych harmonicznych; całkowite odkształcenia harmoniczne: nieliniowe odkształcenie<br>sygnału elektrycznego lub akustycznego                                    |  |  |
|             | THDI                                             | THD dla prądu elektrycznego                                                                                                    |  |  |
|             | TN-S                                             | Terre Neutre Séparé<br>Sieć niskiego napięcia z oddzielnym przewodem neutralnym N i oddzielnym<br>przewodem ochronnym PE                                                                                  |  |  |
|             | π                                                | Terre Terre<br>Sieć niskiego napięcia bez oddzielnego przewodu ochronnego PE                                                                                                    |  |  |
|             | USB                                              | Universal Serial Bus; szeregowysystem magistrali do połączenia komputera z urządzeniami<br>zewnętrznymi                                                                                                   |  |  |
|             | OSR                                              | Operator sieci rozdzielczej                                                                                                    |  |  |
|             | IPv4                                             | Protokół Internetowy wersja 4; wg definicji z RFC 791 z 1981 r.                                                                                                    |  |  |
|             | DHCP-Lease                                       | (Pierwotne) nadanie adresu serwera DHCP klientowi                                                                                                    |  |  |
|             | RCD (zabezpieczenie przed<br>prądami błądzącymi) | "Residual Current protective Device" Zabezpieczenie różnicowoprądowe                                                                                                    |  |  |
|             | NTP                                              | "networking time protocol" – protokół automatycznego ustawiania czasu systemowego przez Internet                                                                                                    |  |  |

Q3 *ENERGIE* GmbH & Co. KG Uhlmannstr. 45 88471 Laupheim

Tel: +49 (0)7392/9381 784 Faks: +49 (0)3212/1370 654

E-Mail: service@q3-energie.de www.q3-energie.de